# FleetPC-9

### **Embedded Computing**

# **User's Manual**

### Version 1.0

| Document Name |             | FleetPC-9 User | Manual Document No.     |  | UM2018500020  |  |
|---------------|-------------|----------------|-------------------------|--|---------------|--|
| Version       |             | 1.0            | Date                    |  | Jan. 25, 2018 |  |
| Reversio      | n History : |                |                         |  |               |  |
| Reversion     |             | Data           | Notes                   |  | Author(s)     |  |
| From          | То          | Date           | 10005                   |  | Author(s)     |  |
| 1.0           |             | Jan. 25, 2018  | Initial document issued |  | Stanley Chou  |  |
|               |             |                |                         |  |               |  |
|               |             |                |                         |  |               |  |

#### CarTFT.com e.K.

#### User Manual

#### Copyright

©2009 by CarTFT.com e.K. All Rights Reserved.

No part of this publication may be reproduced, transcribed, stored in a retrieval system, translated into any language, or transmitted in any form or by any means such as electronic, mechanical, magnetic, optical, chemical, photocopy, manual, or otherwise, without prior written permission from CarTFT.com e.K.

Other brands and product names used herein are for identification purposes only and may be trademarks of their respective owners.

#### Disclaimer

CarTFT.com e.K. shall not be liable for any incidental or consequential damages resulting from the performance or use of this product.

CarTFT.com e.K. makes no representation or warranty regarding the content of this manual. Information in this manual had been carefully checked for accuracy; however, no guarantee is given as to the correctness of the contents. For continuing product improvement, CarTFT.com e.K. reserves the right to revise the manual or make changes to the specifications of this product at any time without notice and obligation to any person or entity regarding such change. The information contained in this manual is provided for general use by customers.

This device complies to Part 15 of the FCC Rules. Operation is subject to the following two conditions:

- 1. This device may not cause harmful interference.
- 2. This device must withstand any background interference including those that may cause undesired operation.

#### **Safety Information**

Read the following precautions before setting up a CarTFT.com Product.

#### **Electrical safety**

■ To prevent electrical shock hazard, disconnect the power cable from the electrical outlet before relocating the system.

When adding or removing devices to or from the system, ensure that the power cables for the devices are unplugged before the signal cables are connected. If possible, disconnect all power cables from the existing system before you add a device.

■ Before connecting or removing signal cables from the motherboard, ensure that all power cables are unplugged.

■ Seek professional assistance before using an adapter or extension cord. These devices could interrupt the grounding circuit.

■ Make sure that your power supply is set to the correct voltage in your area. If you are not sure about the voltage of the electrical outlet you are using, contact your local power company.

■ If the power supply is broken, do not try to fix it by yourself. Contact a qualified service technician or your retailer.

#### **Operation safety**

Before installing the motherboard and adding devices on it, carefully read all the manuals that came with the package.

■ Before using the product, make sure all cables are correctly connected and the power cables are not damaged. If you detect any damage, contact your dealer immediately.

■ To avoid short circuits, keep paper clips, screws, and staples away from connectors, slots, sockets and circuitry.

Avoid dust, humidity, and temperature extremes. Do not place the product in any area where it may become wet.

Place the product on a stable surface.

■ If you encounter technical problems with the product, contact a qualified service technician or your retailer.

#### CAUTION

Incorrectly replacing the battery may damage this computer. Replace only with the same or its equivalent as recommended by CarTFT.com e.K. Dispose used battery according to the manufacturer's instructions.

#### **Technical Support**

Please do not hesitate to call or e-mail our customer service when you still cannot fix the problems.

Tel : +49-7121-3878264

Fax:+49-7121-3878265

E-mail : <u>sales@cartft.com</u>

Website : <u>www.cartft.com</u>

#### **TABLE OF CONTENTS**

#### Page #

| 1.0Introduction                              | 8  |
|----------------------------------------------|----|
| 1.1 Model Specification                      | 8  |
| 1.2 ABOX-5000(P)G1 Illustration (MB, System) | 10 |
| 1.3 Architecture                             | 14 |
| 1.4 Power Consumption                        | 14 |
| 2.0Internal Connector Specification          | 16 |
| 2.1 Battery Connector (BAT1)                 | 16 |
| 2.2 COM Port Connector (COM1/2)              | 17 |
| 2.3 COM Port Connector (COM3/4)              |    |
| 2.4 DI/DO Connector (DIO1)                   | 19 |
| 2.5 MCU Down Connector (MCU_CN1)             |    |
| 2.6 POWER Button Switch (SW1)                | 21 |
| 2.7 SATA Power Connector (SPWR1&2)           | 22 |
| 2.8 SATA Connector (SATA 1&2)                |    |
| 2.9 SATA DOM Connector (SATADOM1)            |    |
| 2.10 Mini PCI-E Connector (MINICARD1)        | 27 |
| 2.11 Mini PCI-E Connector (MINICARD2)        | 29 |
| 2.12 Mini PCI-E Connector (MINICARD3)        | 31 |
| 2.13 Mini PCI-E Connector (MINICARD4)        |    |
| 2.14 M.2 E KEY Connector (IDE1)              | 35 |
| 2.15 PSE Power Board Connector (PSE1)        |    |
| 2.16 MXM 3.0 Slot (MXMGF1)                   |    |
| 3.0External Connector Specification          | 45 |
| 3.1 Power Input Connector (POWER1)           | 45 |
| 3.2 HDMI Port Connector (HDMI 1/2/3/4/5/6/7) |    |
| 3.3 AUDIO Connector (AUDIO1)                 |    |
| 3.4 RJ45+USB 3.0 Connector (USB1&2)          | 49 |
| 3.5 LAN Connector (LAN3/4 & LAN5/6)          |    |
| 3.6 SIM Card Connector (SIM1 &SIM2)          |    |
| 3.7 LED Connector (LED1)                     | 53 |
|                                              |    |

| 3.8 LED Connector (LED2)                                     | 54  |
|--------------------------------------------------------------|-----|
| 4.0System Installation                                       | 57  |
| 4.1 System Introduction                                      | 57  |
| 4.2 Opening Chassis                                          | 58  |
| 4.3 Installing Memory                                        | 60  |
| 4.4 Installing MINI PCIe Expansion Card (Minicard 1, 3G/LTE) | 62  |
| 4.5 Installing MINI PCIe Expansion Card (MiniCard 2)         | 64  |
| 4.6 Installing MINI PCIe Expansion Card (MiniCard 3)         | 66  |
| 4.7 Installing mSATA Module                                  | 68  |
| 4.8 Installing Internal Antenna Cable                        |     |
| 4.9 Installing SIM Card                                      | 74  |
| 4.10 Installing Battery Module                               | 76  |
| 4.11 Installing HDD                                          |     |
| 4.12 Installing POE Module                                   | 81  |
| 4.13 Installing M.2 Module                                   | 84  |
| 5.0System Resource                                           |     |
| 5.1 Ignition Power Management Quick Guide                    |     |
| 5.2 GPIO & Delay Time Setting                                | 91  |
| 5.2.1 GPIO and Ignition Control Register                     |     |
| 6 ORIOS                                                      |     |
| 6.1 Enter The BIOS                                           |     |
| 6.2 Main                                                     |     |
| 0.2 Man                                                      |     |
| 6.5 Advanced                                                 | 100 |
| 6.4 Umpset                                                   |     |
| 6.5 Boot                                                     |     |
| 7.0Packing List                                              |     |
| 7.1 Packing List                                             |     |

## 1.0 INTRODUCTION

#### **1.0 INTRODUCTION**

#### 1.1 Model Specification

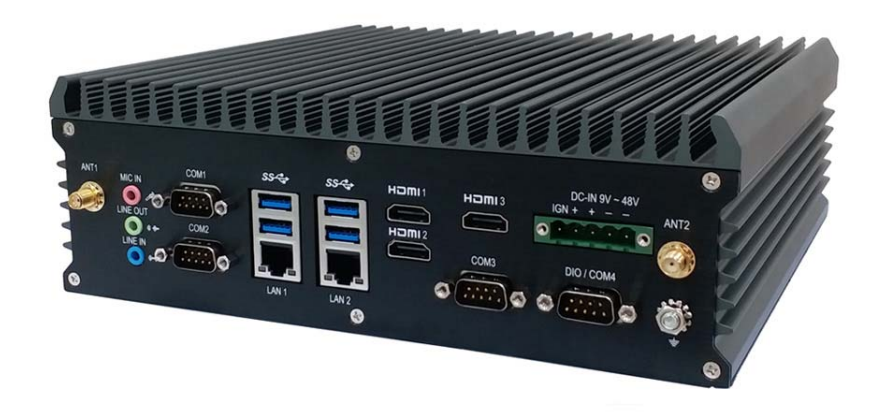

| System            |                                                          |  |  |  |
|-------------------|----------------------------------------------------------|--|--|--|
|                   | Intel Gen6 Core i7-6700TE (8M Cache 2.4GHz up to 3.4GHz) |  |  |  |
| CDU               | Intel Gen6 Core i5-6500TE (6M Cache 2.3GHz up to 3.3GHz) |  |  |  |
| CFU               | Intel Gen6 Core i3-6100TE (4M Cache 2.7GHz)              |  |  |  |
|                   | Intel Pentium Processor G4400TE (3M Cache, 2.40 GHz)     |  |  |  |
| Memory            | 2 x DDR4 2133 MHz SO-DIMM up to 32GB                     |  |  |  |
| Chipset           | Intel <sup>®</sup> Q170 Platform Controller Hub          |  |  |  |
| LAN Chincot       | 5 x Intel i210-AT and 1 x i219LM (Support iAMT) Gb/s     |  |  |  |
| LAN Chipset       | Ethernet Controllers Onboard Support PXE and WOL         |  |  |  |
| Audio             | 1 x Line-out and 1 x Mic-in (Line-in Optional)           |  |  |  |
| Watchdog          | 1 ~ 255 Level Reset                                      |  |  |  |
| ТРМ               | 2.0                                                      |  |  |  |
| Power Requirement |                                                          |  |  |  |
| Power Input       | 9V-48V DC Power input                                    |  |  |  |
| Power Protection  | Automatics Recovery Short Circuit Protection             |  |  |  |
| Power Management  | Vehicle Power Ignition for Variety Vehicle               |  |  |  |
| Power Off Control | Power off Delay Time Setting by BIOS and Software        |  |  |  |
| Battery           | Internal Battery Kit for 10 Mins Operating (Optional)    |  |  |  |

| Storage             |                                                                                                    |
|---------------------|----------------------------------------------------------------------------------------------------|
| Туре                | 2 x 2.5" Drive Bay for SATA Type HDD/SSD, RAID 0,1,5<br>1 x mSATA                                                                                                    |
| Qualification       |                                                                                                    |
| Certifications      | CE, FCC Class A, E13                                                                                                    |
| Graphics            |                                                                                                    |
| Graphics            | NVIDIA <sup>®</sup> GeForce GTX 1050 GPU (768 CUDA Cores)<br>Support for OpenGL 4.5 and OpenCL <sup>™</sup> 1.2<br>Support for DirectX <sup>®</sup> 12 (Feature Level 12_0) features |
| Resolution          | Max Resolution (HDMI 2.0b) : 7680x3840@60Hz                                                                                                    |
| I/O                 |                                                                                                    |
| Serial Port         | 4 x RS-232/422/485 (Auto Direction Control)                                                                                                    |
| USB Port            | 4 x USB 3.0 Ports                                                                                                    |
| LAN                 | 6 x RJ45 Ports for GbE (Optional for 4 x POE 15.4W per port)                                                                                                    |
| Video Port          | 7 x HDMI Ports                                                                                                    |
| DIO Port            | 8 x GPI and 4 x GPO                                                                                                    |
| Audio               | 1 x Line-out, 1 x Line-in and 1 x Mic-in                                                                                                    |
| Expansion Bus       | 3 x Full Mini-PCIe Slots and 1 x M.2 A-E Key 2230 Slot (2 x SIM Card Sockets for 3G/LTE)                                                                                             |
| Environment         |                                                                                                    |
| Operating Temp.     | -40°C ~ 70°C                                                                                                    |
| Storage Temp.       | -40°C ~ 80°C                                                                                                    |
| Relative Humidity   | 0% RH – 95% RH                                                                                                    |
| Vibration (random)  | IEC60068-2-64, random, 2.5G@5~500Hz, 1hr/axis with SSD                                                                                                    |
| Vibration Operating | MIL-STD-810G, Method 514.6, Procedure I, Category 4                                                                                                    |
| Shock               | Operating: MIL-STD-810G, Method 516.6, Procedure I, Trucks and semi-trailers=15G (11ms) with SSD                                                                                     |
| Mechanical          |                                                                                                    |
| Construction        | Aluminum Alloy                                                                                                    |
| Mounting            | Wall-mount, VESA-mount, Din Rail Mounting Kit                                                                                                    |
| Weight              | 3860g (Barebone)                                                                                                    |
| Dimensions          | 240(L) x 226(W) x 79(H) mm                                                                                                    |

#### **1.2** FleetPC-9 Illustration (MB, System)

#### Main Board

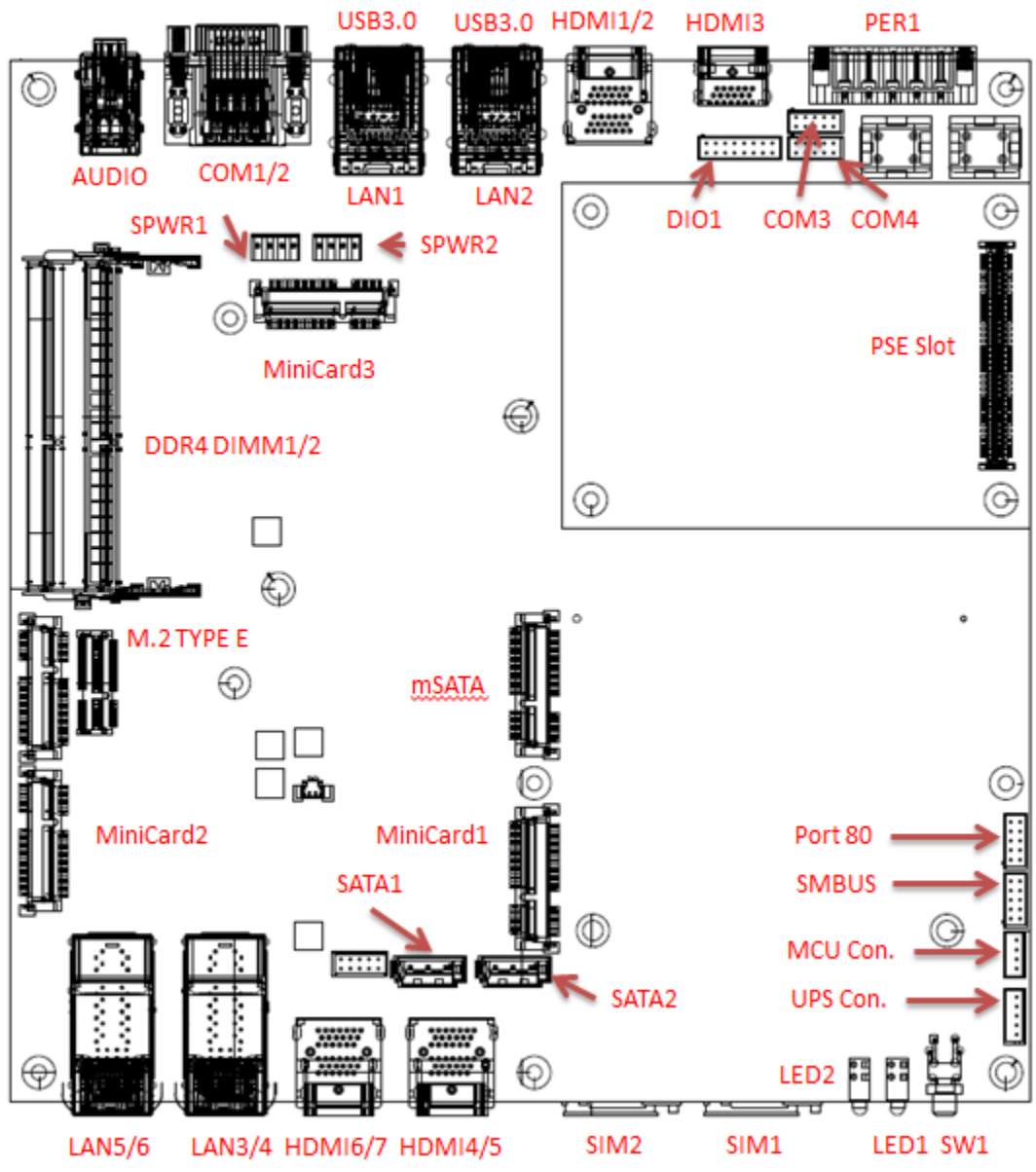

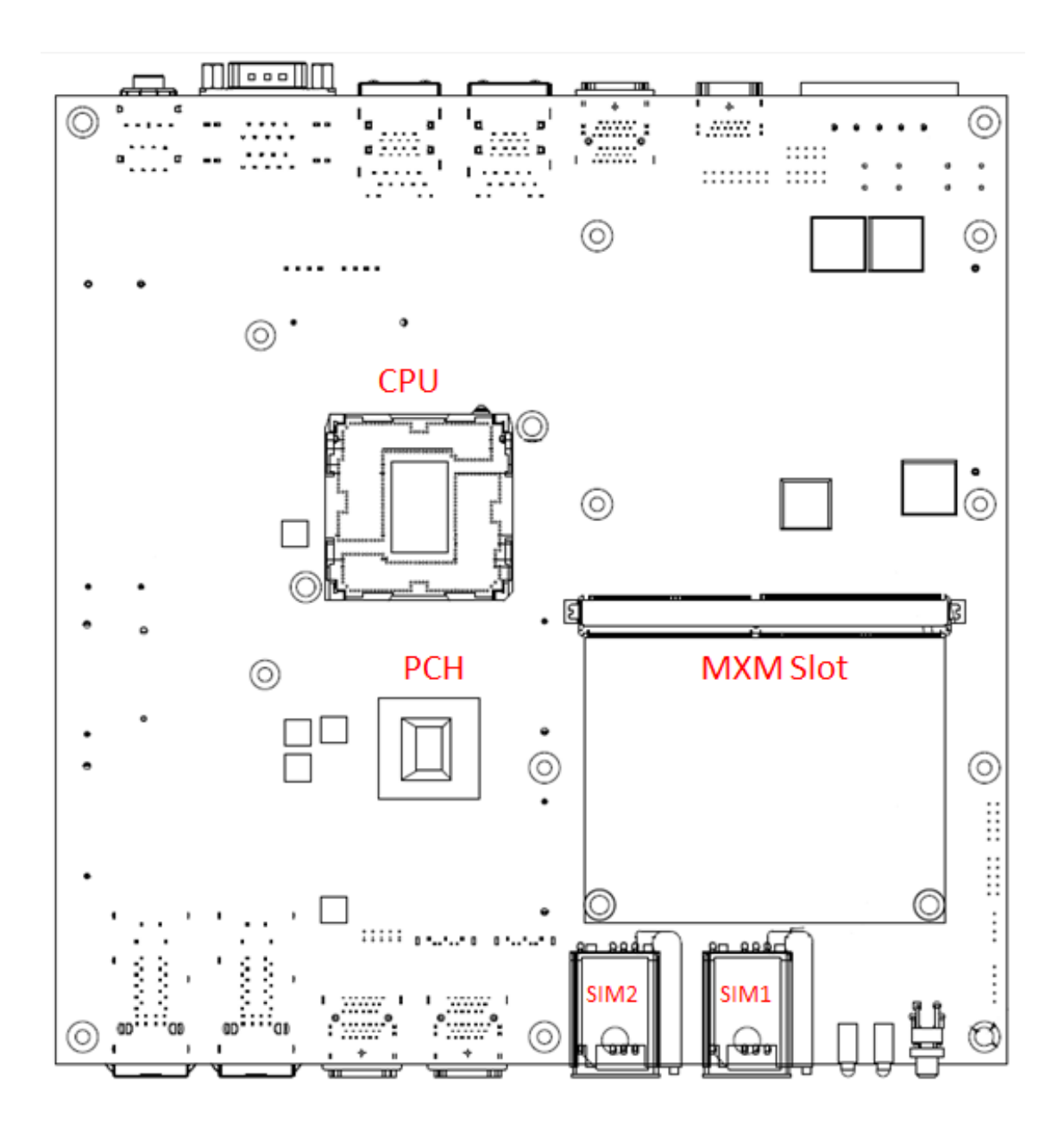

#### Front I/O

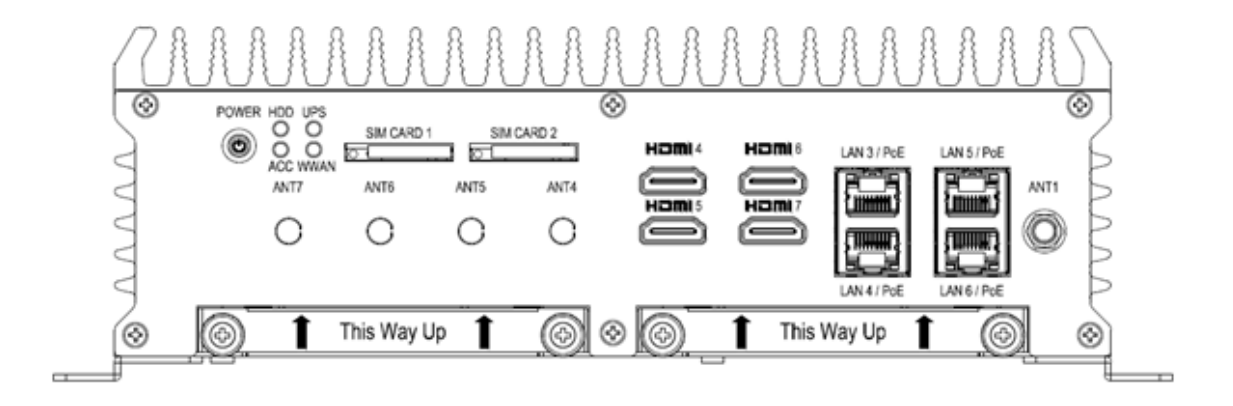

#### Rear I/O

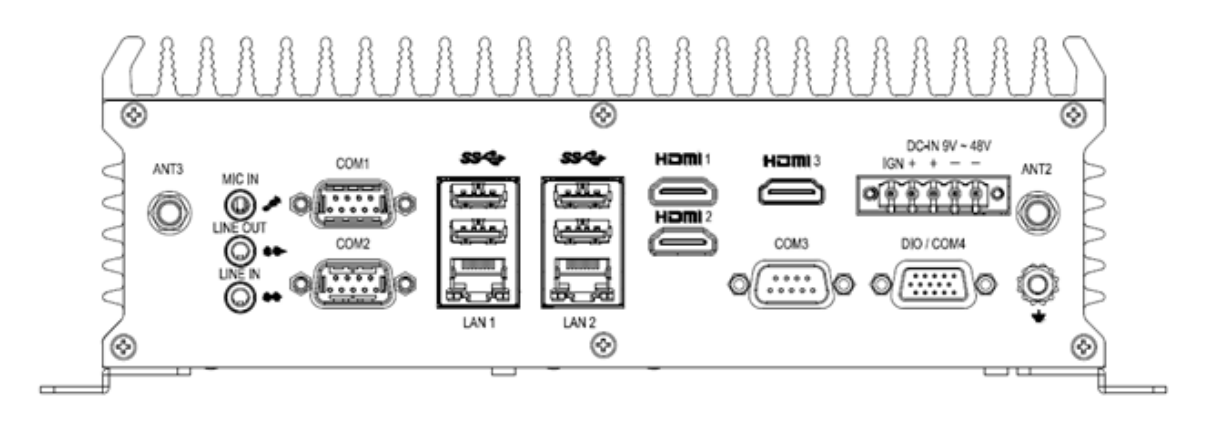

#### System

#### 1.3 Architecture

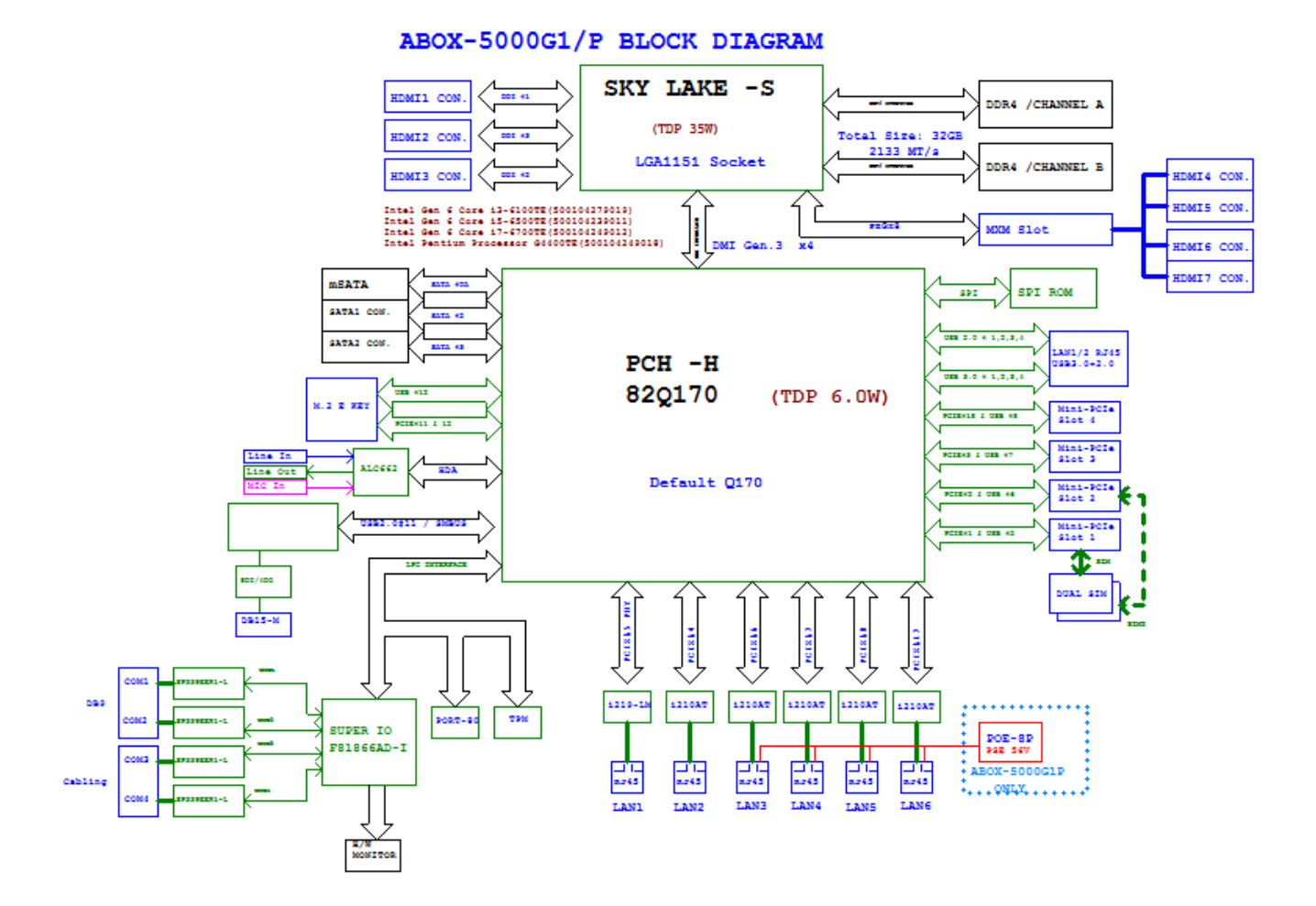

#### **1.4** Power Consumption

| Chip  | Description             |                |       |     |       |  |  |
|-------|-------------------------|----------------|-------|-----|-------|--|--|
| Intel | ntel Power consumption: |                |       |     |       |  |  |
|       | CPU                     | Core Frequency | Cache | TDP | Tj    |  |  |
|       | i7-6700TE(4C/8T)        | 3.4 GHz        | 8M    | 35W | 100°C |  |  |
|       | i5-6500TE(4C/4T)        | 3.3 GHz        | 6M    | 35W | 100°C |  |  |
|       | i3-6100TE(2C/4T)        | 2.7 GHz        | 4M    | 35W | 100°C |  |  |
|       | G4400TE(2C/2T)          | 2.4 GHz        | 3M    | 35W | 100°C |  |  |
|       |                         |                |       |     |       |  |  |
|       |                         |                |       |     |       |  |  |

## 2.0 INTERNAL CONNECTOR SPECIFICATION

#### 2.0 INTERNAL CONNECTOR SPECIFICATION

#### 2.1 Battery Connector (BAT1)

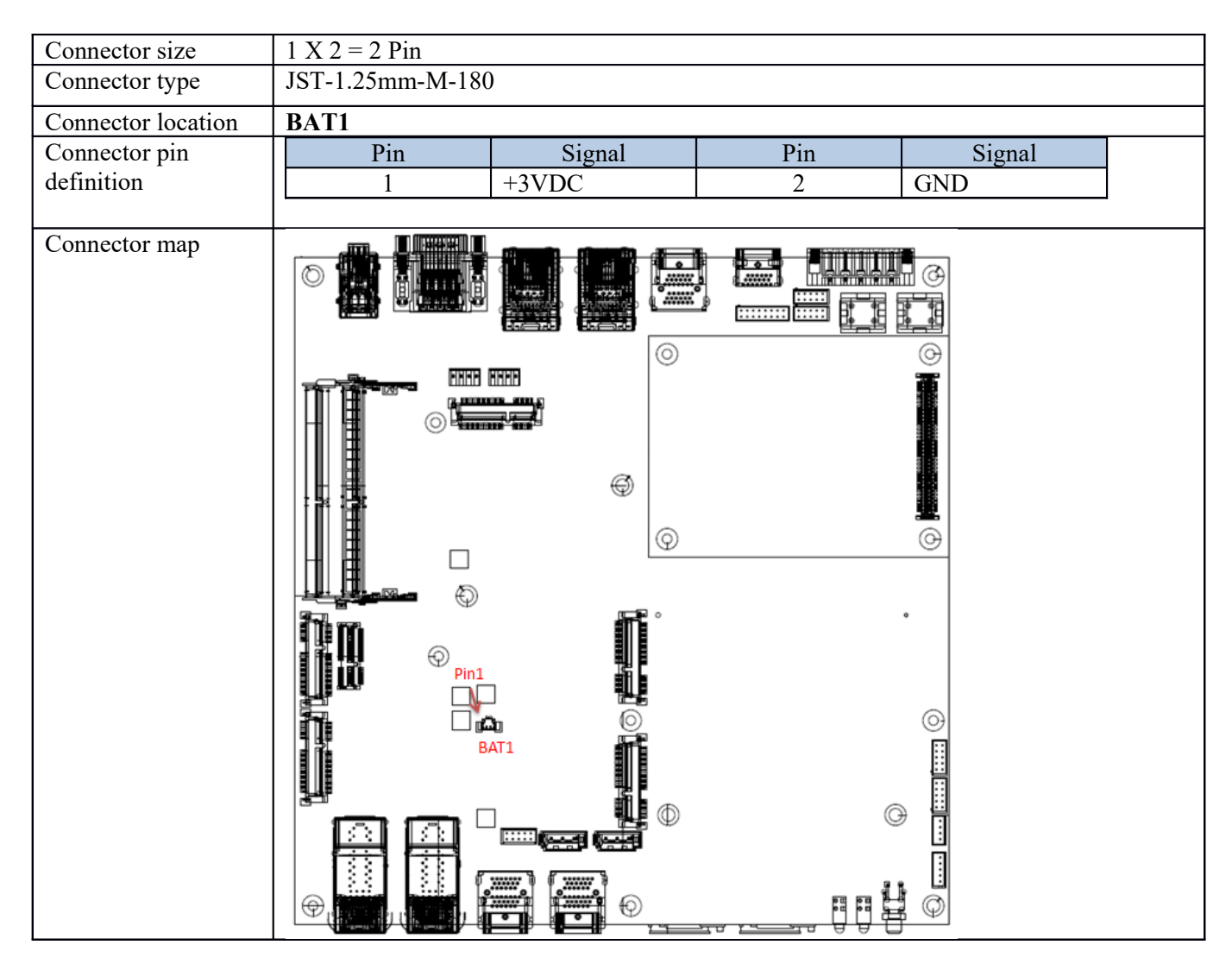

#### 2.2 COM Port Connector (COM1/2)

| Connector size     | 2 X 5 = 10 Pin  |             |        |           |  |
|--------------------|-----------------|-------------|--------|-----------|--|
| Connector type     | Dual DB9 Connec | tor         |        |           |  |
| Connector location | COM1/COM2       |             |        |           |  |
| DB9 pin definition |                 |             |        |           |  |
|                    | Pin             |             | Signal |           |  |
|                    |                 | RS232       | RS422  | RS485     |  |
|                    |                 | DCD         | TXD-   | TXD-/RXD- |  |
|                    | $\frac{2}{2}$   | RXD         | TXD+   | TXD+/RXD+ |  |
|                    | 3               | IXD         | RXD+   | NC        |  |
|                    | 4               | DIR#        | KXD-   |           |  |
|                    | 5               | GND<br>DCD# | GND    | GND       |  |
|                    | 0               | DSK#        | N/C    | N/C       |  |
|                    | /<br>0          | RIS#        | N/C    | N/C       |  |
|                    |                 |             | N/C    | N/C       |  |
|                    | 9               | KI#         | N/C    | IN/C      |  |
| Connector map      |                 |             |        |           |  |

#### 2.3 COM Port Connector (COM3/4)

| Connector size                                                                                                    | 2 X 5 = 10 Pin  |          |        |           |
|----------------------------------------------------------------------------------------------------|-----------------|----------|--------|-----------|
| Connector type                                                                                                    | JST-2.0mm-M-180 |          |        |           |
| Connector location                                                                                                    | COM3/4          |          |        |           |
| Connector pin                                                                                                    | Pin             | Signal   | Pin    | Signal    |
| definition                                                                                                    | 1               | DCD      | 2      | RXD       |
|                                                                                                    | 3               | TXD      | 4      | DTR       |
|                                                                                                    | 5               | GND      | 6      | DSR#      |
|                                                                                                    | 7               | RTS#     | 8      | CTS#      |
|                                                                                                    | 9               | RI#      | 10     | GND       |
|                                                                                                    |                 |          |        |           |
| DB9 pin definition $\bigcirc \begin{array}{c} 1 & 2 & 3 & 4 & 5 \\ 6 & 7 & 8 & 9 & 9 \\ \hline \end{array} \\ \bigcirc \end{array} $ |                 |          |        |           |
|                                                                                                    | Pin             |          | Signal |           |
|                                                                                                    |                 | RS232    | RS422  | RS485     |
|                                                                                                    | 1               | COM2_DCD | TXD-   | TXD-/RXD- |
|                                                                                                    | 2               | COM2_RXD | TXD+   | TXD+/RXD+ |
|                                                                                                    | 3               | COM2_TXD | RXD+   | NC        |
|                                                                                                    | 4               | COM2_DTR | RXD-   | NC        |
|                                                                                                    | 5               | GND      | GND    | GND       |
|                                                                                                    | 6               | DSR#     | N/C    | N/C       |
|                                                                                                    | 7               | RTS#     | N/C    | N/C       |
|                                                                                                    | 8               | CTS#     | N/C    | N/C       |
|                                                                                                    | 9               | RI#      | N/C    | N/C       |
|                                                                                                    |                 |          |        |           |

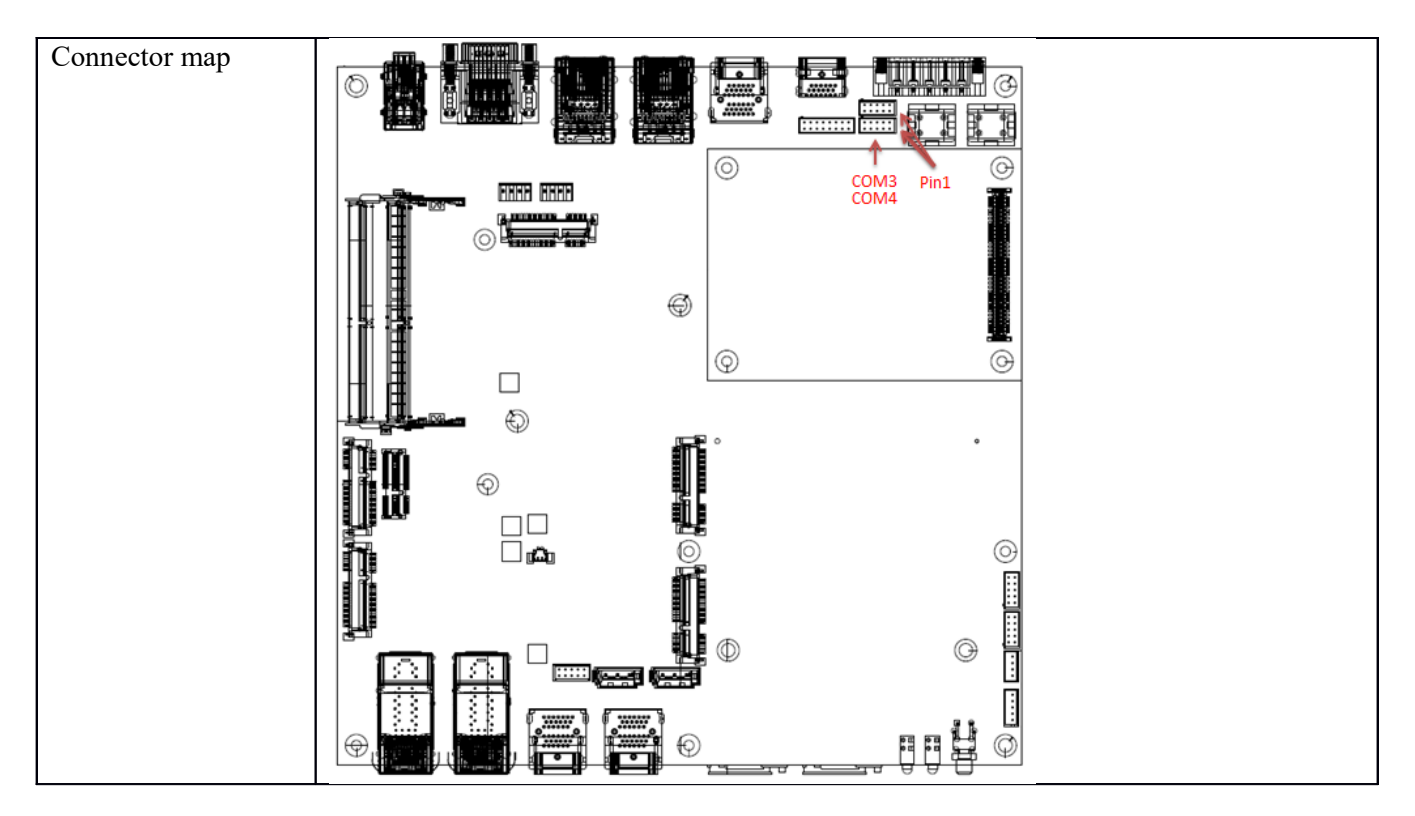

#### 2.4 DI/DO Connector (DIO1)

| Connector size     | 2 X 8 = 16 Pin |                 |     |          |  |  |  |
|--------------------|----------------|-----------------|-----|----------|--|--|--|
| Connector type     | JST-2.0mm-M    | JST-2.0mm-M-180 |     |          |  |  |  |
| Connector location | DIO1           |                 |     |          |  |  |  |
| Connector pin      | Pin            | Signal          | Pin | Signal   |  |  |  |
| definition         | 1              | DO_1            | 2   | DO_2     |  |  |  |
|                    | 3              | DO_3            | 4   | DO_4     |  |  |  |
|                    | 5              | GND             | 6   | GND      |  |  |  |
|                    | 7              | DI_1            | 8   | DI_2     |  |  |  |
|                    | 9              | DI_3            | 10  | DI_4     |  |  |  |
|                    | 11             | DI_5            | 12  | DI_6     |  |  |  |
|                    | 13             | DI_7            | 14  | DI_8     |  |  |  |
|                    | 15             | GND             | 16  | CASE_GND |  |  |  |
|                    |                |                 |     |          |  |  |  |

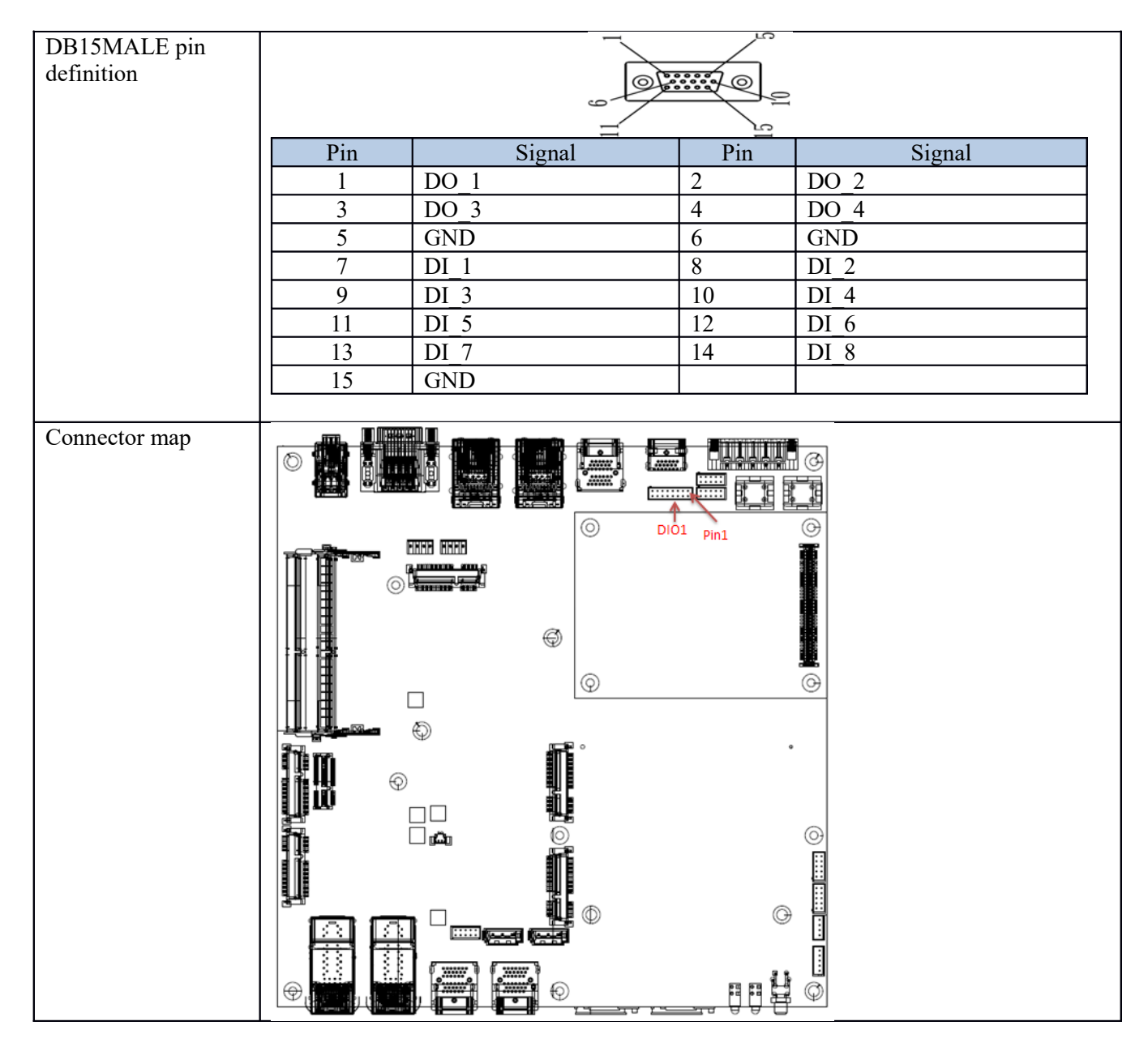

#### 2.5 MCU Down Connector (MCU\_CN1)

| Connector size     | 1 X 4 = 4 Pin   |                 |  |  |  |  |
|--------------------|-----------------|-----------------|--|--|--|--|
| Connector type     | JST-2.0mm-M-180 | JST-2.0mm-M-180 |  |  |  |  |
| Connector location | MCU_CN1         |                 |  |  |  |  |
| Connector pin      | Pin             | Signal          |  |  |  |  |
| definition         | 1               | MCU_PROGRAM     |  |  |  |  |
|                    | 2               | RXD             |  |  |  |  |
|                    | 3               | GND             |  |  |  |  |
|                    | 4               | TXD             |  |  |  |  |
|                    |                 |                 |  |  |  |  |

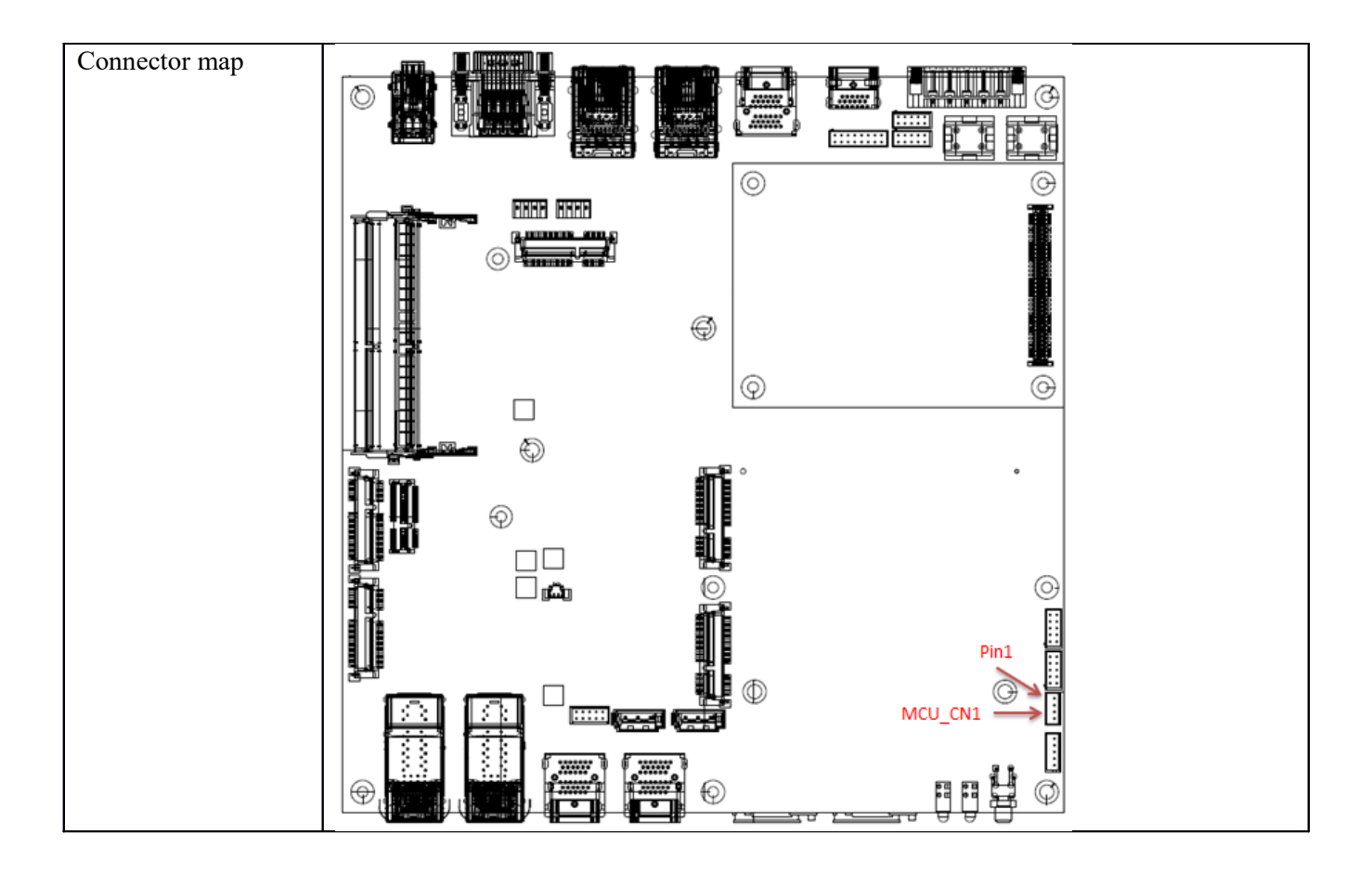

#### 2.6 POWER Button Switch (SW1)

| Connector size     | 8 PIN      |         |  |  |
|--------------------|------------|---------|--|--|
| Connector type     | DIP-Switch |         |  |  |
| Connector location | SW1        |         |  |  |
| Connector pin      | Pin        | Signal  |  |  |
| definition         | 1          | GND     |  |  |
|                    | 2          | PWRBTN# |  |  |
|                    | 3          | PWRBTN# |  |  |
|                    |            |         |  |  |

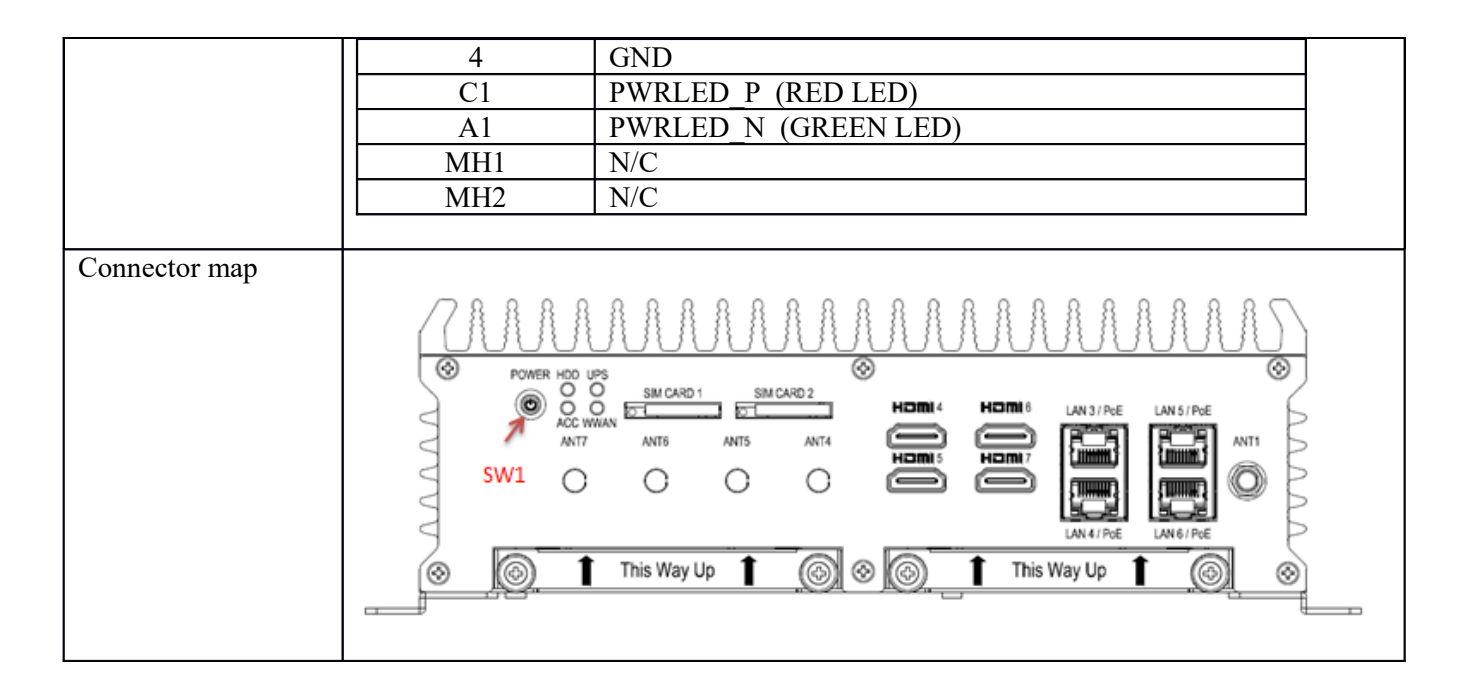

#### 2.7 SATA Power Connector (SPWR1&2)

| Connector size     | $1 \ge 4 = 4 \operatorname{Pin}$ |
|--------------------|----------------------------------|
| Connector type     | WAFER 2.54mm-M-180               |
| Connector location | SPWR1 & 2                        |

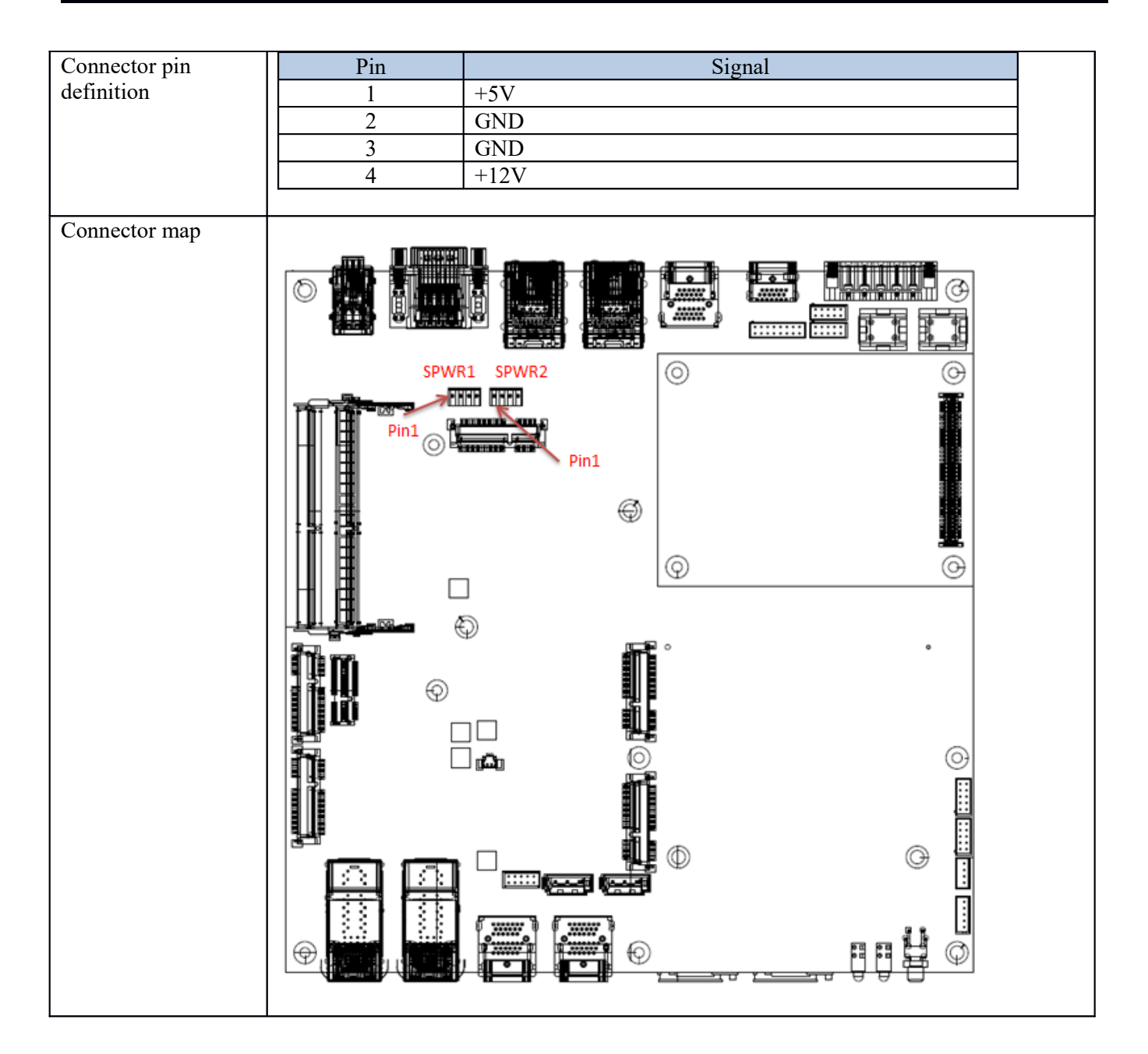

#### 2.8 SATA Connector (SATA 1&2)

Connector size

1 X 7 = 7 Pin

| Connector type     | SATA 1.27mm-M-180D |
|--------------------|--------------------|
| Connector location | SATA1&2            |
| Connector pin      | Pin Signal         |
| definition         | 1 GND              |
|                    | 2 SATA TXP         |
|                    | 3 SATA TXN         |
|                    | 4 GND              |
|                    | 5 SATA RXN         |
|                    | 6 SATA RXP         |
|                    | 7 GND              |
|                    | ·                  |
| Connector map      |                    |
|                    |                    |
|                    |                    |
|                    |                    |
|                    |                    |
|                    |                    |
|                    |                    |

| 2.9 | SATA D | <b>OM Connector</b> | (SATADOM1) |
|-----|--------|---------------------|------------|
|-----|--------|---------------------|------------|

| Connector size     | 2 X 26 = 52 Pin       |            |     |        |  |
|--------------------|-----------------------|------------|-----|--------|--|
| Connector type     | MINI PCI-E CON 9.2mmH |            |     |        |  |
| Connector location | mSATA1                |            |     |        |  |
| Connector pin      | Pin                   | Signal     | Pin | Signal |  |
| definition         | 1                     | PCIE_WAKE# | 2   | 3VSB   |  |
|                    | 3                     | NC         | 4   | GND    |  |
|                    | 5                     | NC         | 6   | +1.5V  |  |
|                    | 7                     | NC         | 8   | NC     |  |
|                    | 9                     | GND        | 10  | NC     |  |
|                    | 11                    | NC         | 12  | NC     |  |
|                    | 13                    | NC         | 14  | NC     |  |
|                    | 15                    | GND        | 16  | NC     |  |
|                    | 17                    | NC         | 18  | GND    |  |
|                    | 19                    | NC         | 20  | NC     |  |
|                    | 21                    | GND        | 22  | NC     |  |
|                    | 23                    | SATA_RX_P  | 24  | 3VSB   |  |
|                    | 25                    | SATA_RX_N  | 26  | GND    |  |
|                    | 27                    | GND        | 28  | +1.5V  |  |
|                    | 29                    | GND        | 30  | NC     |  |
|                    | 31                    | SATA_TX_P  | 32  | NC     |  |
|                    | 33                    | SATA_TX_N  | 34  | GND    |  |
|                    | 35                    | GND        | 36  | USB_D- |  |
|                    | 37                    | GND        | 38  | USB_D+ |  |
|                    | 39                    | 3VSB       | 40  | GND    |  |
|                    | 41                    | 3VSB       | 42  | NC     |  |
|                    | 43                    | GND        | 44  | NC     |  |
|                    | 45                    | NC         | 46  | NC     |  |
|                    | 47                    | NC         | 48  | +1.5V  |  |
|                    | 49                    | NC         | 50  | GND    |  |
|                    | 51                    | NC         | 52  | 3VSB   |  |
|                    |                       |            |     |        |  |

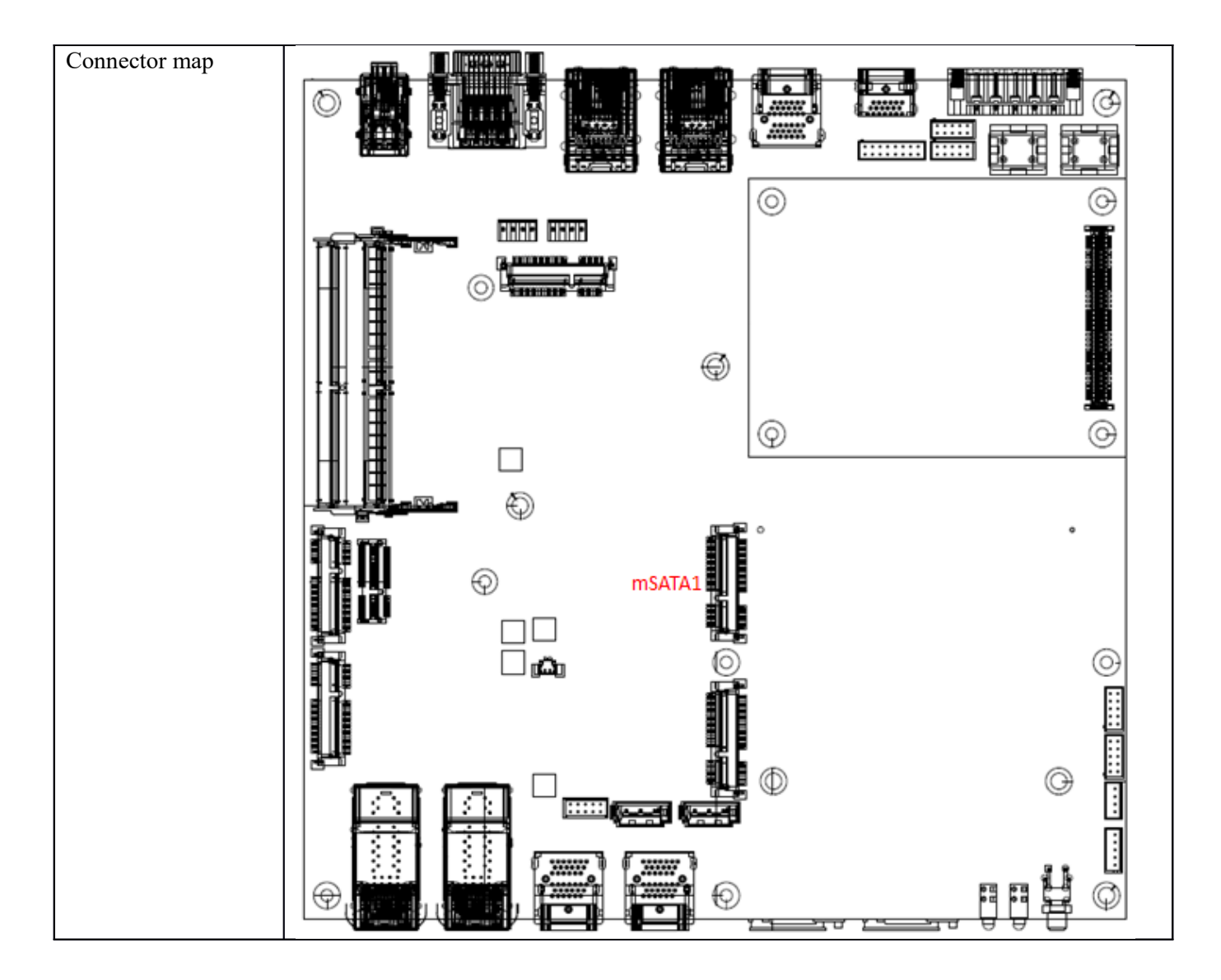

| Connector size     | 2 X 26 = 52 Pin       |            |     |            |
|--------------------|-----------------------|------------|-----|------------|
| Connector type     | MINI PCI-E CON 9.2mmH |            |     |            |
| Connector location | MINICARD1 (3G/LTE)    |            |     |            |
| Connector pin      | Pin                   | Signal     | Pin | Signal     |
| definition         | 1                     | PCIE_WAKE# | 2   | 3VSB       |
|                    | 3                     | NC         | 4   | GND        |
|                    | 5                     | NC         | 6   | NC         |
|                    | 7                     | NC         | 8   | UIM1 PWR   |
|                    | 9                     | GND        | 10  | UIM1 DATA  |
|                    | 11                    | NC         | 12  | UIM1 CLK   |
|                    | 13                    | NC         | 14  | UIM1 RST   |
|                    | 15                    | GND        | 16  | NC         |
|                    | 17                    | NC         | 18  | GND        |
|                    | 19                    | NC         | 20  | W DISABLE# |
|                    | 21                    | GND        | 22  | PERST#     |
|                    | 23                    | NC         | 24  | 3VSB       |
|                    | 25                    | NC         | 26  | GND        |
|                    | 27                    | GND        | 28  | NC         |
|                    | 29                    | GND        | 30  | NC         |
|                    | 31                    | NC         | 32  | NC         |
|                    | 33                    | NC         | 34  | GND        |
|                    | 35                    | GND        | 36  | USB_D-     |
|                    | 37                    | GND        | 38  | USB_D+     |
|                    | 39                    | 3VSB       | 40  | GND        |
|                    | 41                    | 3VSB       | 42  | LED_WWAN#  |
|                    | 43                    | GND        | 44  | NC         |
|                    | 45                    | NC         | 46  | NC         |
|                    | 47                    | NC         | 48  | NC         |
|                    | 49                    | NC         | 50  | GND        |
|                    | 51                    | NC         | 52  | 3VSB       |
|                    |                       |            |     |            |

#### 2.10 Mini PCI-E Connector (MINICARD1)

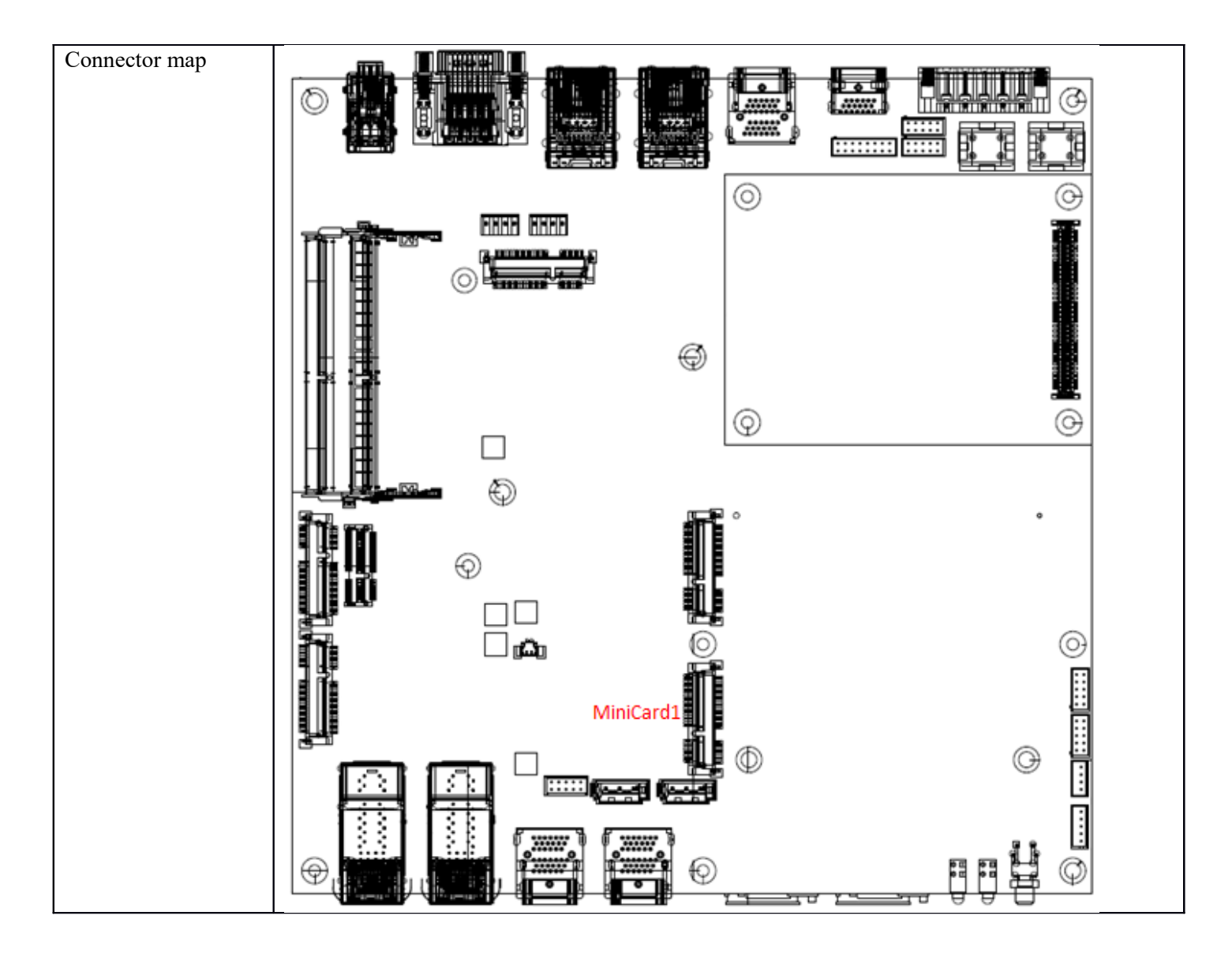

| Connector size     | 2 X 26 = 52 Pin                   |            |     |            |
|--------------------|-----------------------------------|------------|-----|------------|
| Connector type     | MINI PCI-E CON 9.2mmH             |            |     |            |
| Connector location | MINICARD2 (Mini PCI-E spec. V1.2) |            |     |            |
| Connector pin      | Pin                               | Signal     | Pin | Signal     |
| definition         | 1                                 | PCIE_WAKE# | 2   | 3VSB       |
|                    | 3                                 | NC         | 4   | GND        |
|                    | 5                                 | NC         | 6   | +1.5V      |
|                    | 7                                 | CLKREQ#    | 8   | UIM2 PWR   |
|                    | 9                                 | GND        | 10  | UIM2 DATA  |
|                    | 11                                | CLK_N      | 12  | UIM2_CLK   |
|                    | 13                                | CLK_P      | 14  | UIM2_RST   |
|                    | 15                                | GND        | 16  | NC         |
|                    | 17                                | NC         | 18  | GND        |
|                    | 19                                | NC         | 20  | W_DISABLE# |
|                    | 21                                | GND        | 22  | PERST#     |
|                    | 23                                | PERn0      | 24  | 3VSB       |
|                    | 25                                | PERp0      | 26  | GND        |
|                    | 27                                | GND        | 28  | +1.5V      |
|                    | 29                                | GND        | 30  | SMBCLK     |
|                    | 31                                | PETn0      | 32  | SMBDATA    |
|                    | 33                                | PETp0      | 34  | GND        |
|                    | 35                                | GND        | 36  | USB_D-     |
|                    | 37                                | GND        | 38  | USB_D+     |
|                    | 39                                | 3VSB       | 40  | GND        |
|                    | 41                                | 3VSB       | 42  | NC         |
|                    | 43                                | GND        | 44  | NC         |
|                    | 45                                | NC         | 46  | NC         |
|                    | 47                                | NC         | 48  | +1.5V      |
|                    | 49                                | NC         | 50  | GND        |
|                    | 51                                | NC         | 52  | 3VSB       |
|                    |                                   |            |     |            |

#### 2.11 Mini PCI-E Connector (MINICARD2)

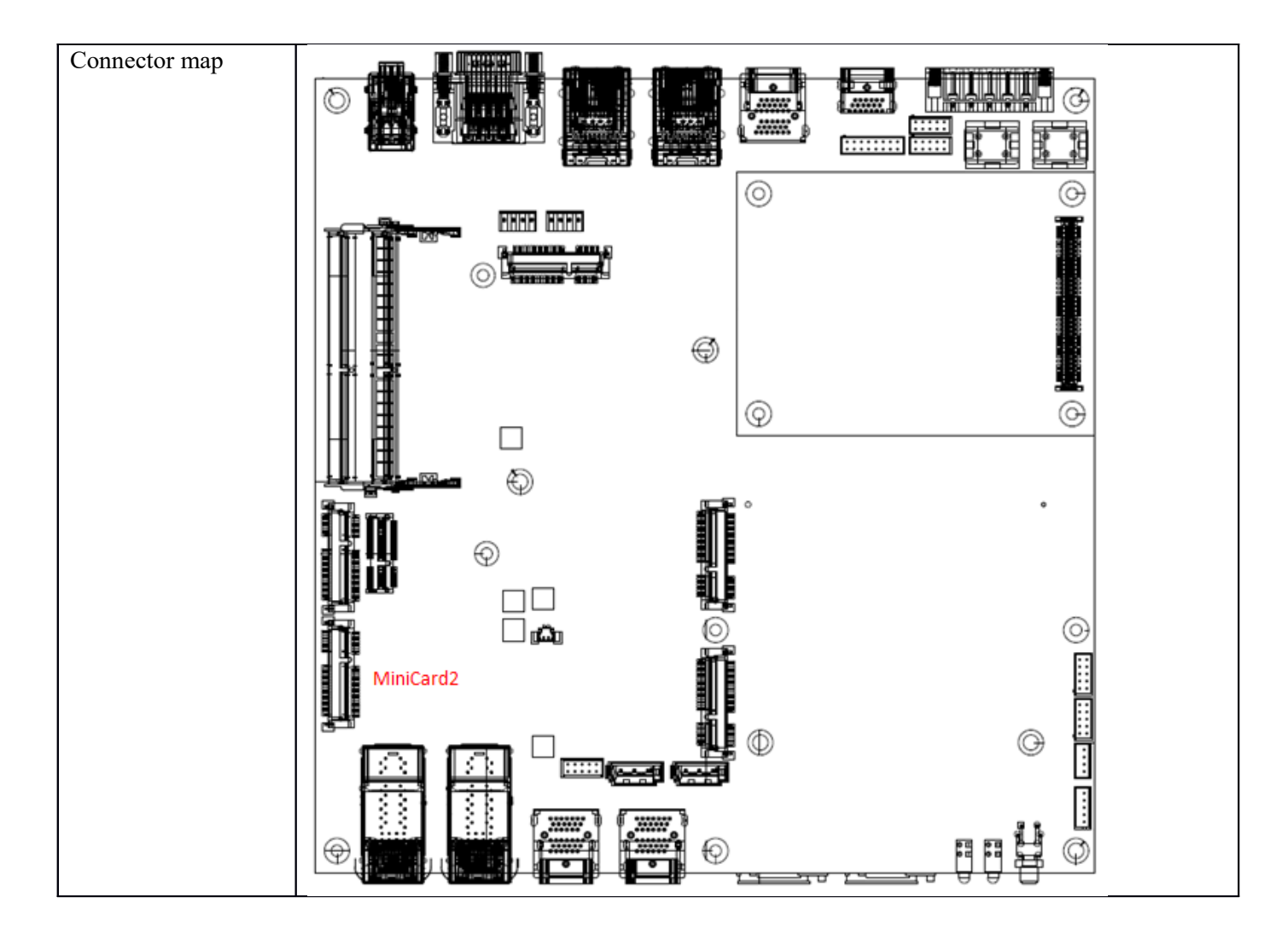

| Connector size     | 2 X 26 = 52 Pin                   |            |     |            |  |
|--------------------|-----------------------------------|------------|-----|------------|--|
| Connector type     | MINI PCI-E CON 9.2mmH             |            |     |            |  |
| Connector location | MINICARD3 (Mini PCI-E spec. V1.2) |            |     |            |  |
| Connector pin      | Pin                               | Signal     | Pin | Signal     |  |
| definition         | 1                                 | PCIE_WAKE# | 2   | 3VSB       |  |
|                    | 3                                 | NC         | 4   | GND        |  |
|                    | 5                                 | NC         | 6   | +1.5V      |  |
|                    | 7                                 | CLKREQ#    | 8   | NC         |  |
|                    | 9                                 | GND        | 10  | NC         |  |
|                    | 11                                | CLK N      | 12  | NC         |  |
|                    | 13                                | CLK P      | 14  | NC         |  |
|                    | 15                                | GND        | 16  | NC         |  |
|                    | 17                                | NC         | 18  | GND        |  |
|                    | 19                                | NC         | 20  | W DISABLE# |  |
|                    | 21                                | GND        | 22  | PERST#     |  |
|                    | 23                                | PERn0      | 24  | 3VSB       |  |
|                    | 25                                | PERp0      | 26  | GND        |  |
|                    | 27                                | GND        | 28  | +1.5V      |  |
|                    | 29                                | GND        | 30  | SMBCLK     |  |
|                    | 31                                | PETn0      | 32  | SMBDATA    |  |
|                    | 33                                | PETp0      | 34  | GND        |  |
|                    | 35                                | GND        | 36  | USB_D-     |  |
|                    | 37                                | GND        | 38  | USB D+     |  |
|                    | 39                                | 3VSB       | 40  | GND        |  |
|                    | 41                                | 3VSB       | 42  | NC         |  |
|                    | 43                                | GND        | 44  | NC         |  |
|                    | 45                                | NC         | 46  | NC         |  |
|                    | 47                                | NC         | 48  | +1.5V      |  |
|                    | 49                                | NC         | 50  | GND        |  |
|                    | 51                                | NC         | 52  | 3VSB       |  |
|                    |                                   |            |     |            |  |

#### 2.12 Mini PCI-E Connector (MINICARD3)

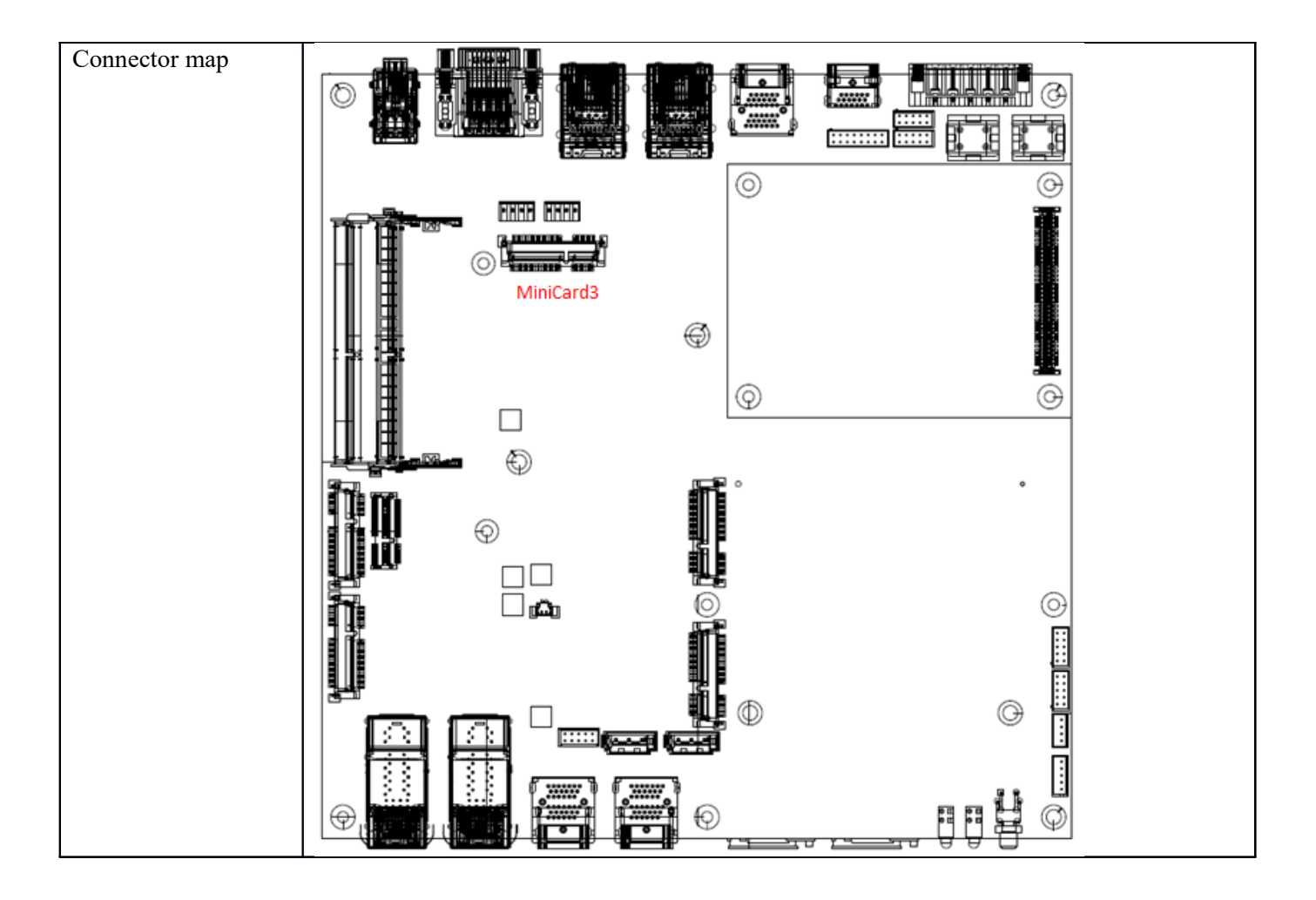

| Connector size     | 2 X 26 = 52 Pin                        |            |     |            |  |
|--------------------|----------------------------------------|------------|-----|------------|--|
| Connector type     | MINI PCI-E CON 9.2mmH (Half Size OPT.) |            |     |            |  |
| Connector location | MINICARD4 (Mini PCI-E spec. V1.2)      |            |     |            |  |
| Connector pin      | Pin                                    | Signal     | Pin | Signal     |  |
| definition         | 1                                      | PCIE_WAKE# | 2   | 3VSB       |  |
|                    | 3                                      | NC         | 4   | GND        |  |
|                    | 5                                      | NC         | 6   | +1.5V      |  |
|                    | 7                                      | CLKREQ#    | 8   | NC         |  |
|                    | 9                                      | GND        | 10  | NC         |  |
|                    | 11                                     | CLK_N      | 12  | NC         |  |
|                    | 13                                     | CLK_P      | 14  | NC         |  |
|                    | 15                                     | GND        | 16  | NC         |  |
|                    | 17                                     | NC         | 18  | GND        |  |
|                    | 19                                     | NC         | 20  | W_DISABLE# |  |
|                    | 21                                     | GND        | 22  | PERST#     |  |
|                    | 23                                     | PERn0      | 24  | 3VSB       |  |
|                    | 25                                     | PERp0      | 26  | GND        |  |
|                    | 27                                     | GND        | 28  | +1.5V      |  |
|                    | 29                                     | GND        | 30  | SMBCLK     |  |
|                    | 31                                     | PETn0      | 32  | SMBDATA    |  |
|                    | 33                                     | PETp0      | 34  | GND        |  |
|                    | 35                                     | GND        | 36  | USB_D-     |  |
|                    | 37                                     | GND        | 38  | USB_D+     |  |
|                    | 39                                     | 3VSB       | 40  | GND        |  |
|                    | 41                                     | 3VSB       | 42  | NC         |  |
|                    | 43                                     | GND        | 44  | NC         |  |
|                    | 45                                     | NC         | 46  | NC         |  |
|                    | 47                                     | NC         | 48  | +1.5V      |  |
|                    | 49                                     | NC         | 50  | GND        |  |
|                    | 51                                     | NC         | 52  | 3VSB       |  |
|                    |                                        |            |     |            |  |

#### 2.13 Mini PCI-E Connector (MINICARD4)

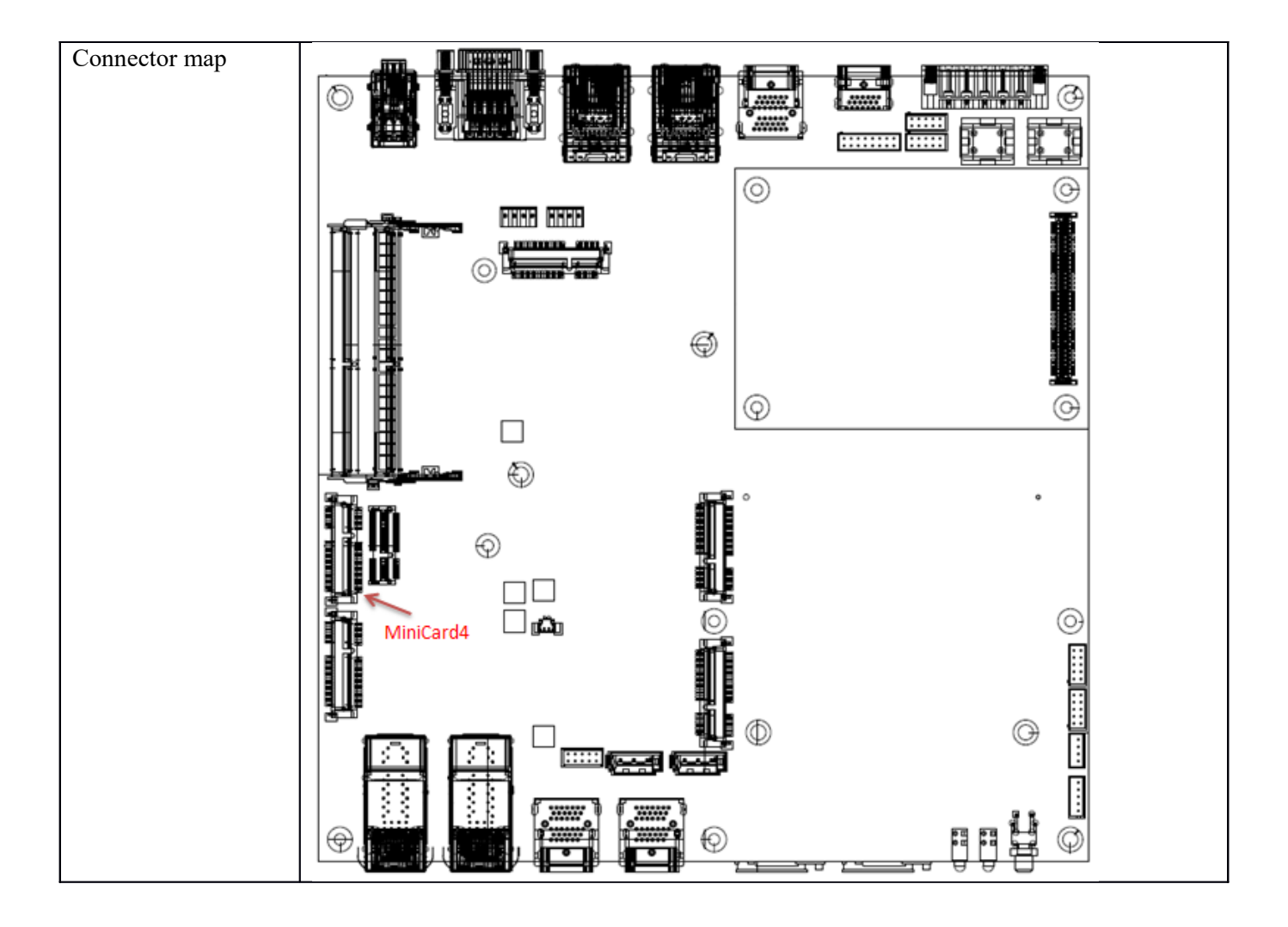

| Connector size     | 75 Pin            |            |     |             |  |
|--------------------|-------------------|------------|-----|-------------|--|
| Connector type     | M.2 E KEY H:8.5mm |            |     |             |  |
| Connector location | IDE1              |            |     |             |  |
| Connector pin      | Pin               | Signal     | Pin | Signal      |  |
| definition         | 1                 | GND        | 2   | 3.3VSB      |  |
|                    | 3                 | USB_D+     | 4   | 3.3VSB      |  |
|                    | 5                 | USB D-     | 6   | NC          |  |
|                    | 7                 | GND        | 8   | NC          |  |
|                    | 9                 | NC         | 10  | NC          |  |
|                    | 11                | NC         | 12  | NC          |  |
|                    | 13                | NC         | 14  | NC          |  |
|                    | 15                | NC         | 16  | NC          |  |
|                    | 17                | NC         | 18  | NC          |  |
|                    | 19                | NC         | 20  | NC          |  |
|                    | 21                | NC         | 22  | NC          |  |
|                    | 23                | NC         | 24  | Module Key  |  |
|                    | 25                | Module Key | 26  | Module Key  |  |
|                    | 27                | Module Key | 28  | Module Key  |  |
|                    | 29                | Module Key | 30  | Module Key  |  |
|                    | 31                | Module Key | 32  | NC          |  |
|                    | 33                | GND        | 34  | NC          |  |
|                    | 35                | PERp0      | 36  | NC          |  |
|                    | 37                | PERn0      | 38  | NC          |  |
|                    | 39                | GND        | 40  | NC          |  |
|                    | 41                | PETp0      | 42  | NC          |  |
|                    | 43                | PETn0      | 44  | NC          |  |
|                    | 45                | GND        | 46  | NC          |  |
|                    | 47                | PEFCLKp0   | 48  | NC          |  |
|                    | 49                | PEFCLKn0   | 50  | NC          |  |
|                    | 51                | GND        | 52  | PERST0#     |  |
|                    | 53                | CLKREQ0#   | 54  | W DISABLE2# |  |
|                    | 55                | PEWAKE0#   | 56  | W DISABLE1# |  |
|                    | 57                | GND        | 58  | NC          |  |
|                    | 59                | PERp1      | 60  | NC          |  |
|                    | 61                | PERn1      | 62  | NC          |  |
|                    | 63                | GND        | 64  | NC          |  |
|                    | 65                | PETp1      | 66  | PERST1#     |  |
|                    | 67                | PETn1      | 68  | CLKREQ1#    |  |
|                    | 69                | GND        | 70  | PEWAKE1#    |  |
|                    | 71                | PEFCLKp1   | 72  | 3.3VSB      |  |
|                    | 73                | PEFCLKn1   | 74  | 3.3VSB      |  |
|                    | 75                | GND        |     |             |  |
|                    |                   |            | -   | ·           |  |

#### 2.14 M.2 E KEY Connector (IDE1)

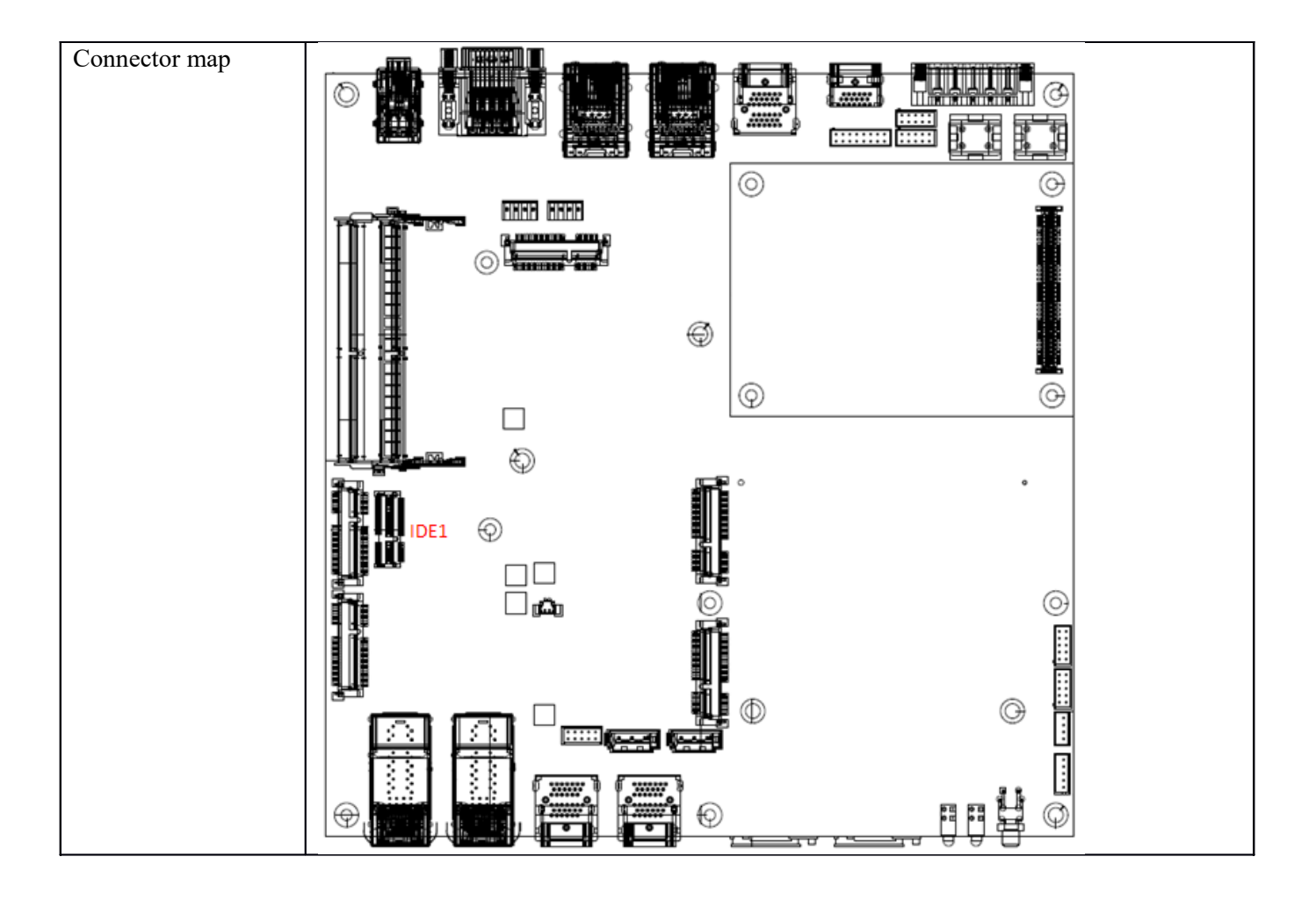
| Connector size     | 2x34=68 Pin                |              |     |           |  |
|--------------------|----------------------------|--------------|-----|-----------|--|
| Connector type     | Female 9.05mm pitch=1.27mm |              |     |           |  |
| Connector location | PSE1                       |              |     |           |  |
| Connector pin      | Pin                        | Signal       | Pin | Signal    |  |
| definition         | A1                         | +3.3V        | B1  | 9~48V_VIN |  |
|                    | A2                         | +3.3V        | B2  | 9~48V VIN |  |
|                    | A3                         | +5V          | B3  | 9~48V VIN |  |
|                    | A4                         | GND          | B4  | 9~48V VIN |  |
|                    | A5                         | GND          | B5  | 9~48V VIN |  |
|                    | A6                         | GND          | B6  | 9~48V VIN |  |
|                    | A7                         | SMB CLK      | B7  | 9~48V VIN |  |
|                    | A8                         | SMB DATA     | B8  | 9~48V VIN |  |
|                    | A9                         | NC           | B9  | 9~48V VIN |  |
|                    | A10                        | PSE AGND     | B10 | 9~48V VIN |  |
|                    | A11                        | PDE INT#     | B11 | 9~48V VIN |  |
|                    | A12                        | PSE AGND     | B12 | 9~48V VIN |  |
|                    | A13                        | A13 PDE OUT1 |     | NC        |  |
|                    | A14                        | PSE AGND     | B14 | 9~48V GND |  |
|                    | A15                        | PSE OUT2     | B15 | 9~48V GND |  |
|                    | A16                        | PSE AGND     | B16 | 9~48V GND |  |
|                    | A17                        | PDE OUT3     | B17 | 9~48V GND |  |
|                    | A18                        | PSE AGND     | B18 | 9~48V GND |  |
|                    | A19                        | PSE OUT4     | B19 | 9~48V GND |  |
|                    | A20                        | PSE AGND     | B20 | 9~48V GND |  |
|                    | A21                        | PSE OUT5     | B21 | 9~48V GND |  |
|                    | A22                        | PSE AGND     | B22 | 9~48V GND |  |
|                    | A23                        | PSE OUT6     | B23 | 9~48V GND |  |
|                    | A24                        | PSE AGND     | B24 | 9~48V GND |  |
|                    | A25                        | PSE OUT7     | B25 | 9~48V GND |  |
|                    | A26                        | PSE AGND     | B26 | NC        |  |
|                    | A27                        | PSE OUT8     | B27 | PSE GND   |  |
|                    | A28                        | NC           | B28 | PSE GND   |  |
|                    | A29                        | PSE 54.4V    | B29 | PSE GND   |  |
|                    | A30                        | PSE_54.4V    | B30 | PSE_GND   |  |
|                    | A31                        | PSE_54.4V    | B31 | PSE_GND   |  |
|                    | A32                        | PSE 54.4V    | B32 | PSE GND   |  |
|                    | A33                        | PSE 54.4V    | B33 | PSE GND   |  |
|                    | A34                        | PSE 54.4V    | B34 | PSE GND   |  |
|                    |                            |              |     |           |  |

# 2.15 PSE Power Board Connector (PSE1)

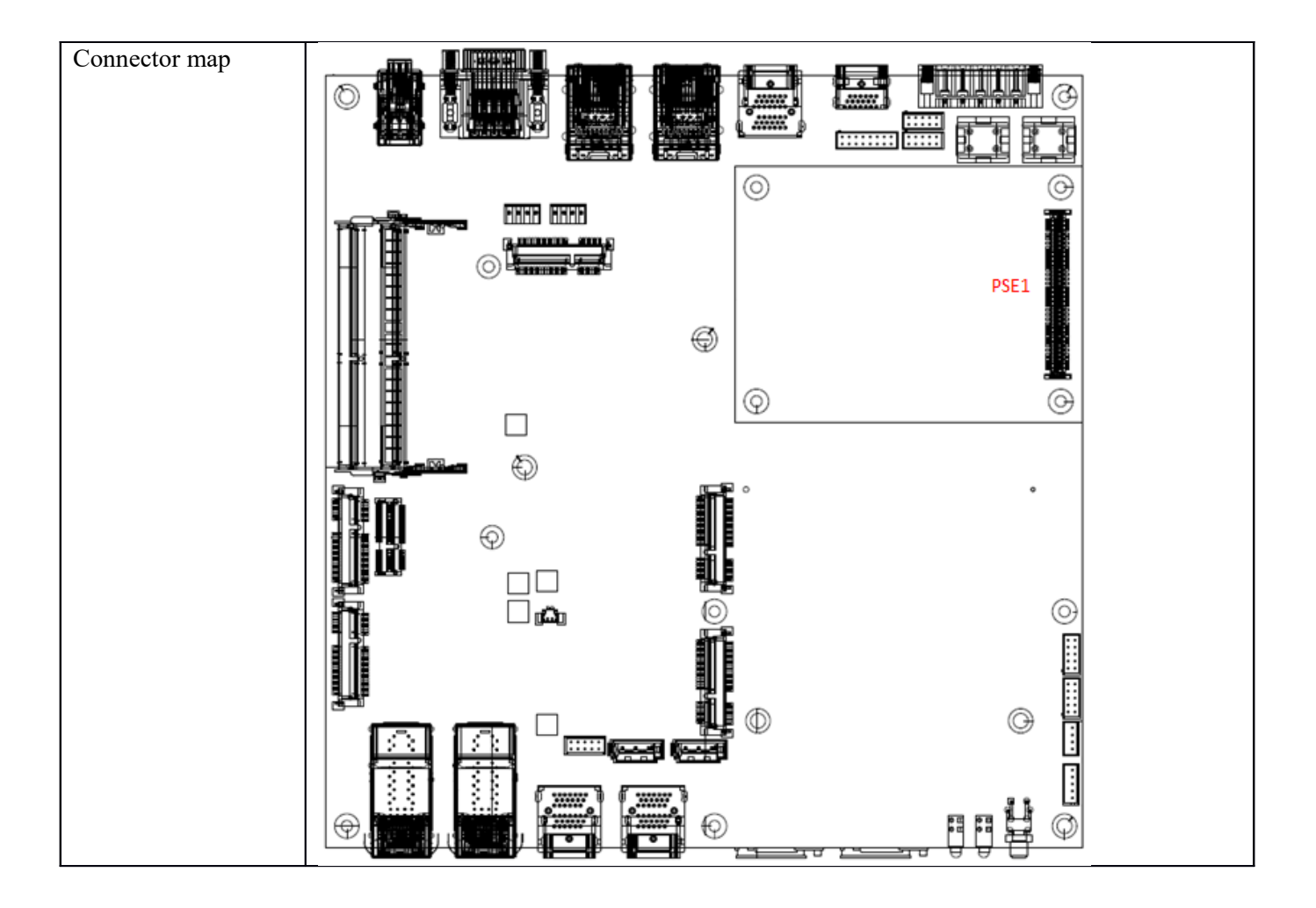

# 2.16 MXM 3.0 Slot (MXMGF1)

| Connector size     | 281 Pin      |            |     |              |  |
|--------------------|--------------|------------|-----|--------------|--|
| Connector type     | MXM 3.0 Slot |            |     |              |  |
| Connector location | MXMGF1       |            |     |              |  |
| Connector pin      | Pin          | Signal     | Pin | Signal       |  |
| definition         | E2           | PWR SRC E2 | E1  | PWR SRC E1   |  |
|                    | E4           | GND E4     | E3  | GND E3       |  |
|                    | 2            | PRSNT R#   | 1   | 5V           |  |
|                    | 4            | WAKE#      | 3   | 5V           |  |
|                    | 6            | PWR GOOD   | 5   | 5V           |  |
|                    | 8            | PWR EN     | 7   | 5V           |  |
|                    | 10           | RSVD       | 9   | 5V           |  |
|                    | 12           | RSVD       | 11  | GND          |  |
|                    | 14           | RSVD       | 13  | GND          |  |
|                    | 16           | RSVD       | 15  | GND          |  |
|                    | 18           | PWR_LEVEL  | 17  | GND          |  |
|                    | 20           | TH_OVERT3  | 19  | PEX_STD_SW#  |  |
|                    | 22           | TH_ALERT#  | 21  | VGA_DISABLE# |  |
|                    | 24           | TH_PWM     | 23  | PNL_PWR_EN   |  |
|                    | 26           | GPIO_0     | 25  | PNL_BL_EN    |  |
|                    | 28           | GPIO_1     | 27  | PNL_PWM      |  |
|                    | 30           | GPIO_2     | 29  | HDMI_CEC     |  |
|                    | 32           | SMB_DAT    | 31  | DVI_HPD      |  |
|                    | 34           | SMB_CLK    | 33  | LVDS DDC DAT |  |
|                    | 36           | GND        | 35  | LVDS_DDC_CLK |  |
|                    | 38           | OEM        | 37  | GND          |  |
|                    | 40           | OEM        | 39  | OEM          |  |
|                    | 42           | OEM        | 41  | OEM          |  |
|                    | 44           | OEM        | 43  | OEM          |  |
|                    | 46           | GND        | 45  | OEM          |  |
|                    | 48           | PEX_TX15#  | 47  | OEM          |  |
|                    | 50           | PEX_TX15   | 49  | PEX_RX15#    |  |
|                    | 52           | GND        | 51  | PEX_RX15     |  |
|                    | 54           | PEX_TX14#  | 53  | GND          |  |
|                    | 56           | PEX_TX14   | 55  | PEX_RX14#    |  |
|                    | 58           | GND        | 57  | PEX_RX14     |  |
|                    | 60           | PEX TX13#  | 59  | GND          |  |
|                    | 62           | PEX_TX13   | 61  | PEX RX13#    |  |
|                    | 64           | GND        | 63  | PEX RX13     |  |
|                    | 66           | PEX_TX12#  | 65  | GND          |  |
|                    | 68           | PEX_TX12   | 67  | PEX_RX12#    |  |
|                    | 70           | GND        | 69  | PEX_RX12     |  |
|                    | 72           | PEX_TX11#  | 71  | GND          |  |
|                    | 74           | PEX_TX11   | 73  | PEX_RX11#    |  |
|                    | 76           | GND        | 75  | PEX_RX11     |  |
|                    | 78           | PEX_TX10#  | 77  | GND          |  |
|                    | 80           | PEX TX10   | 79  | PEX RX10#    |  |

| 82  | GND         | 81  | PEX RX10    |   |
|-----|-------------|-----|-------------|---|
| 84  | PEX_TX9#    | 83  | GND         |   |
| 86  | PEX_TX9     | 85  | PEX_RX9#    |   |
| 88  | GND         | 87  | PEX_RX9     |   |
| 90  | PEX_TX8#    | 89  | GND         | 1 |
| 92  | PEX_TX8     | 91  | PEX_RX8#    | 1 |
| 94  | GND         | 93  | PEX RX8     | 1 |
| 96  | PEX TX7#    | 95  | GND         | ] |
| 98  | PEX TX7     | 97  | PEX RX7#    | ] |
| 100 | GND         | 99  | PEX RX7     |   |
| 102 | PEX_TX6#    | 101 | GND         |   |
| 104 | PEX_TX6     | 103 | PEX_RX6#    |   |
| 106 | GND         | 105 | PEX_RX6     |   |
| 108 | PEX_TX5#    | 107 | GND         |   |
| 110 | PEX_TX5     | 109 | PEX_RX5#    |   |
| 112 | GND         | 111 | PEX_RX5     |   |
| 114 | PEX_TX4#    | 113 | GND         |   |
| 116 | PEX_TX4     | 115 | PEX_RX4#    |   |
| 118 | GND         | 117 | PEX_RX4     |   |
| 120 | PEX_TX3#    | 119 | GND         |   |
| 122 | PEX_TX3     | 121 | PEX_RX3#    |   |
| 124 | GND         | 123 | PEX_RX3     |   |
| 126 | KEY         | 125 | GND         |   |
| 128 | KEY         | 127 | KEY         |   |
| 130 | KEY         | 129 | KEY         |   |
| 132 | KEY         | 131 | KEY         |   |
| 134 | GND         | 133 | GND         |   |
| 136 | PEX_TX2#    | 135 | PEX_RX2#    |   |
| 138 | PEX_TX2     | 137 | PEX_RX2     |   |
| 140 | GND         | 139 | GND         |   |
| 142 | PEX_TX1#    | 141 | PEX_RX1#    |   |
| 144 | PEX_TX1     | 143 | PEX_RX1     |   |
| 146 | GND         | 145 | GND         |   |
| 148 | PEX_TX0#    | 147 | PEX_RX0#    |   |
| 150 | PEX_TX0     | 149 | PEX_RX0     |   |
| 152 | GND         | 151 | GND         |   |
| 154 | CLK_REQ#    | 153 | PEX_REFCLK# |   |
| 156 | PEX_RST#    | 155 | PEX REFCLK  |   |
| 158 | VGA_DDC_DAT | 157 | GND         |   |
| 160 | VGA_DDC_CLK | 159 | RSVD        |   |
| 162 | VGA_VSYC    | 161 | RSVD        |   |
| 164 | VGA_HSYC    | 163 | RSVD        |   |
| 166 | GND         | 165 | RSVD        |   |
| 168 | VGA_RED     | 167 | RSVD        |   |
| 170 | VGA_GREEN   | 169 | LVDS_UCLK#  |   |
| 172 | VGA_BLUE    | 171 | LVDS_UCLK   |   |
| 174 | GND         | 173 | GND         |   |
| 176 | LVDS_LCLK#  | 175 | LVDS_UTX3#  |   |
| 178 | LVDS_LCLK   | 177 | LVDS_UTX3   |   |

| 180 | GND        | 179 | GND        |
|-----|------------|-----|------------|
| 182 | LVDS LTX3# | 181 | LVDS UTX2# |
| 184 | LVDS LTX3  | 183 | LVDS UTX2  |
| 186 | GND        | 185 | GND        |
| 188 | LVDS LTX2# | 187 | LVDS UTX1# |
| 190 | LVDS LTX2  | 189 | LVDS UTX1  |
| 192 | GND        | 191 | GND        |
| 194 | LVDS LTX1# | 193 | LVDS UTX0# |
| 196 | LVDS LTX1  | 195 | LVDS UTX0  |
| 198 | GND        | 197 | GND        |
| 200 | LVDS_LTX0# | 199 | DP_C_L0#   |
| 202 | LVDS_LTX0  | 201 | DP_C_L0    |
| 204 | GND        | 203 | GND        |
| 206 | DP D L0#   | 205 | DP_C_L1#   |
| 208 | DP D L0    | 207 | DP_C_L1    |
| 210 | GND        | 209 | GND        |
| 212 | DP_D_L1#   | 211 | DP_C_L2#   |
| 214 | DP_D_L1    | 213 | DP_C_L2    |
| 216 | GND        | 215 | GND        |
| 218 | DP_D_L2#   | 217 | DP_C_L3#   |
| 220 | DP_D_L2    | 219 | DP_C_L3    |
| 222 | GND        | 221 | GND        |
| 224 | DP_D_L3#   | 223 | DP_C_AUX#  |
| 226 | DP D L3    | 225 | DP C AUX   |
| 228 | GND        | 227 | RSVD       |
| 230 | DP D AUX#  | 229 | RSVD       |
| 232 | DP D AUX   | 231 | RSVD       |
| 234 | DP C HPD   | 233 | RSVD       |
| 236 | DP D HPD   | 235 | RSVD       |
| 238 | RSVD       | 237 | RSVD       |
| 240 | RSVD       | 239 | RSVD       |
| 242 | RSVD       | 241 | RSVD       |
| 244 | GND        | 243 | RSVD       |
| 246 | DP_B_L0#   | 245 | RSVD       |
| 248 | DP_B_L0    | 247 | RSVD       |
| 250 | GND        | 249 | RSVD       |
| 252 | DP_B_L1#   | 251 | GND        |
| 254 | DP_B_L1    | 253 | DP_A_L0#   |
| 256 | GND        | 255 | DP_A_L0    |
| 258 | DP_B_L2#   | 257 | GND        |
| 260 | DP_B_L2    | 259 | DP_A_L1#   |
| 262 | GND        | 261 | DP_A_L1    |
| 264 | DP_B_L3#   | 263 | GND        |
| 266 | DP_B_L3    | 265 | DP_A_L2#   |
| 268 | GND        | 267 | DP_A_L2    |
| 270 | DP_B_AUX#  | 269 | GND        |
| 272 | DP_B_AUX   | 271 | DP_A_L3#   |
| 274 | DP_B_HPD   | 273 | DP_A_L3    |
| 276 | DP_A_HPD   | 275 | GND        |
|     |            |     |            |

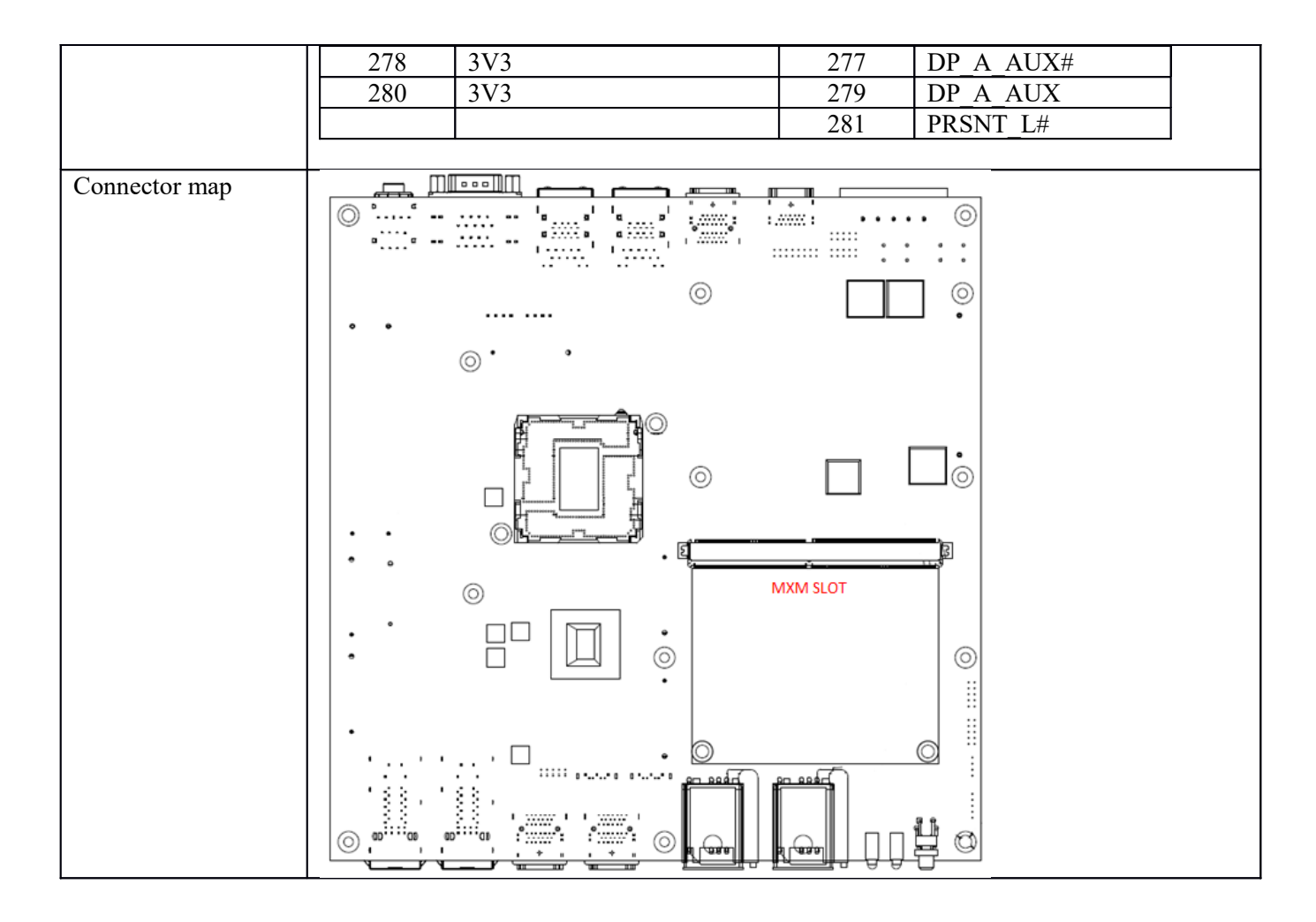

# 3.0 EXTERNAL CONNECTOR SPECIFICATION

## **3.0 EXTERNAL CONNECTOR SPECIFICATION**

### 3.1 Power Input Connector (POWER1)

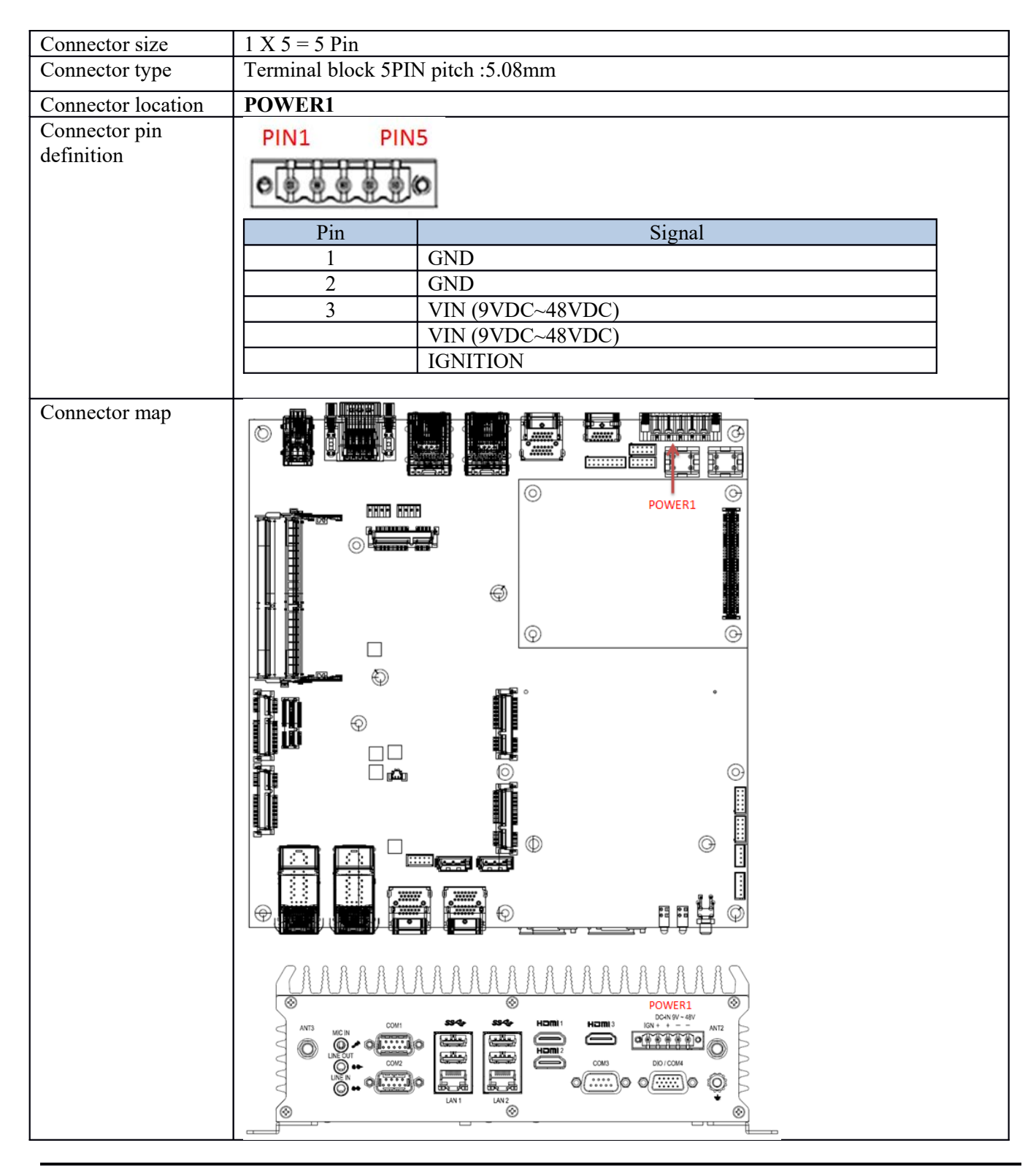

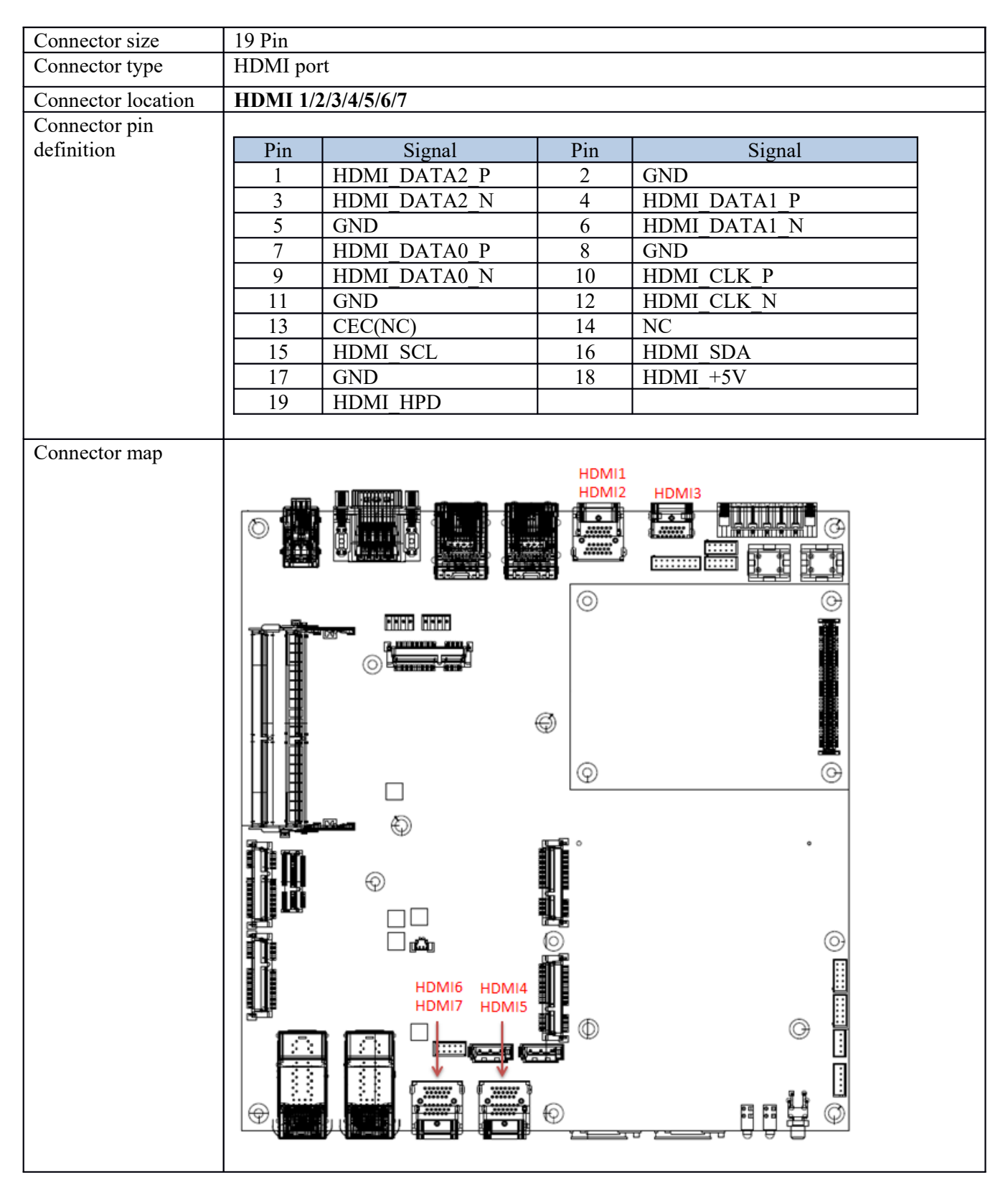

## 3.2 HDMI Port Connector (HDMI 1/2/3/4/5/6/7)

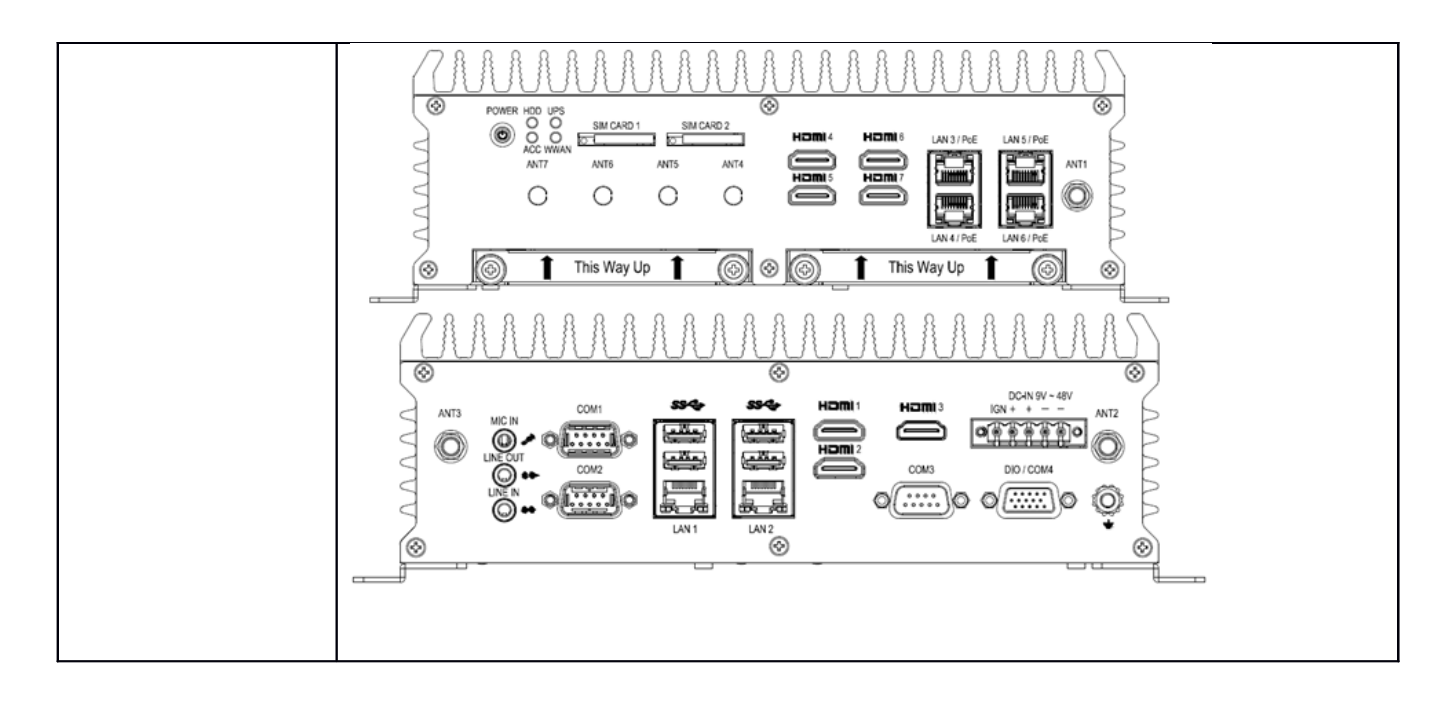

# 3.3 AUDIO Connector (AUDIO1)

| Connector size              | 1 X 3                                                                                                    |  |  |  |
|-----------------------------|----------------------------------------------------------------------------------------------------|--|--|--|
| Connector type              | HAD Jack                                                                                                    |  |  |  |
| Connector location          | AUDIO1                                                                                                    |  |  |  |
| Connector pin<br>definition | <ul> <li>Image: Second second se</li></ul> |  |  |  |
|                             | PinSignalPinSignal                                                                                                    |  |  |  |
|                             | 1 CASE GND                                                                                                    |  |  |  |
|                             | 2     MIC In R     22     FRONT OUT R     32     LINE In R                                                                                                    |  |  |  |
|                             | 3 MIC-JD 23 FRONT JD 33 LINE JD                                                                                                    |  |  |  |
|                             | 4     AUD GND     24     AUD GND     34     AUD GND       5     MIC In I     25     FRONT OUT I     35     LINE In I                                                                                                    |  |  |  |
|                             | 5 MIC_II_L 25 IRONI_OUT_L 55 EINL II L                                                                                                    |  |  |  |
| Connector map               |                                                                                                    |  |  |  |
|                             |                                                                                                    |  |  |  |
|                             |                                                                                                    |  |  |  |

### 3.4 RJ45+USB 3.0 Connector (USB1&2)

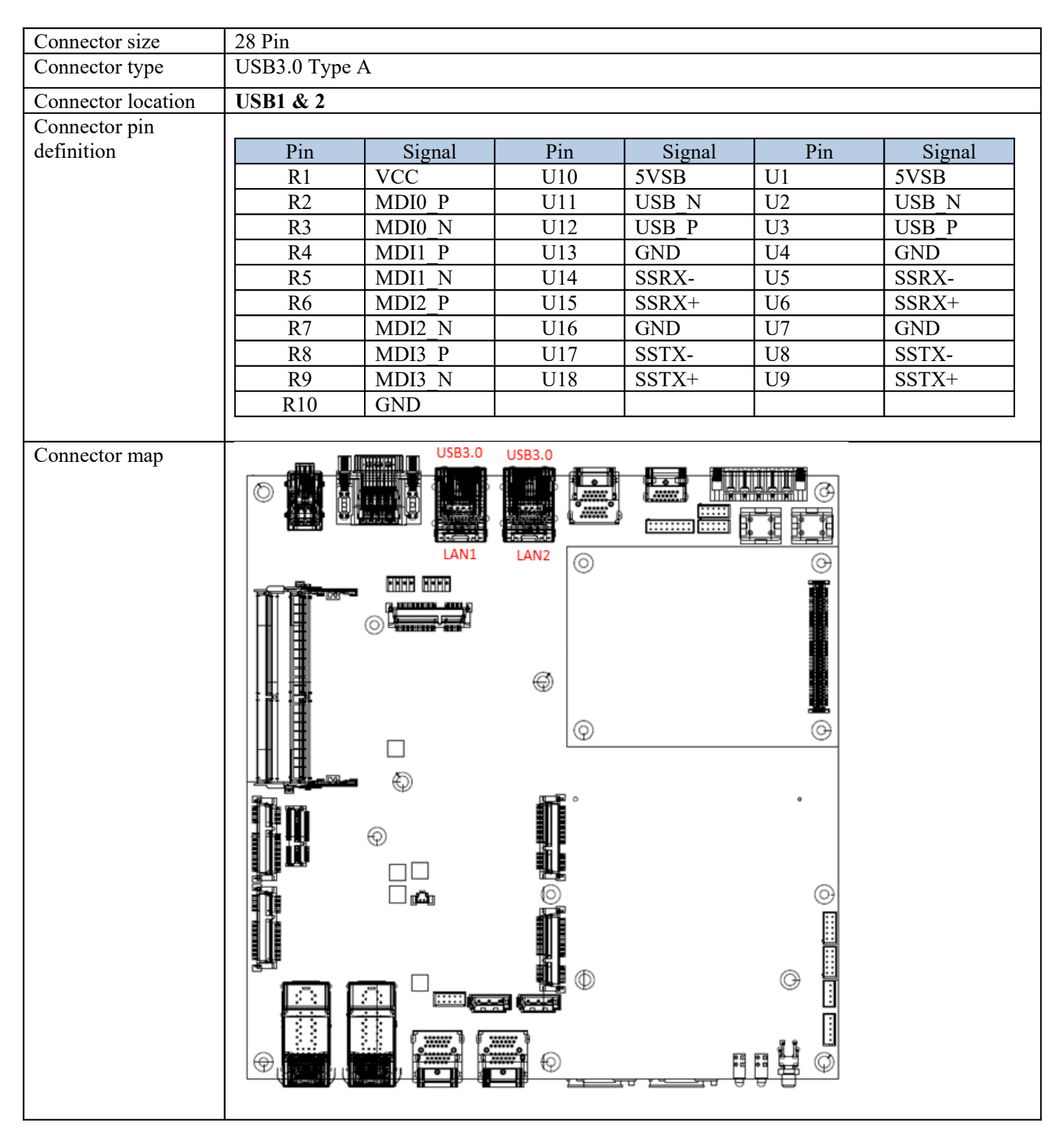

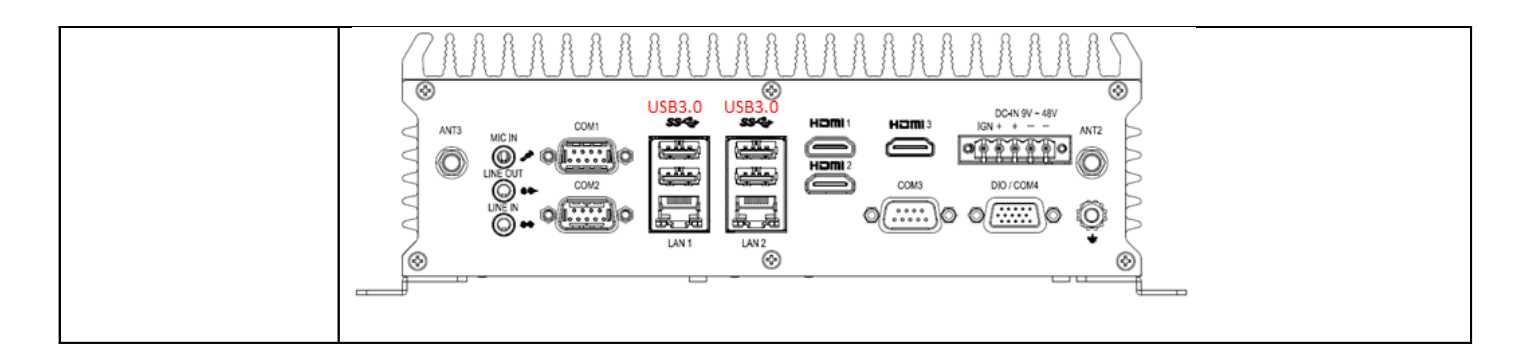

# 3.5 LAN Connector (LAN3/4 & LAN5/6)

| Connector size              | 32 Pin                      |        |     |        |  |
|-----------------------------|-----------------------------|--------|-----|--------|--|
| Connector type              | Dual Port RJ45+LED With PoE |        |     |        |  |
| Connector location          | LAN3/4 & LAN5/6             |        |     |        |  |
| Connector pin<br>definition | UP<br>DOWN                  |        |     |        |  |
|                             | Pin                         | Signal | Pin | Signal |  |
|                             | 1                           | MDI0P  | 2   | MDI0N  |  |
|                             | 3                           | MDI1P  | 4   | MDI2P  |  |
|                             | 5                           | MDI2N  | 6   | MDI1N  |  |
|                             | 7                           | MDI3P  | 8   | MDI3N  |  |
|                             | DOWN                        |        |     |        |  |
|                             | Pin                         | Signal | Pin | Signal |  |
|                             | 1                           | MDI0P  | 2   | MDI0N  |  |
|                             | 3                           | MDI1P  | 4   | MDI2P  |  |
|                             | 5                           | MDI2N  | 6   | MDI1N  |  |
|                             | 7                           | MDI3P  | 8   | MDI3N  |  |
|                             |                             |        |     |        |  |

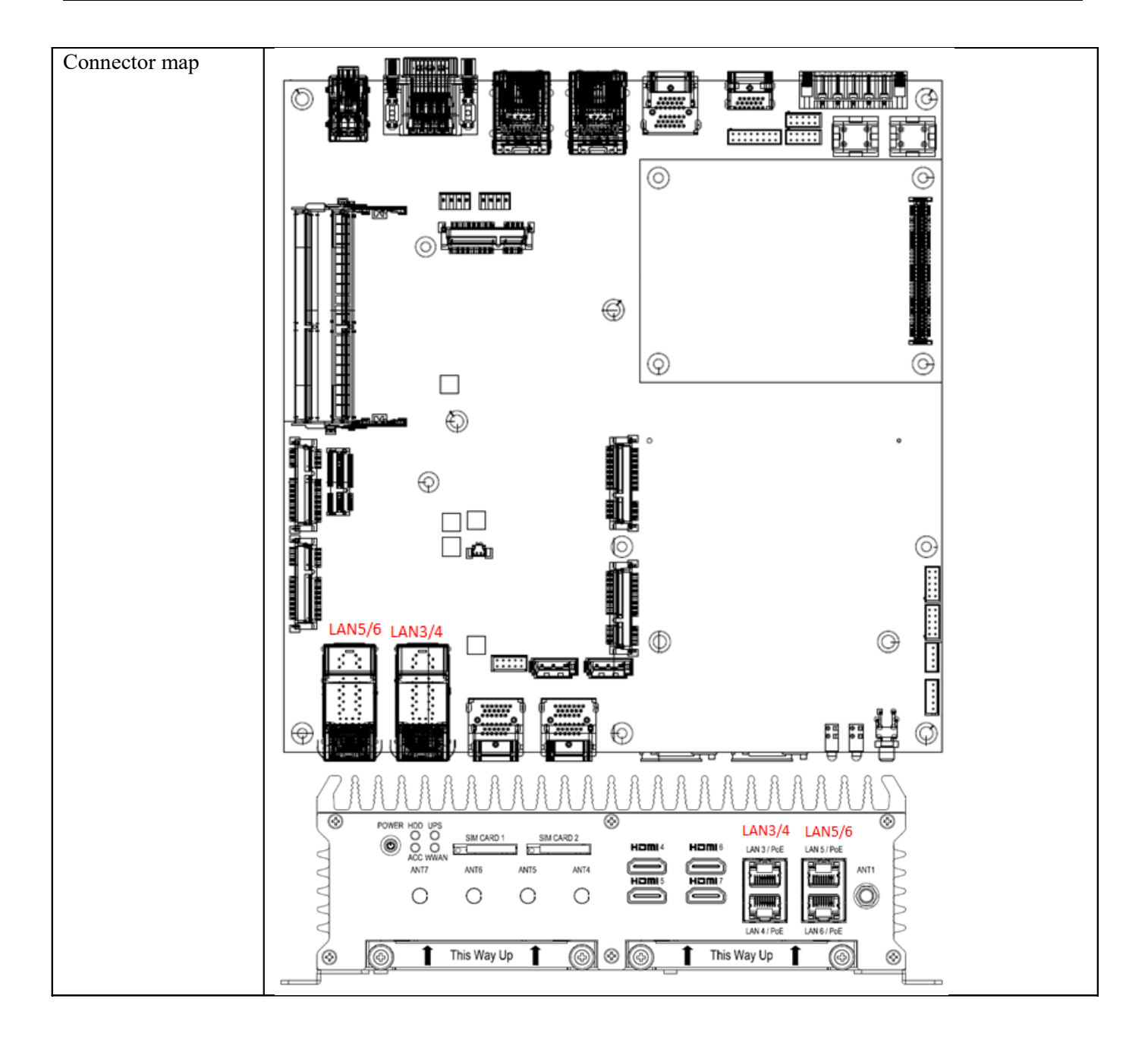

# 3.6 SIM Card Connector (SIM1 & SIM2)

| 5.6 SIM Card connector |                                          |                                        |                                       |         |
|------------------------|------------------------------------------|----------------------------------------|---------------------------------------|---------|
| Connector size         | 6 Pin                                    |                                        |                                       |         |
| Connector type         | SIM Crad 6 Pin                           |                                        |                                       |         |
| Connector location     | SIM1 & SIM2                              |                                        |                                       |         |
| Connector pin          |                                          |                                        |                                       |         |
| definition             | Pin                                      | Signal                                 | Pin                                   | Signal  |
|                        | C1                                       | UIM_POWER                              | C5                                    | GND     |
|                        | C2                                       | UOM_RST                                | C6                                    | NC      |
|                        | C3                                       | UIM_CLK                                | C7                                    | UIM_DAT |
|                        | SW1                                      | GND                                    | SW2                                   | GND     |
|                        |                                          |                                        |                                       |         |
| Connector map          |                                          |                                        |                                       |         |
|                        | ◎ °·····°····                            | 'a <u></u> a' 'a <u></u> a'            | ,                                     | ••••• © |
|                        | •• ••                                    | ••   ••••   •••••                      | · · · · · · · · · · · · · · · · · · · |         |
|                        |                                          |                                        | ~ <b>-</b>                            |         |
|                        |                                          |                                        | $\odot$                               |         |
|                        | • • · ·                                  |                                        |                                       |         |
|                        | ©.                                       | 9                                      |                                       |         |
|                        |                                          |                                        |                                       |         |
|                        |                                          |                                        |                                       |         |
|                        |                                          |                                        |                                       |         |
|                        |                                          |                                        |                                       |         |
|                        |                                          |                                        |                                       |         |
|                        |                                          |                                        |                                       |         |
|                        | •••                                      | ) <b>[ii]</b>                          | 1                                     | 13      |
|                        | • •                                      | • 1                                    | · · · · ·                             |         |
|                        | 0                                        |                                        |                                       |         |
|                        | . · _                                    |                                        |                                       |         |
|                        |                                          |                                        |                                       | 0       |
|                        |                                          |                                        |                                       |         |
|                        |                                          |                                        |                                       |         |
|                        | •                                        |                                        |                                       |         |
|                        | · · · ·                                  | •                                      | 0                                     |         |
|                        |                                          | ·····                                  |                                       |         |
|                        |                                          | 1                                      | SIM2 SIM1                             | a e     |
|                        | () (0) (0) (0) (0) (0) (0) (0) (0) (0) ( | •••••••••••••••••••••••••••••••••••••• |                                       | ாபியூ வ |
|                        |                                          |                                        |                                       | 유유 및    |

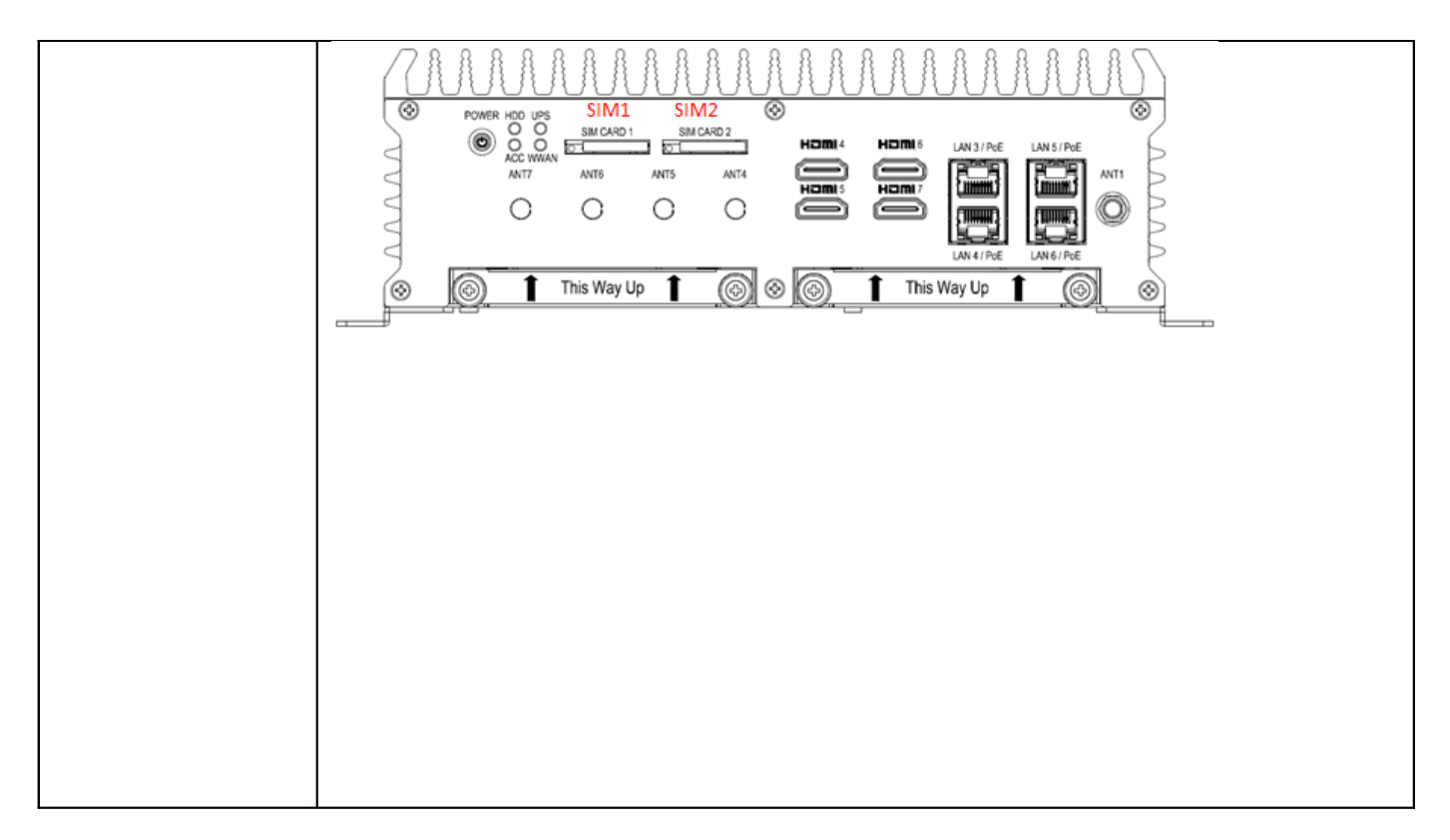

## 3.7 LED Connector (LED1)

| Connector size     | 4 Pin          |          |     |          |  |
|--------------------|----------------|----------|-----|----------|--|
| Connector type     | Dual LED 4 Pin |          |     |          |  |
| Connector location | LED1           |          |     |          |  |
| Connector pin      |                |          |     |          |  |
| definition         | Pin            | Signal   | Pin | Signal   |  |
|                    | A1             | +5VSB    | A2  | +5VDC    |  |
|                    | C1             | ACC_LEDN | C2  | HDD LEDN |  |
|                    |                |          |     |          |  |

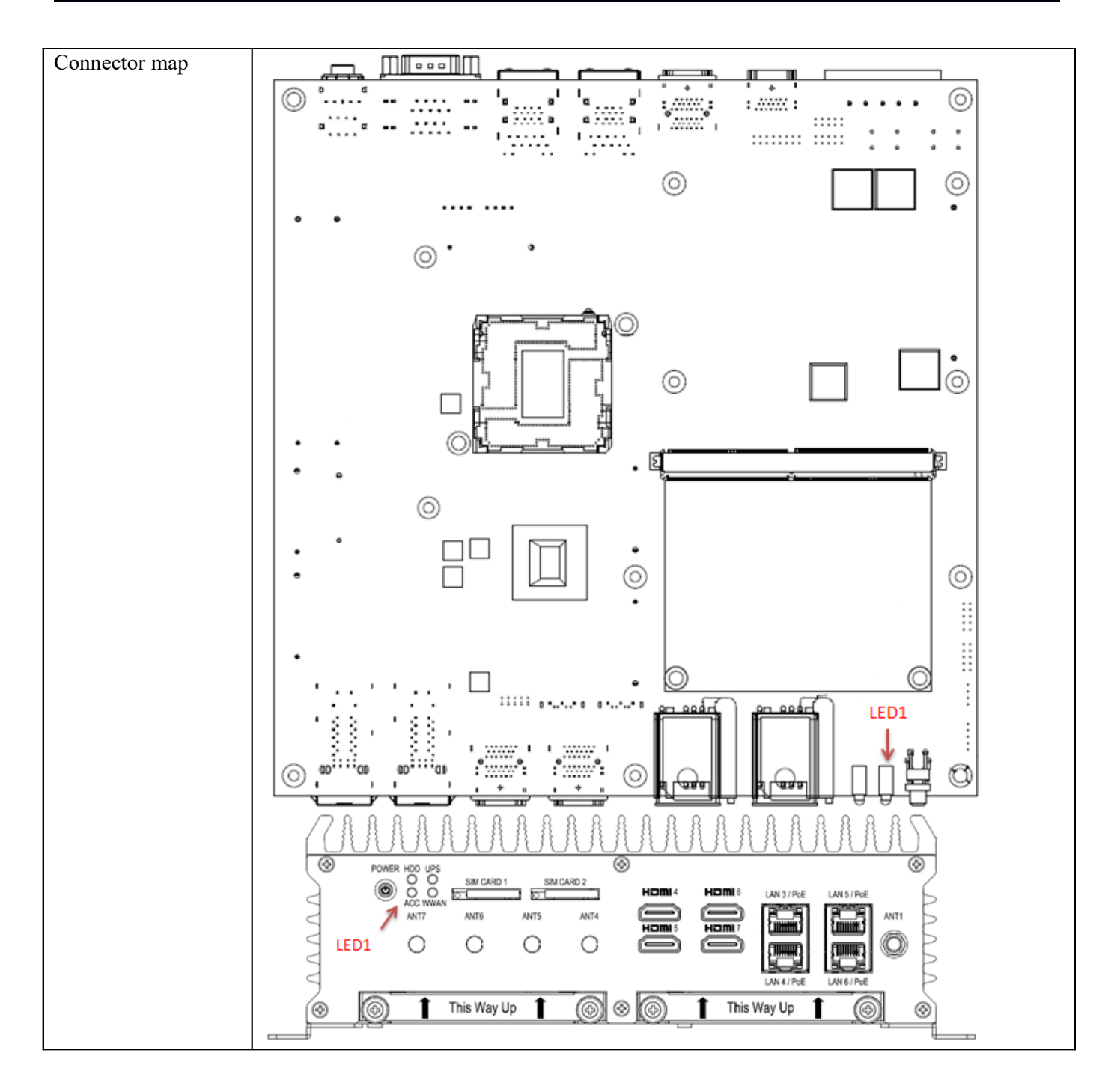

# 3.8 LED Connector (LED2)

| Connector size     | 4 Pin      |                |     |        |  |  |  |
|--------------------|------------|----------------|-----|--------|--|--|--|
| Connector type     | Dual LED 4 | Dual LED 4 Pin |     |        |  |  |  |
| Connector location | LED2       | LED2           |     |        |  |  |  |
| Connector pin      |            |                |     |        |  |  |  |
| definition         | Pin        | Signal         | Pin | Signal |  |  |  |
|                    | A1         | +5VSB          | A2  | +5VDC  |  |  |  |

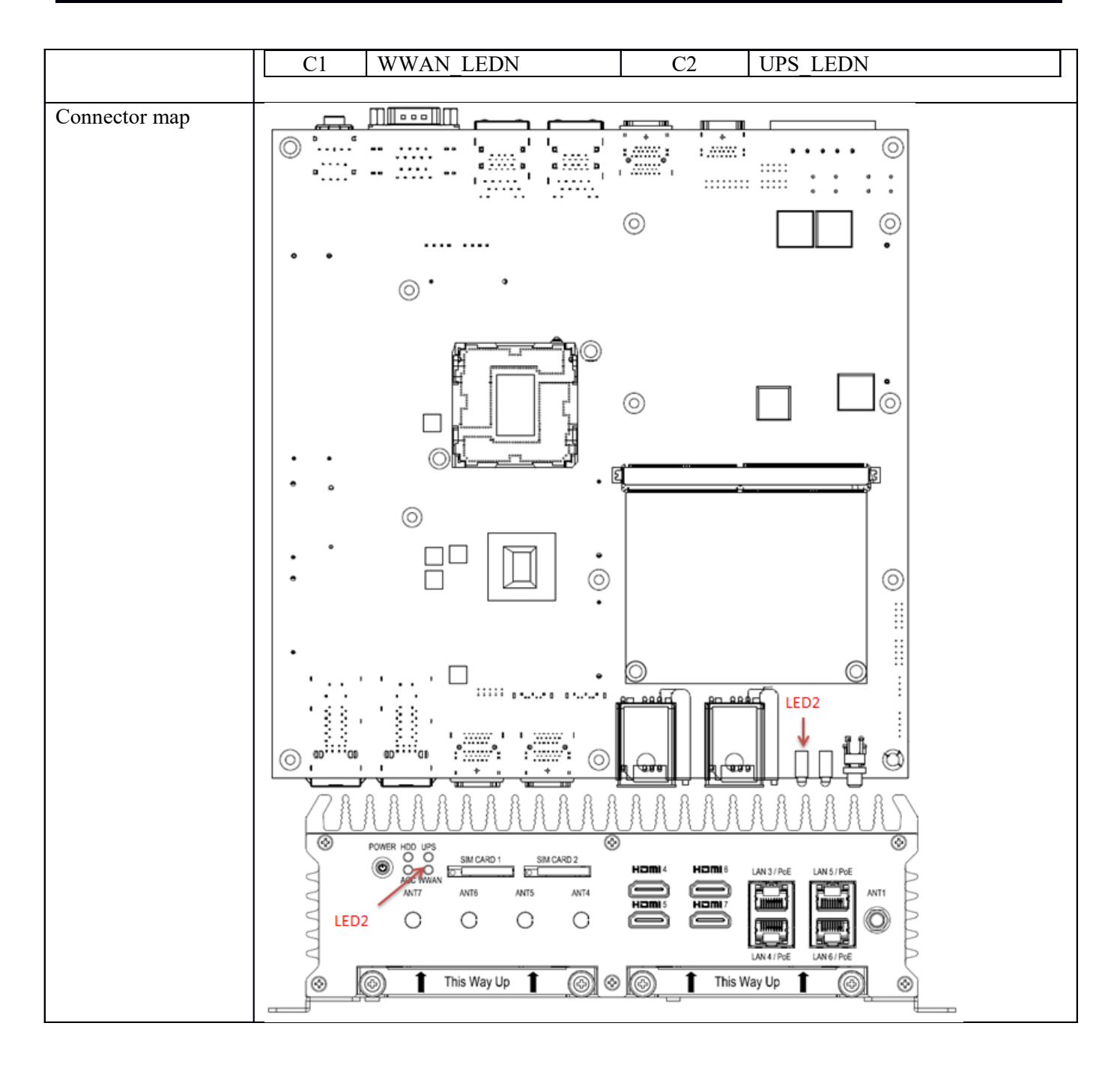

# 4.0 SYSTEM INSTALLATION

## 4.0 SYSTEM INSTALLATION

#### 4.1 System Introduction

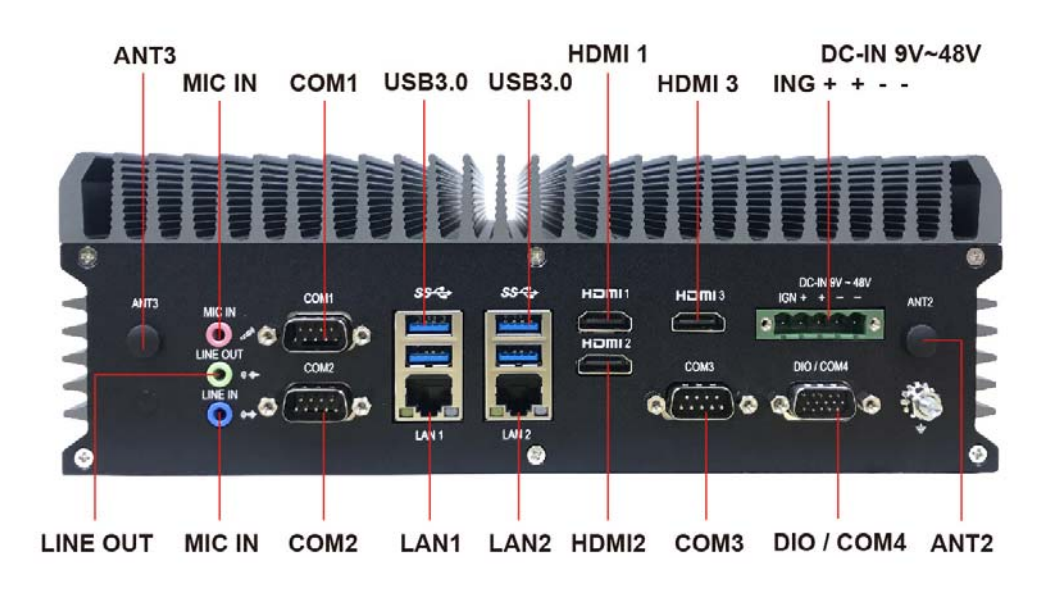

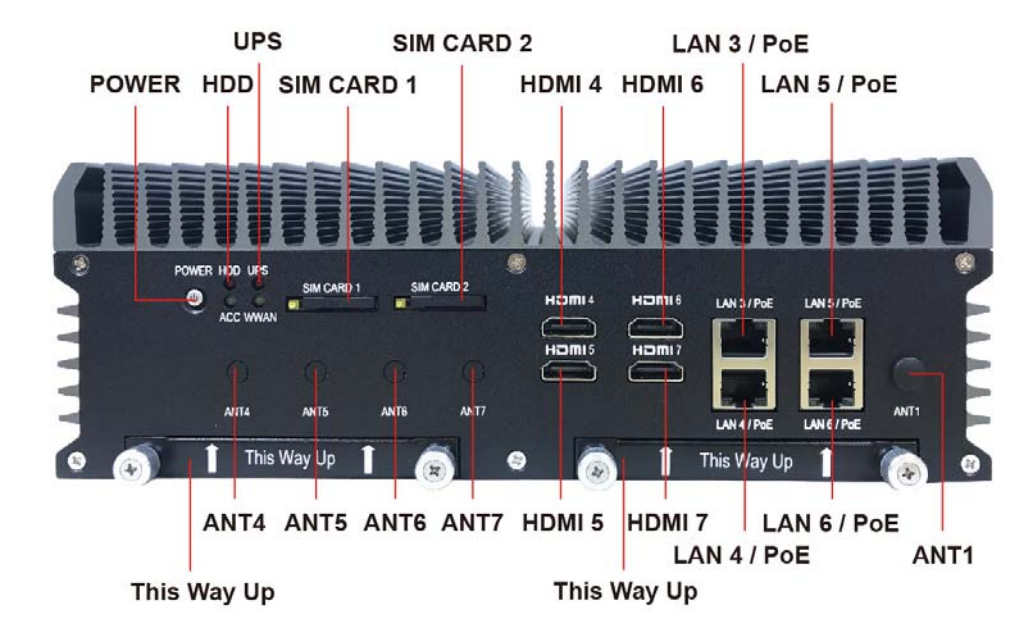

## 4.2 **Opening Chassis**

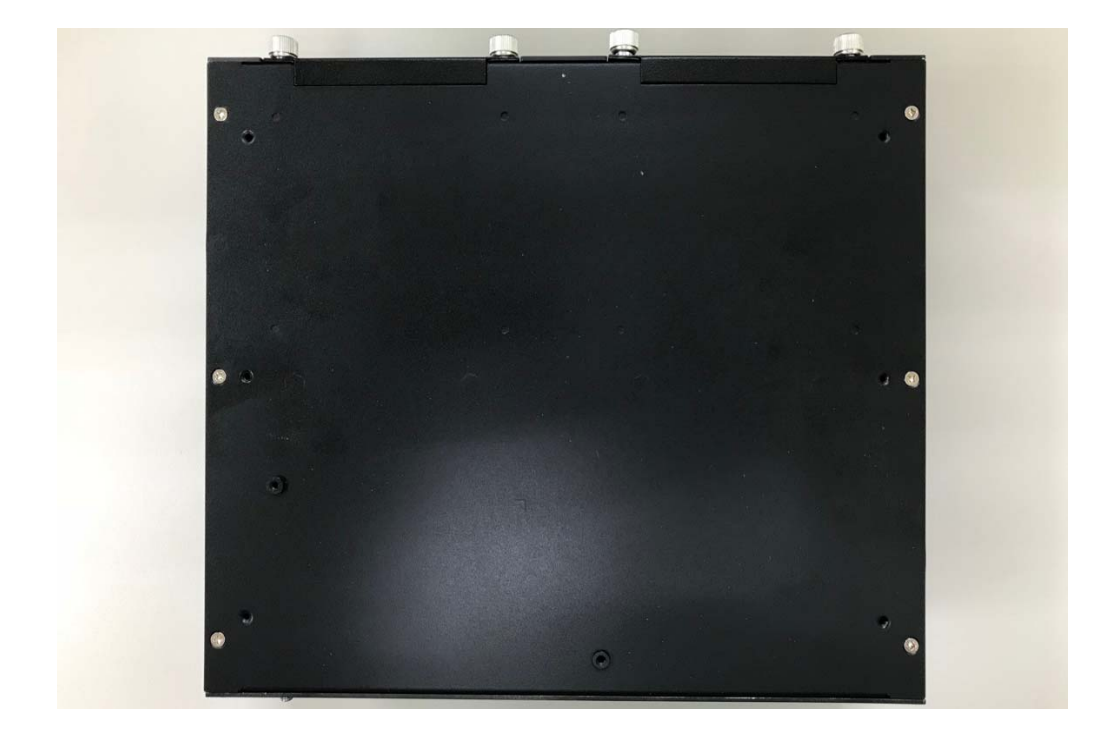

**Step1.** Unscrew the six screws of the Back Cover as shown in the picture.

Step2. Unscrew the three screws of the Front Panel as shown in the picture.

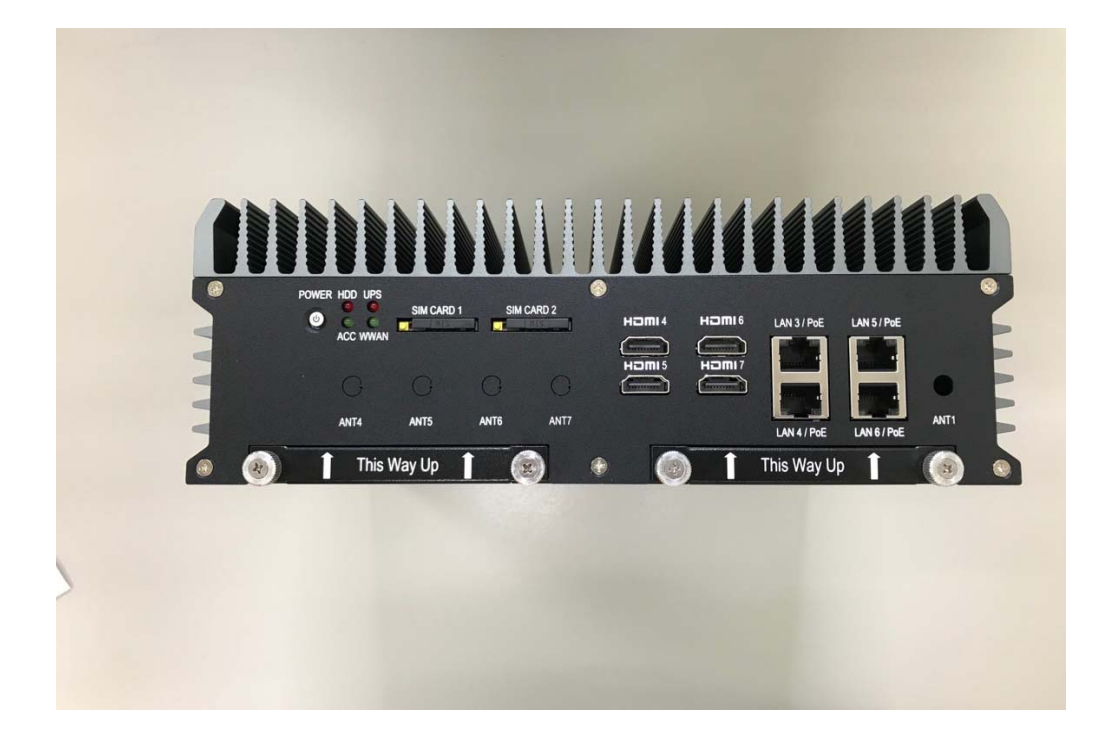

Step3. Unscrew the three screws of the Rear Panel as shown in the picture.

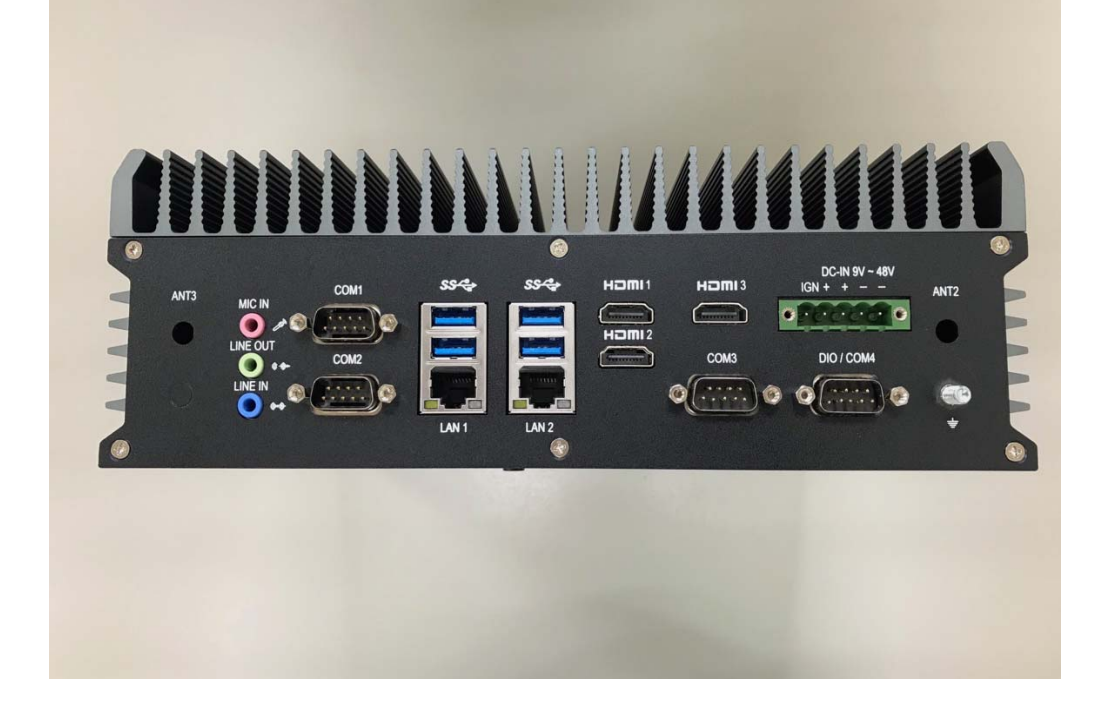

Step4. Open Bottom Cover as shown in the picture.

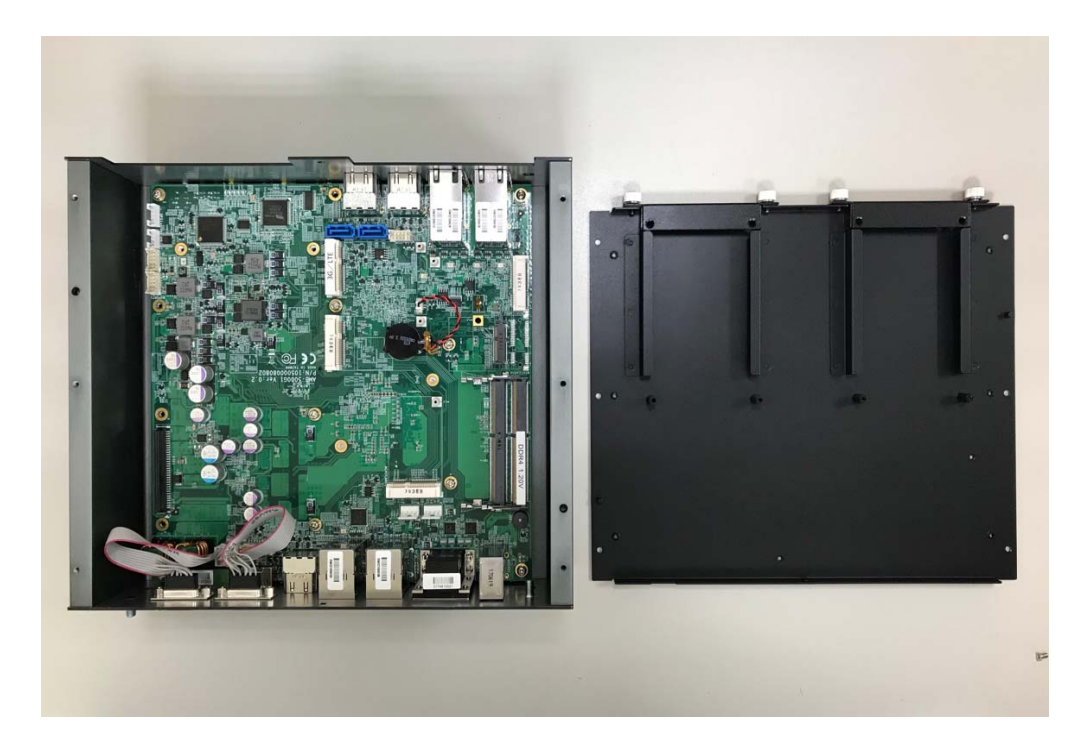

### 4.3 Installing Memory

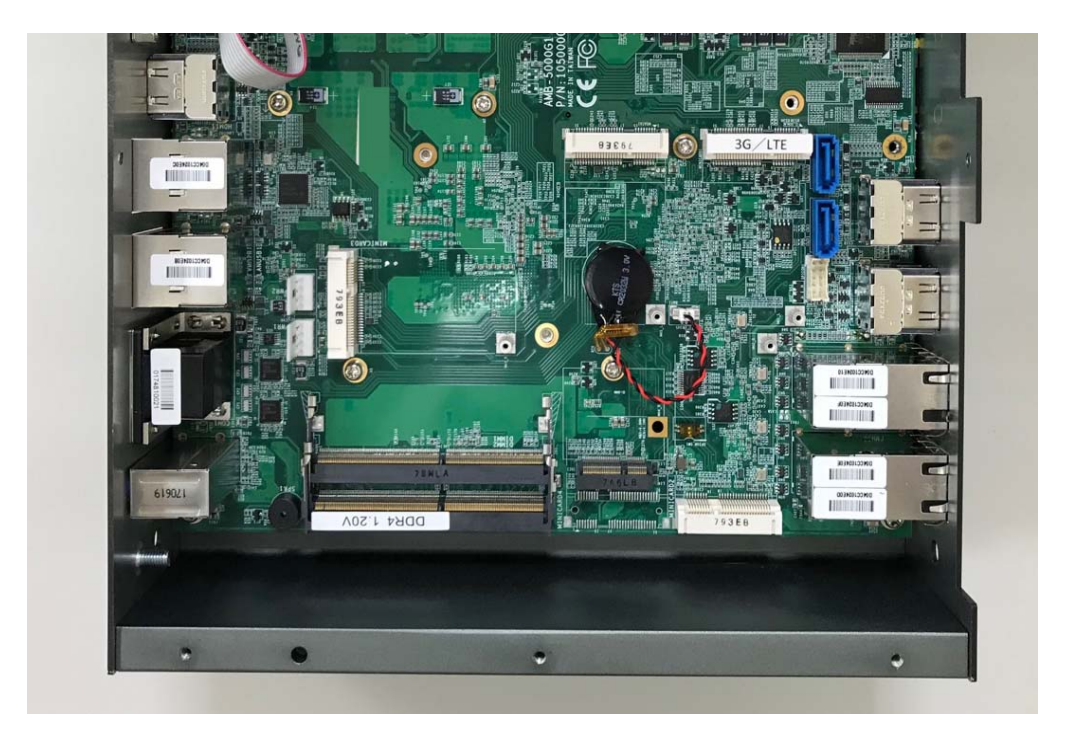

**Step1.** Put Memory on this place as shown in the picture.

**Step2.** Hold the Memory with its notch aligned with the Memory socket of the board and insert it at a 30-degree angle into the socket as shown in the picture.

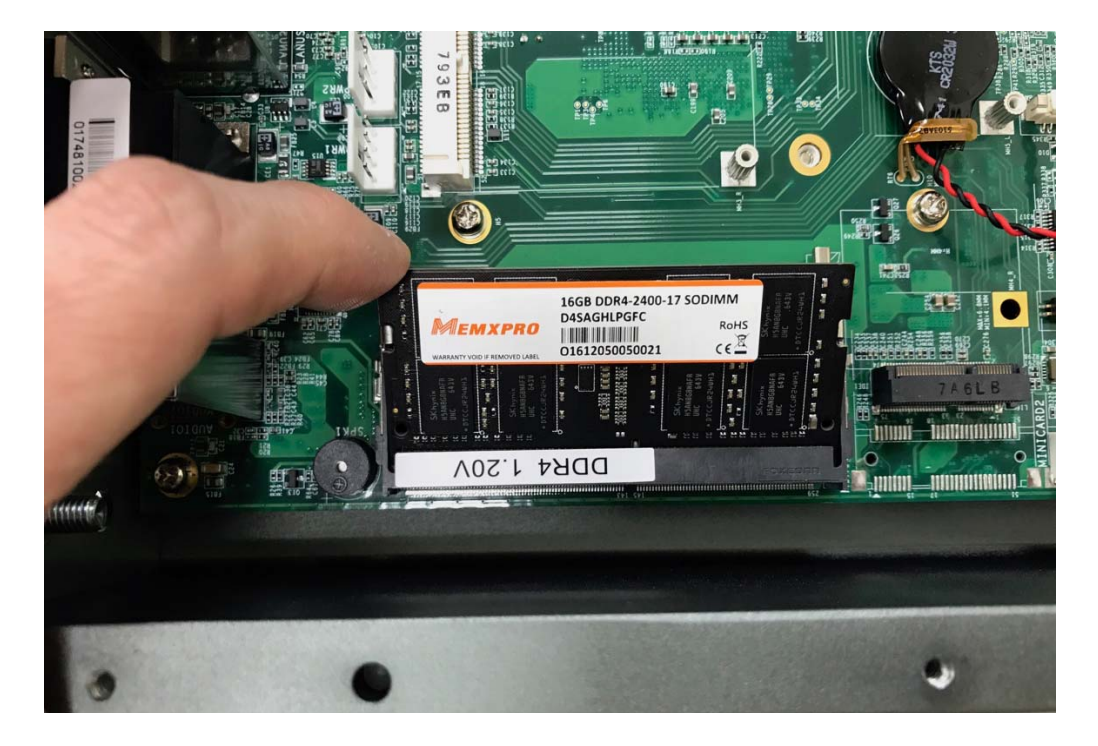

**Step3.** Press down on the Memory so that the tabs of the socket lock on both sides of the module as shown in the picture.

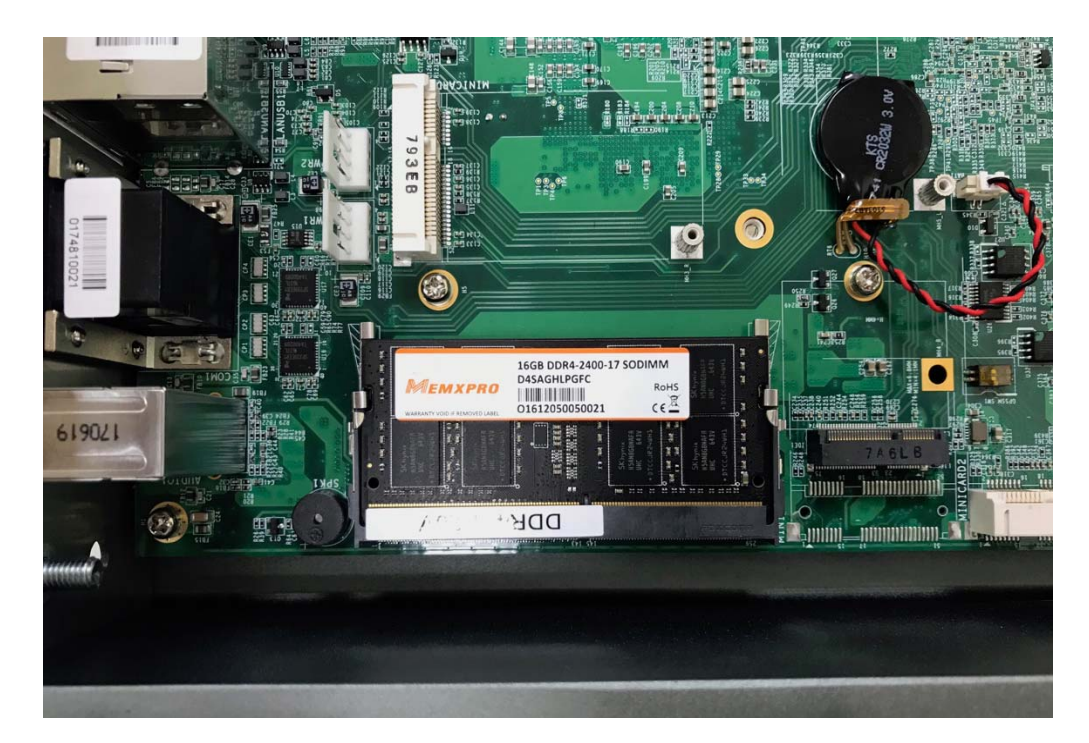

## 4.4 Installing MINI PCIe Expansion Card (Minicard 1, 3G/LTE)

**Step 1.** Put MINI PCIe Expansion Card on this place as shown in the picture.

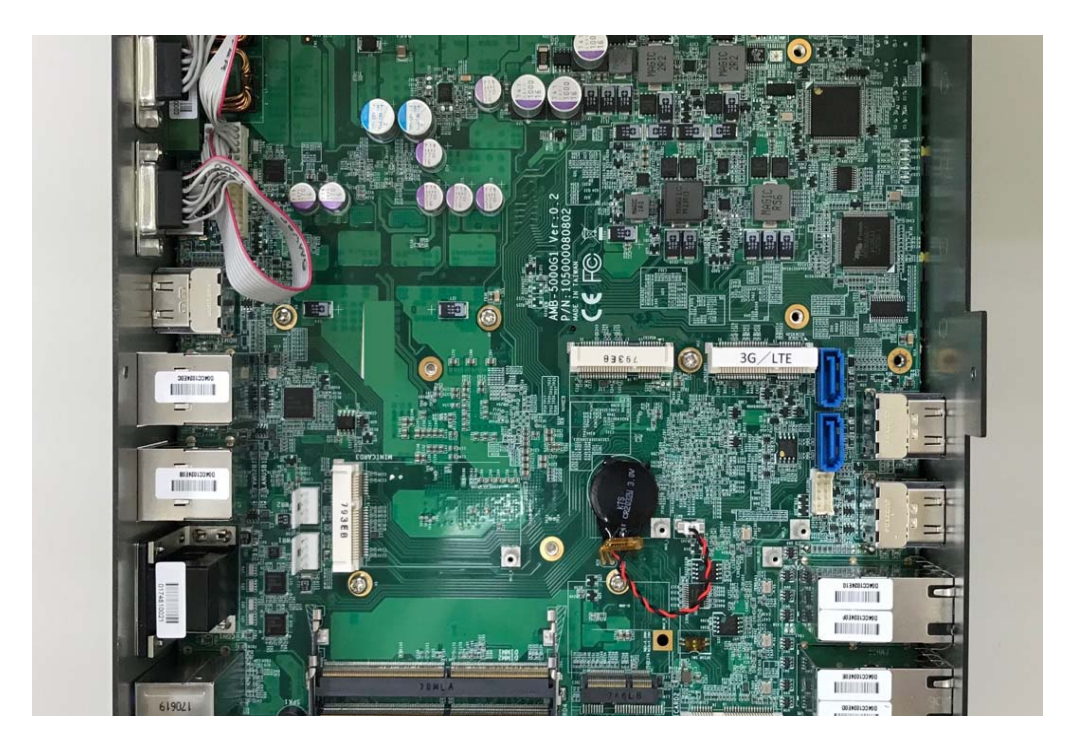

**Step 2.** Hold the Module with its notch aligned with the socket of the board and insert it at a 30 degree angle into the socket as shown in the picture.

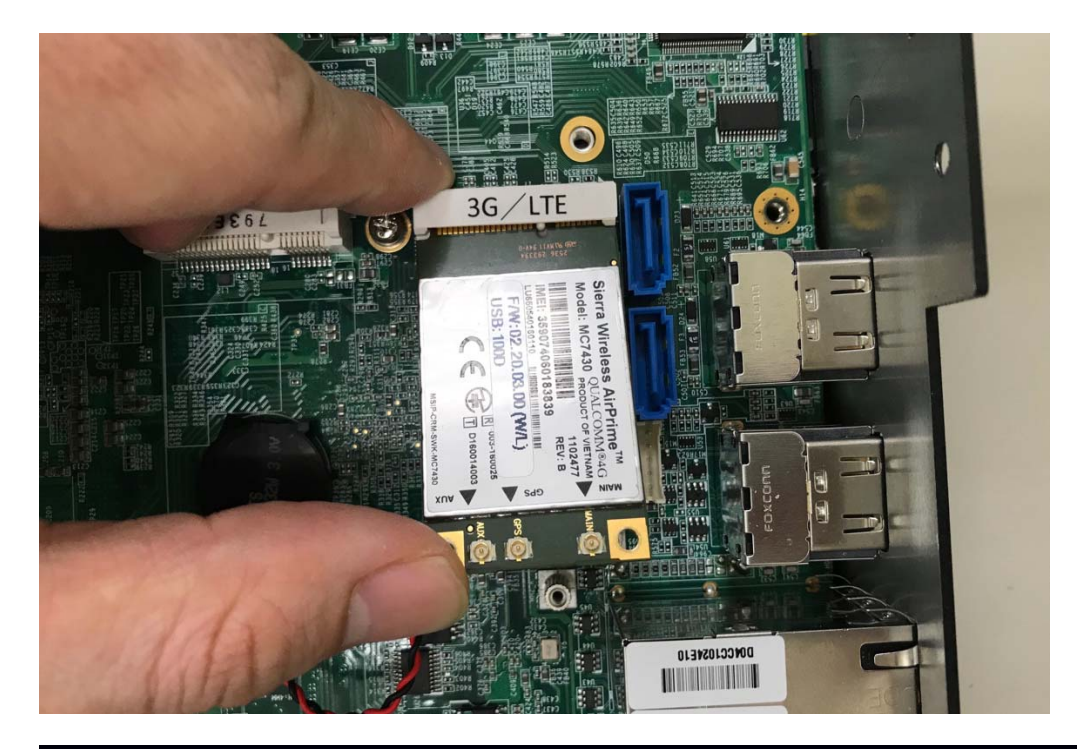

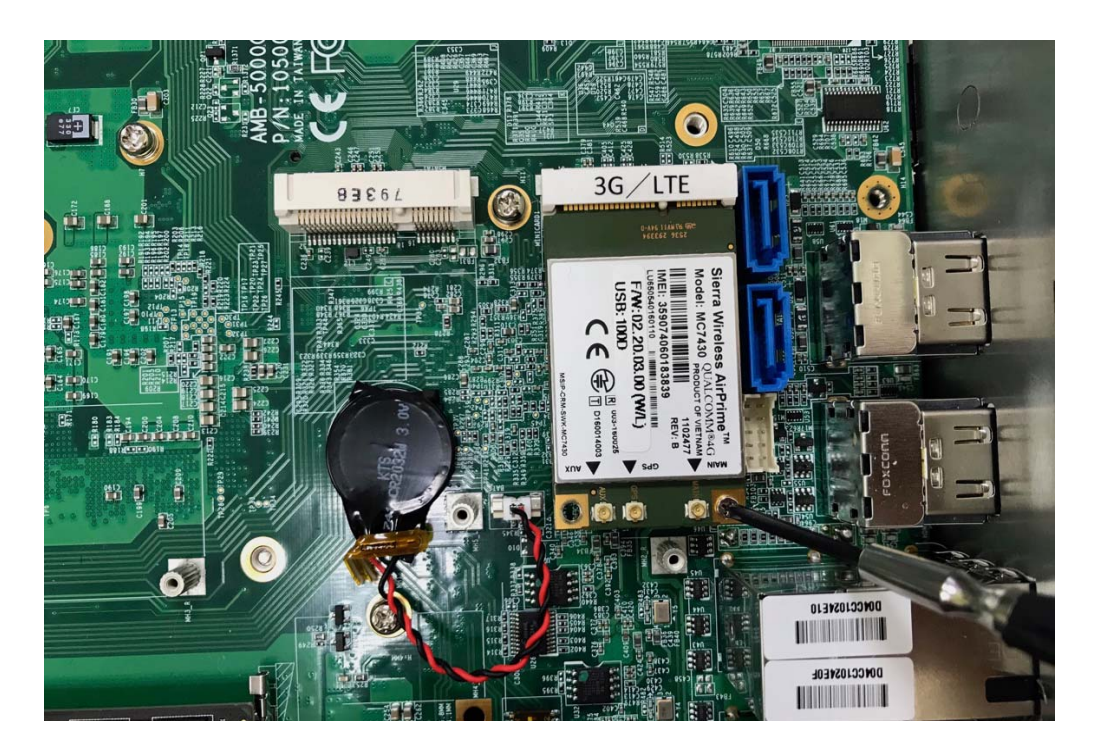

Step 3. Screw one screw to the holder as shown in the picture.

Step 4. Done as shown in the picture.

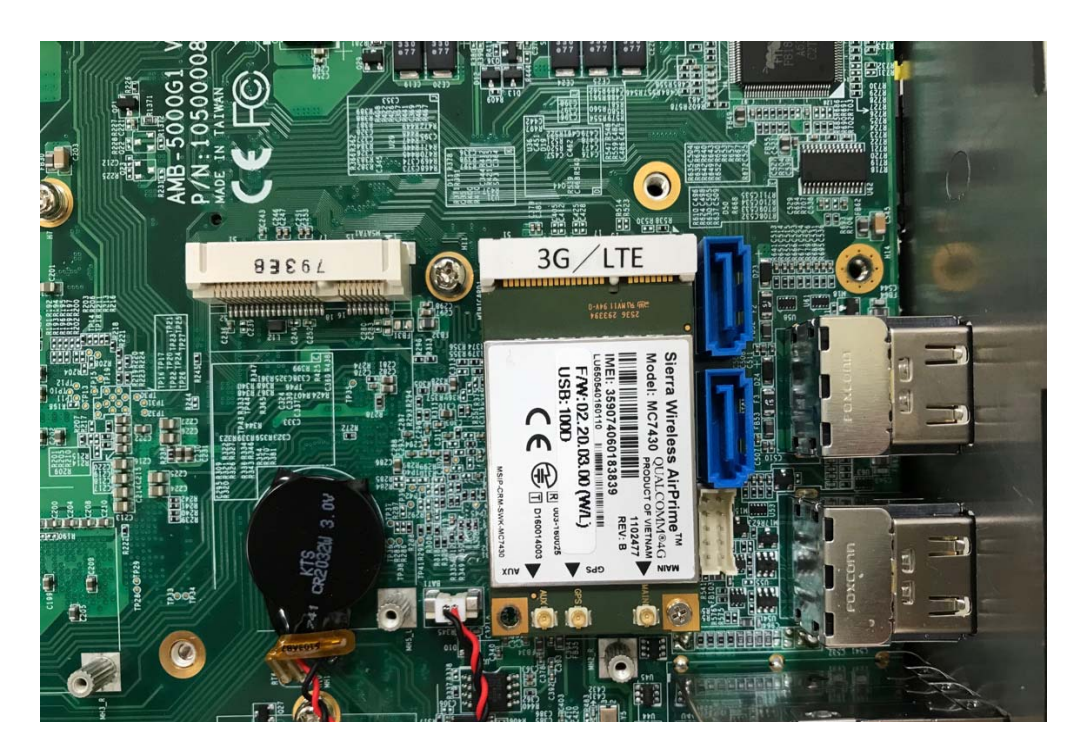

### 4.5 Installing MINI PCIe Expansion Card (MiniCard 2)

**Step 1.** Put MINI PCIe Expansion Card on this place as shown in the picture.

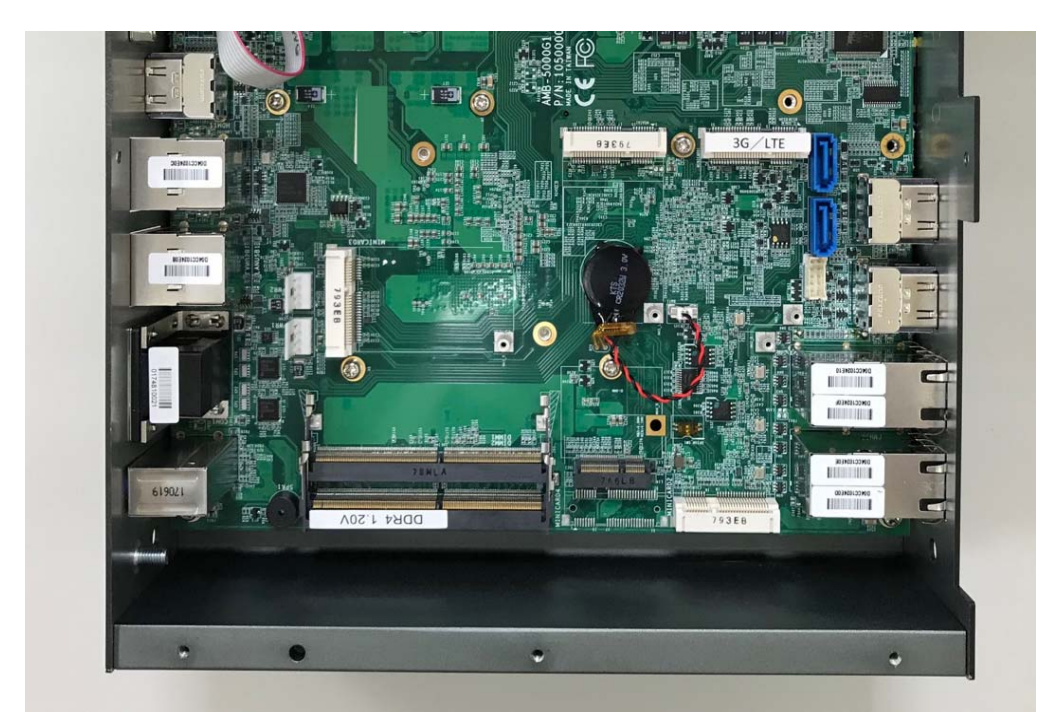

**Step 2.** Hold the Module with its notch aligned with the socket of the board and insert it at a 30 degree angle into the socket as shown in the picture.

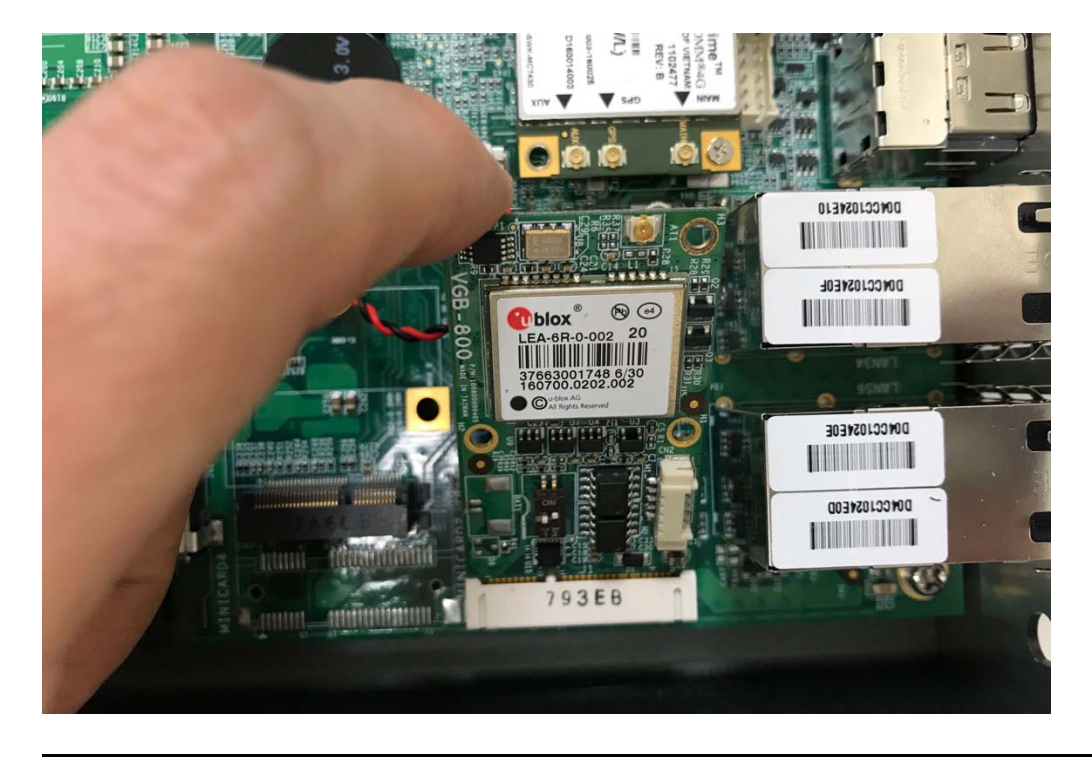

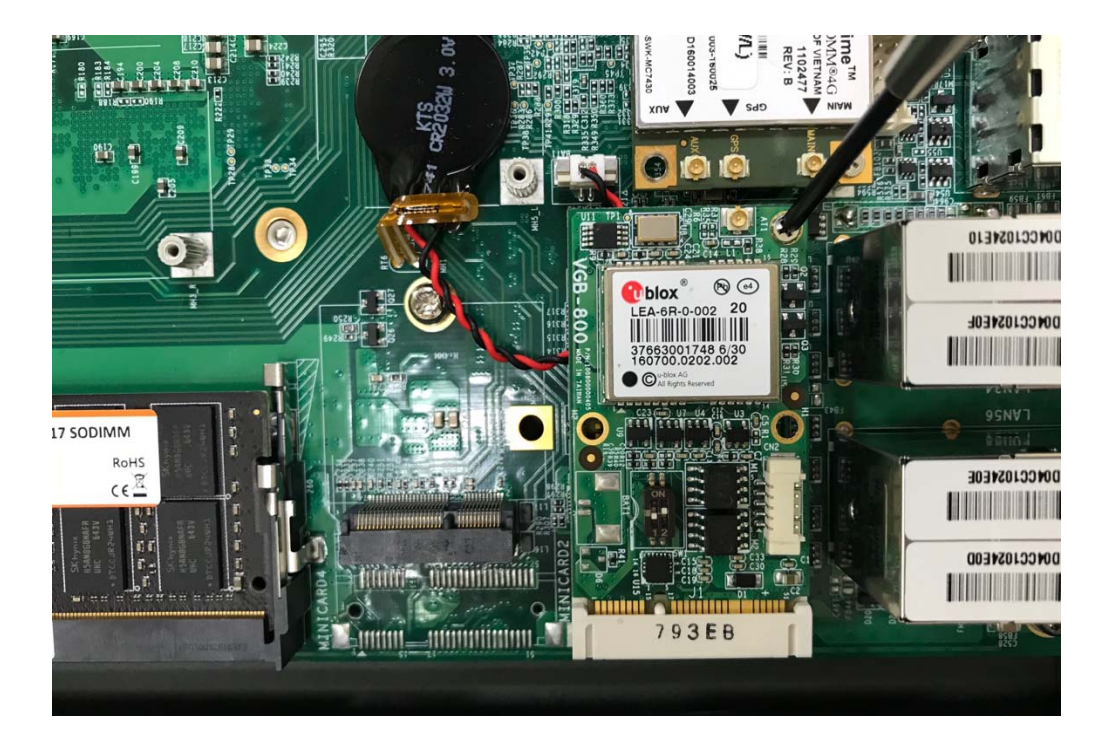

Step 3. Screw one screw to the holder as shown in the picture.

Step 4. Done as shown in the picture.

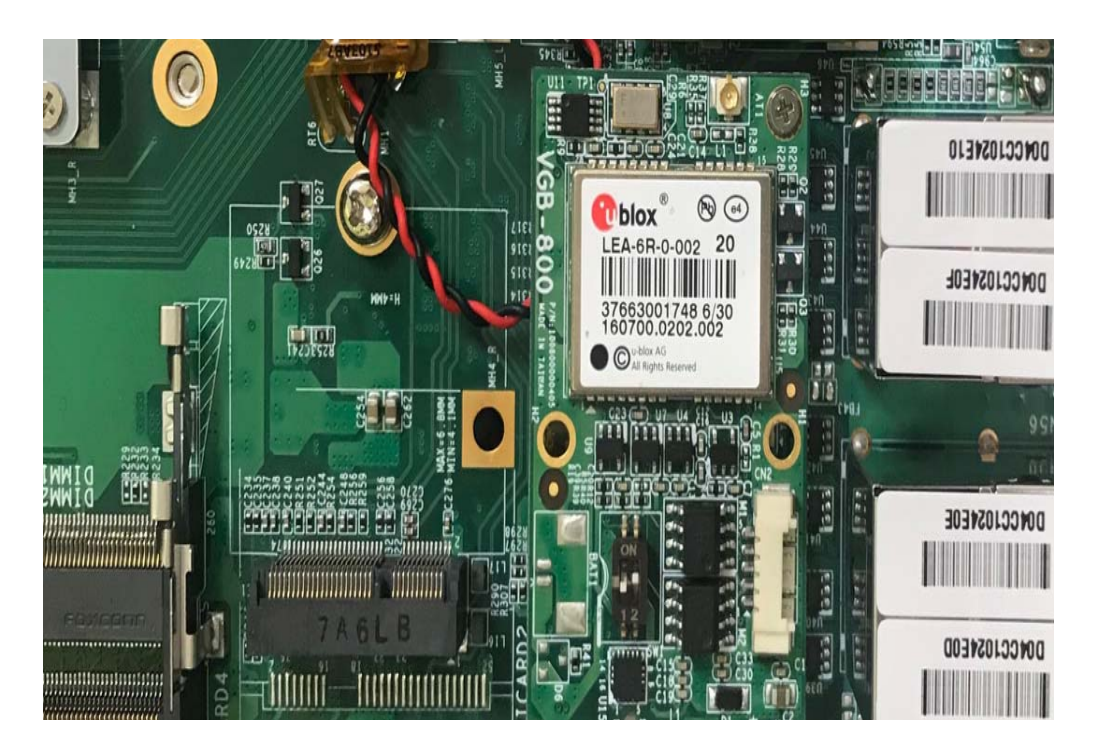

### 4.6 Installing MINI PCIe Expansion Card (MiniCard 3)

**Step 1.** Put MINI PCIe Expansion Card on this place as shown in the picture.

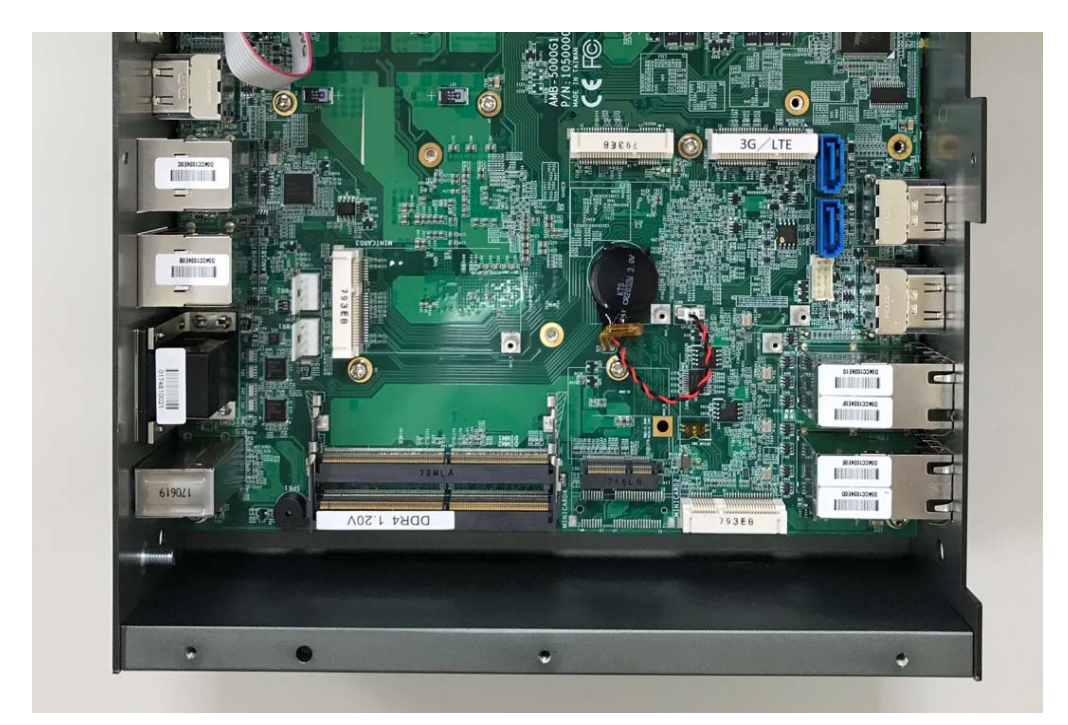

**Step 2.** Hold the Module with its notch aligned with the socket of the board and insert it at a 30 degree angle into the socket as shown in the picture.

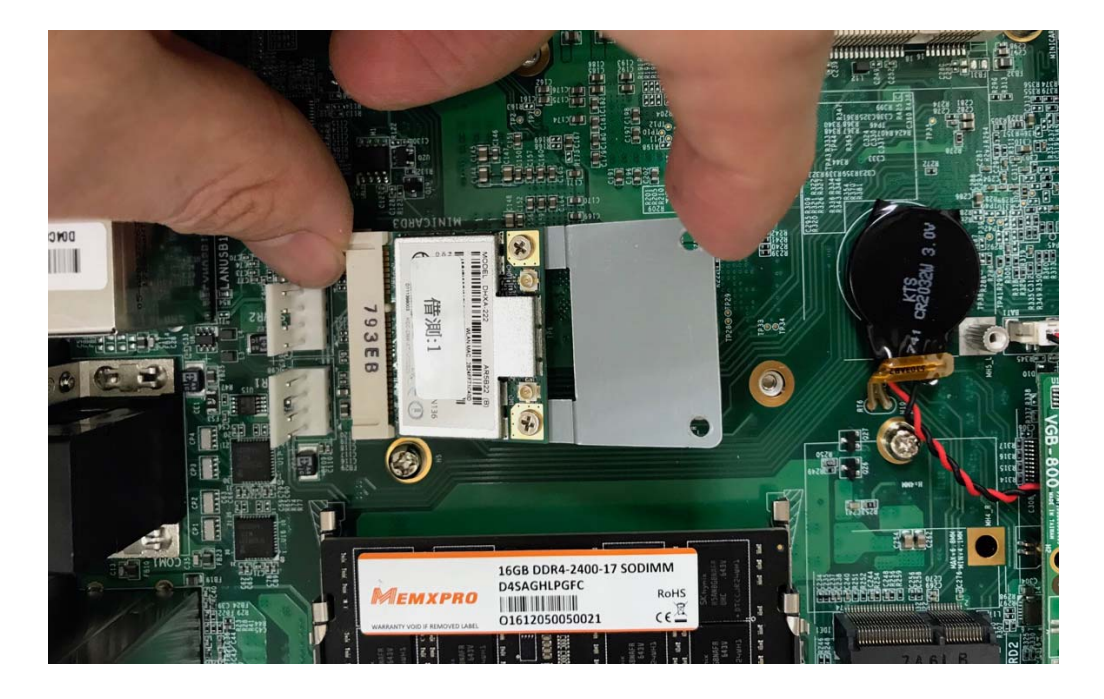

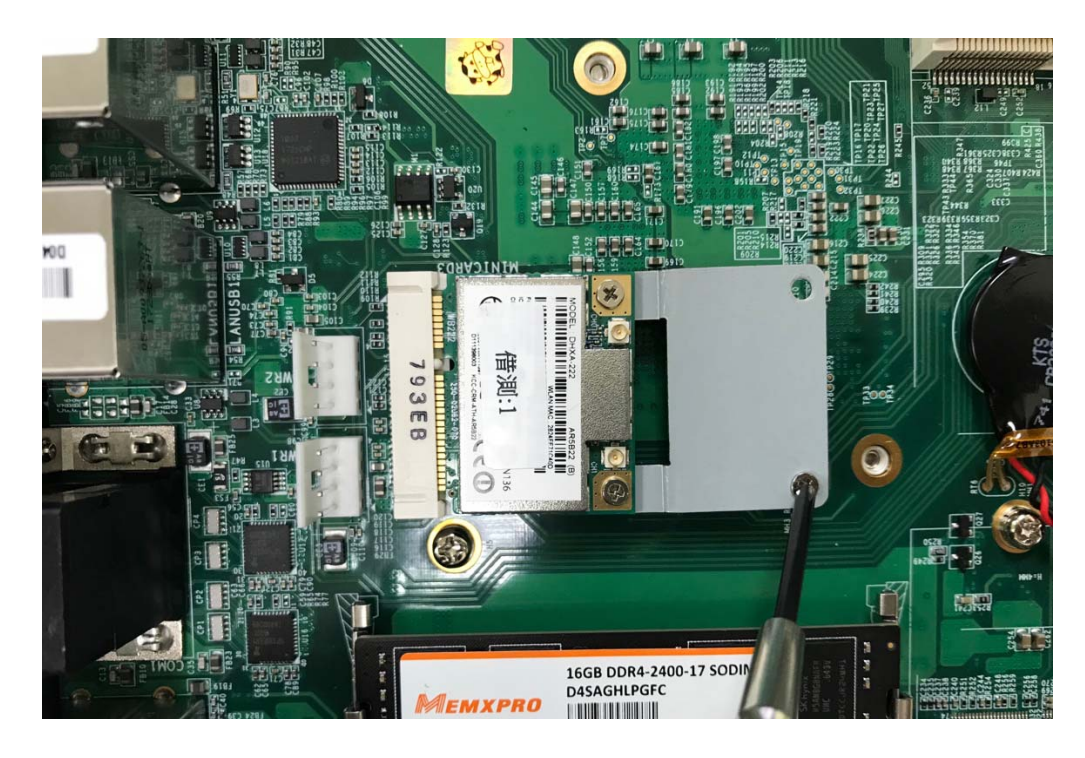

Step 3. Screw one screw to the holder as shown in the picture.

Step 4. Done as shown in the picture.

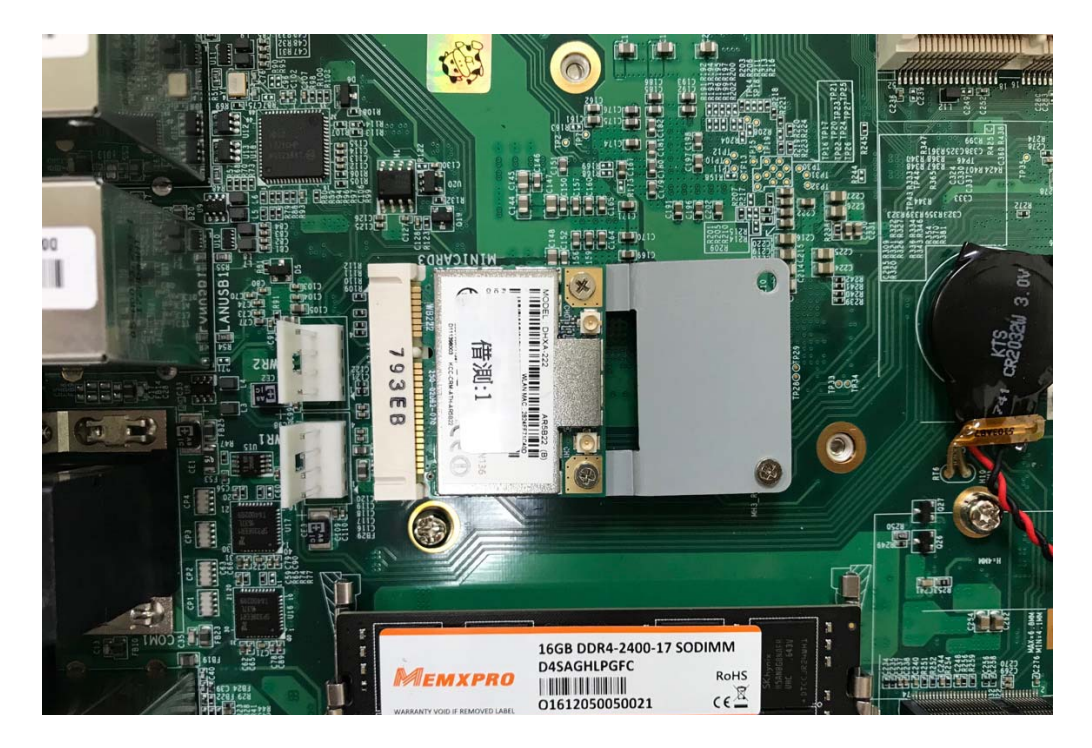

### 4.7 Installing mSATA Module

**Step 1.** Put MINI PCIe Expansion Card on this place as shown in the picture.

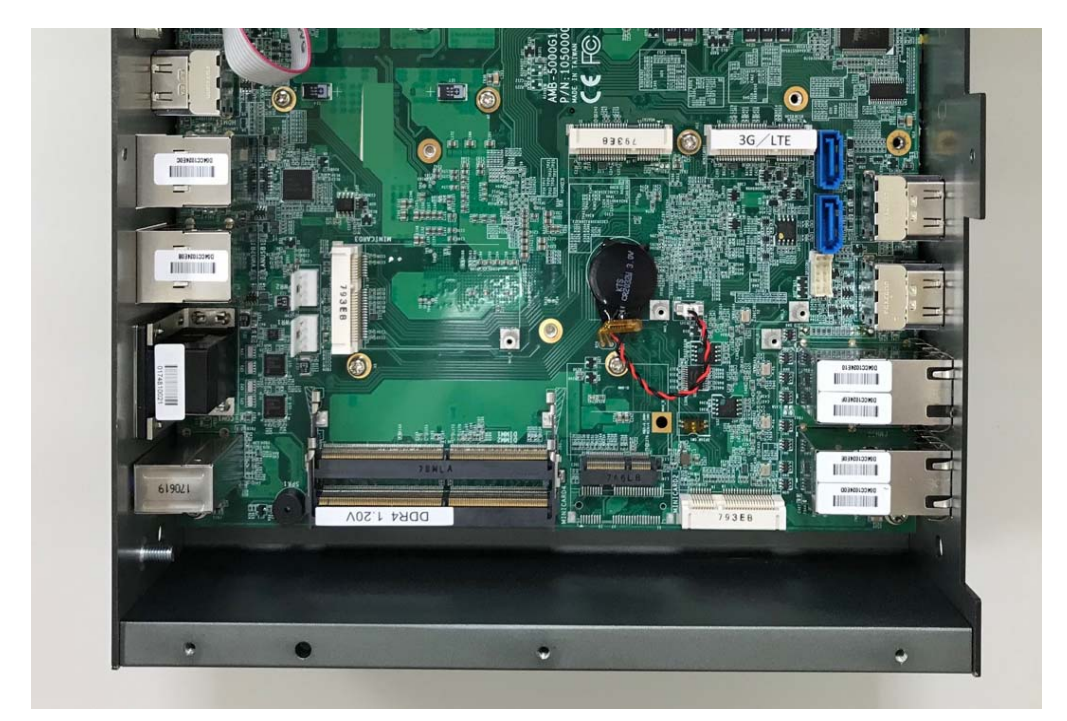

**Step 2.** Hold the Module with its notch aligned with the socket of the board and insert it at a 30 degree angle into the socket as shown in the picture.

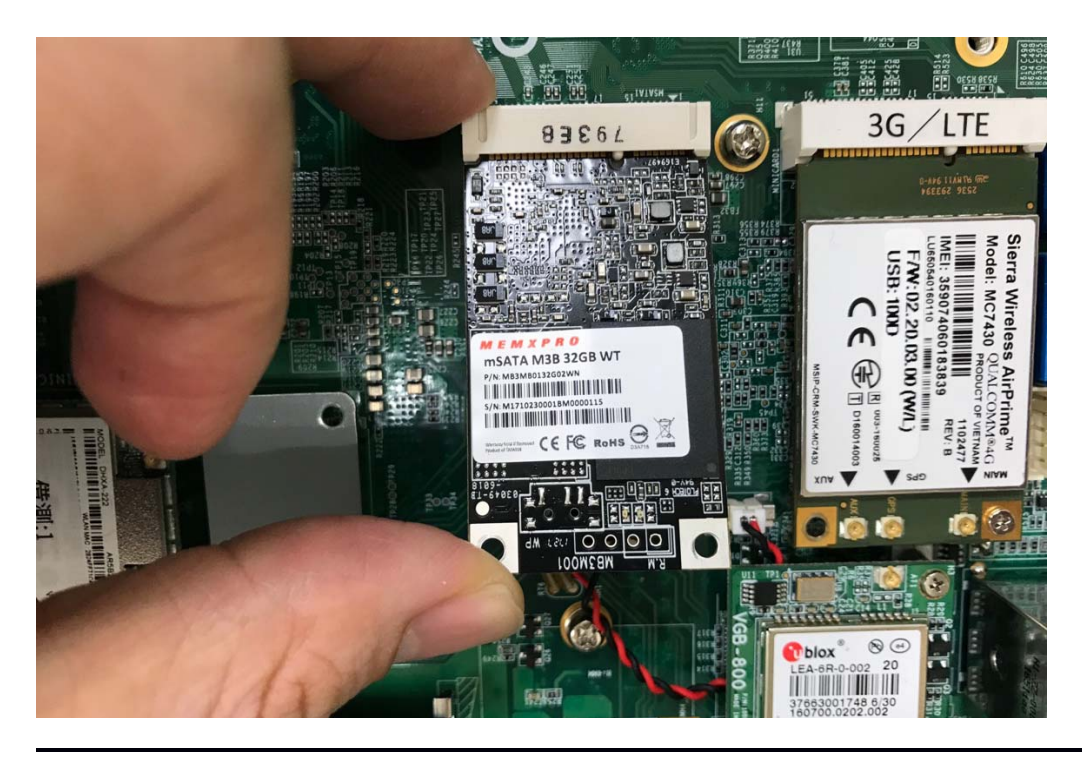

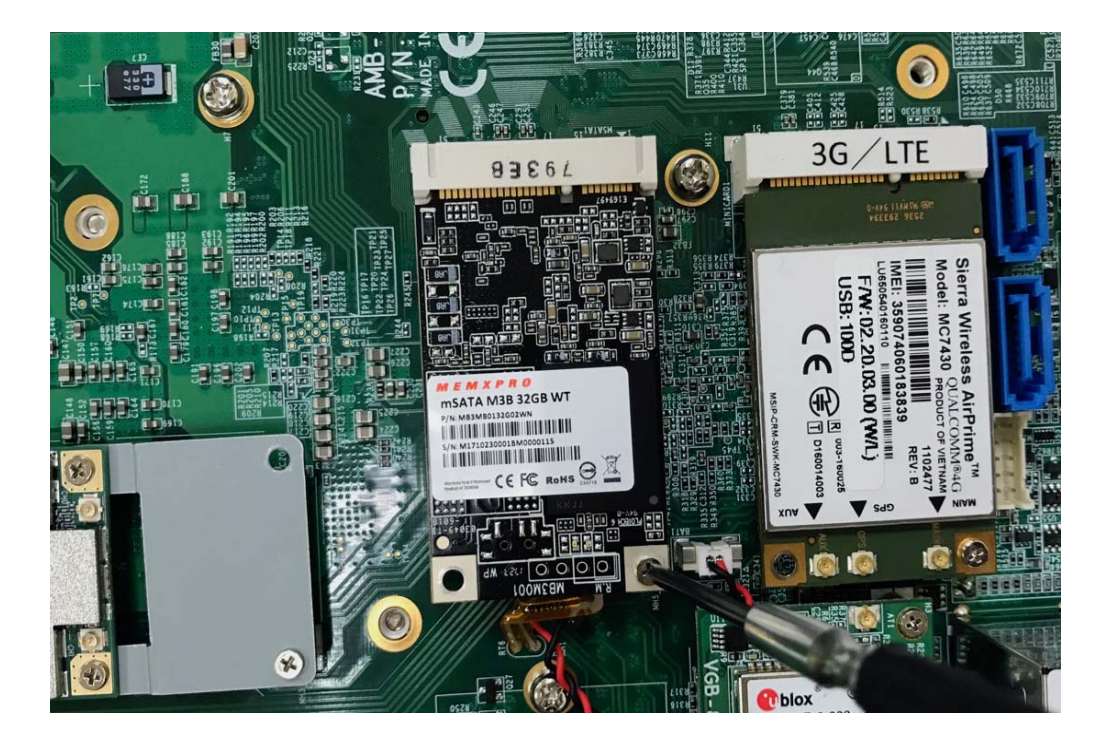

Step 3. Screw one screw to the holder as shown in the picture.

Step 4. Done as shown in the picture.

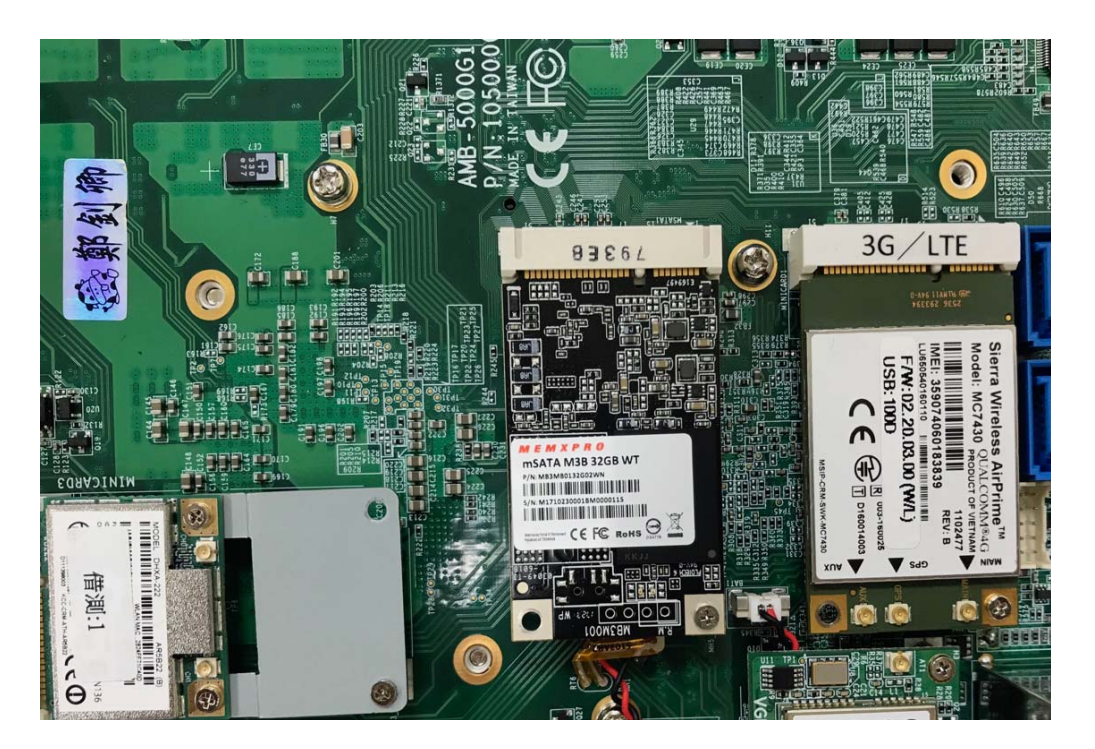

### 4.8 Installing Internal Antenna Cable

**Step 1.** Take the SMA Connector and Plug into IO Panel as shown in the picture.

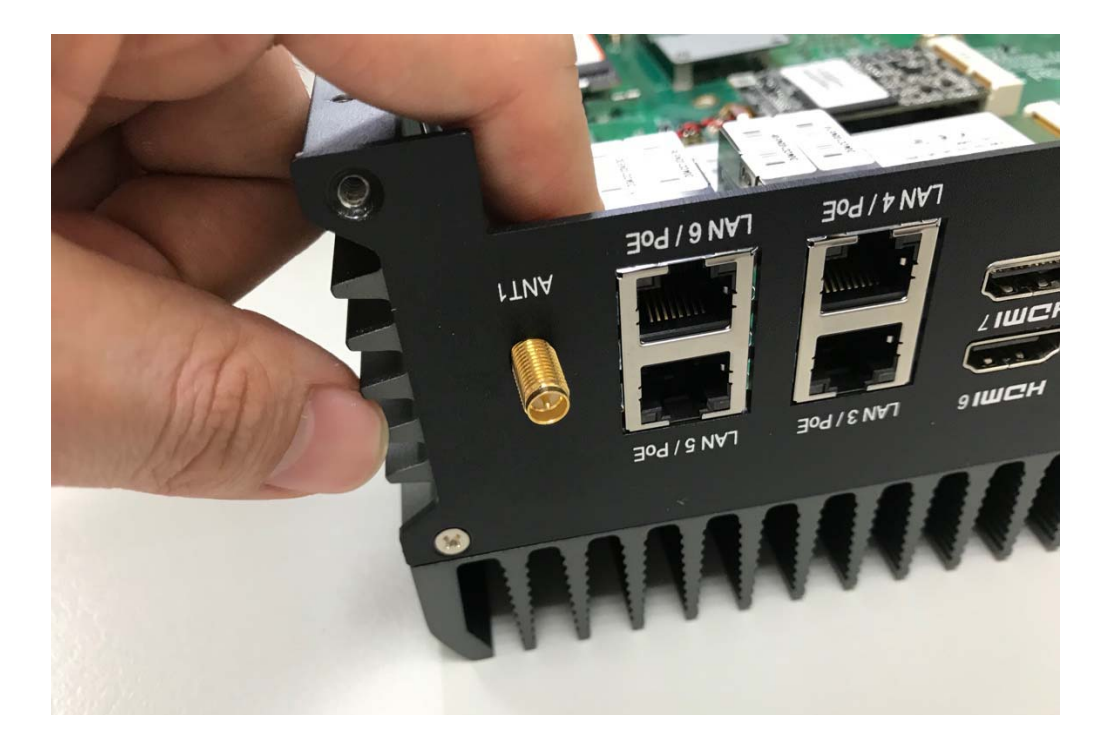

Step 2. Put the Washer into the SMA Connector as shown in the picture.

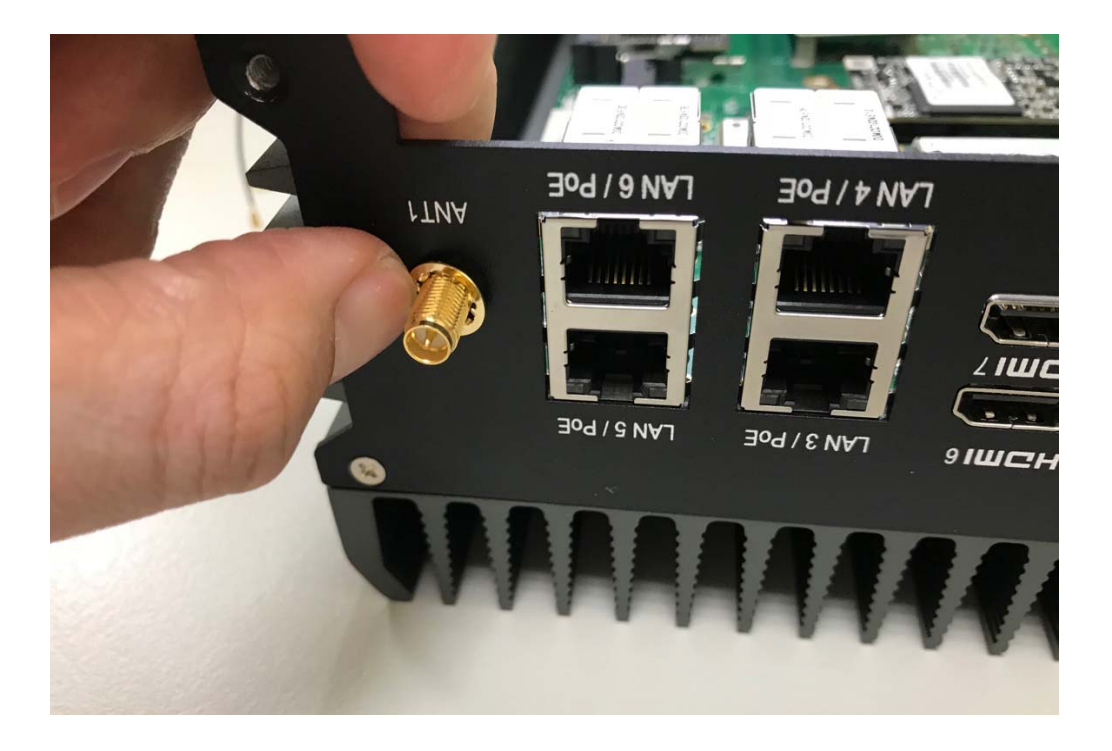

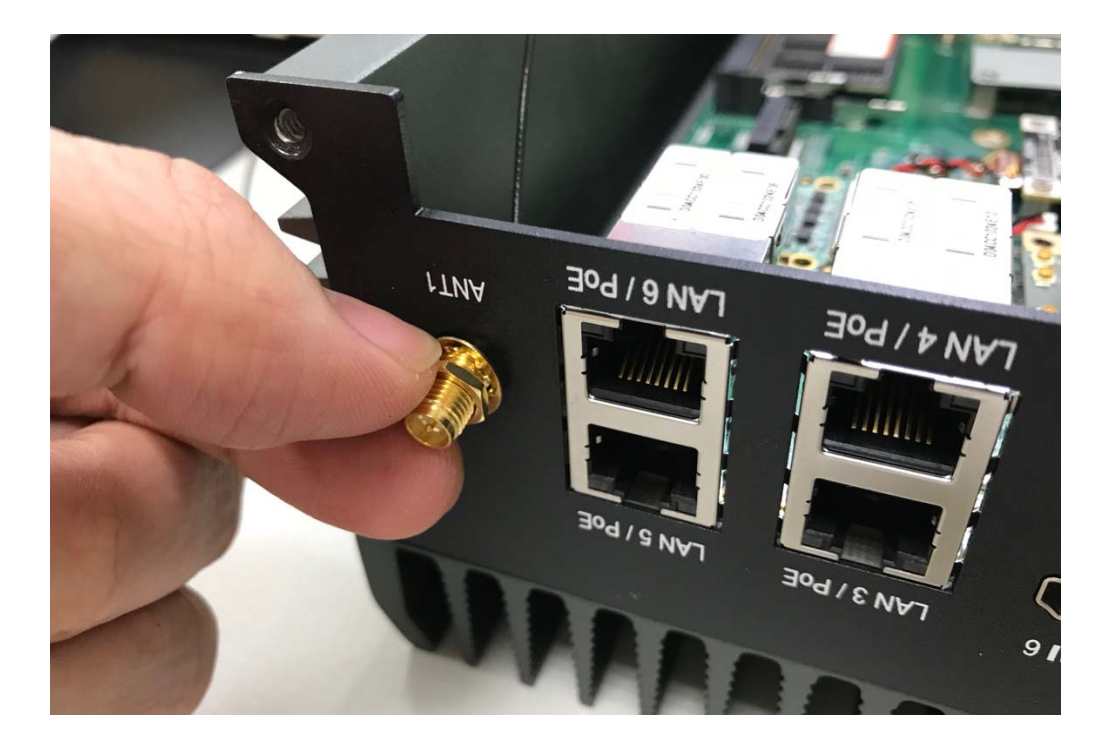

Step 3. Put the Oring to SMA Connector and tighten as shown in the picture.

Step 4. Done as shown in the picture.

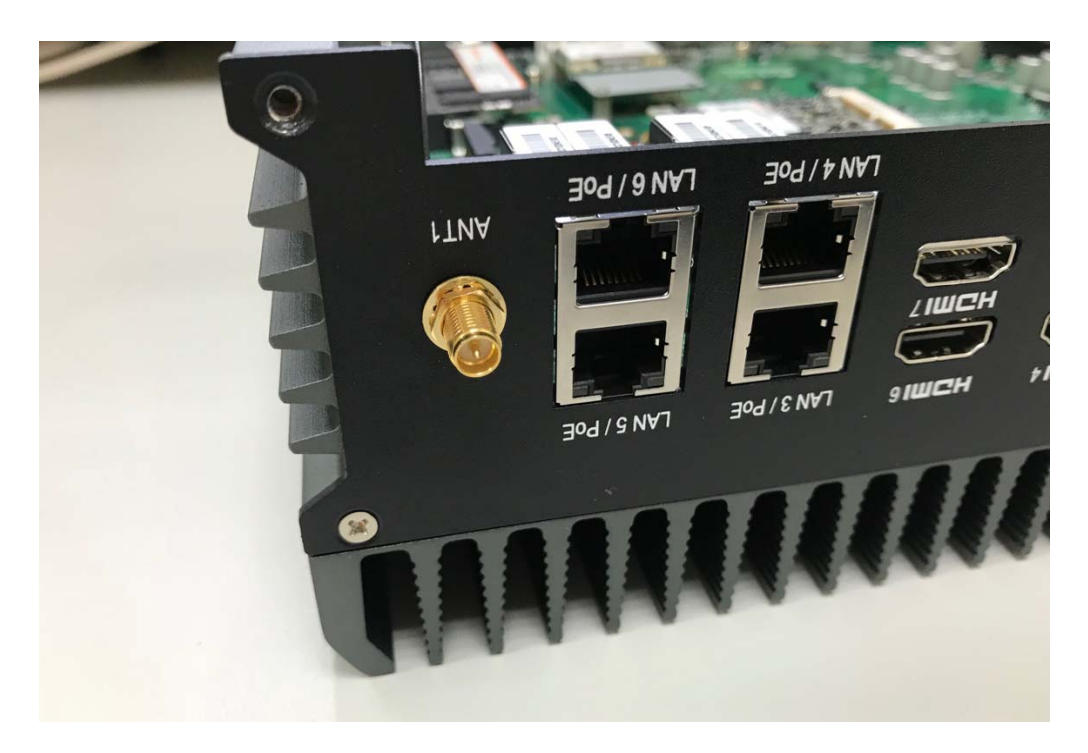

**Step 5.** Take the Ipex Connector and press on the wifi module asshown in the picture. (Wifi)

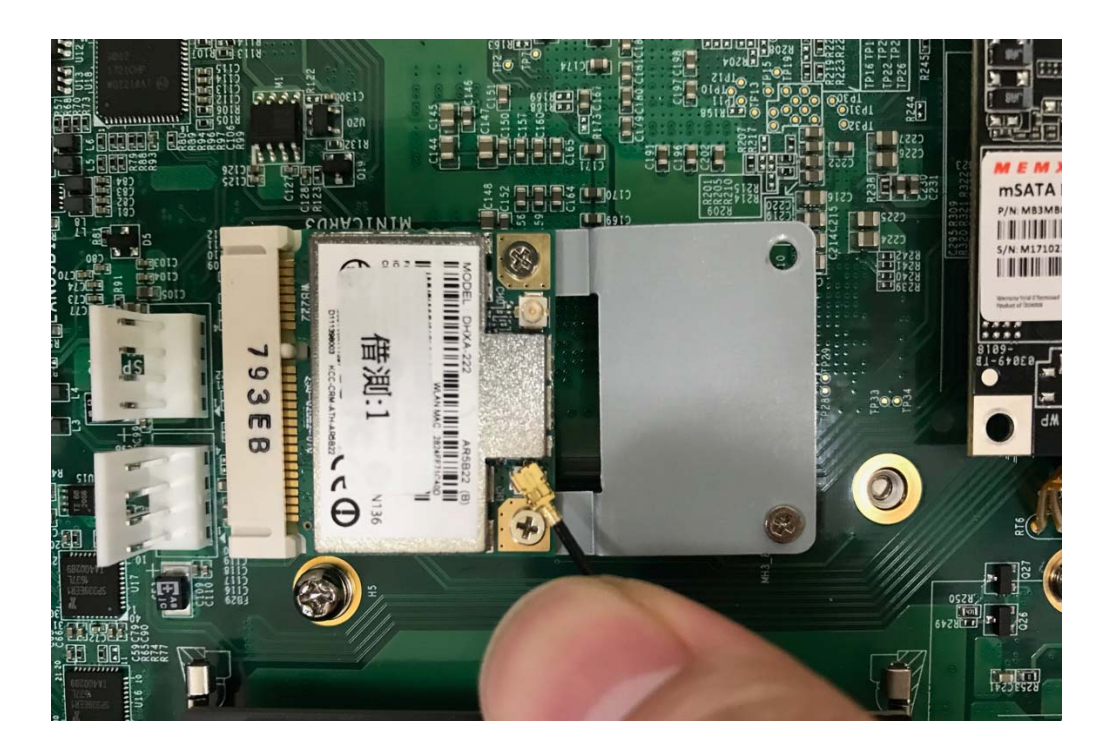

**Step 6.** Take the Ipex Connector and press on the 3G module as shown in the picture. (3G/LTE)

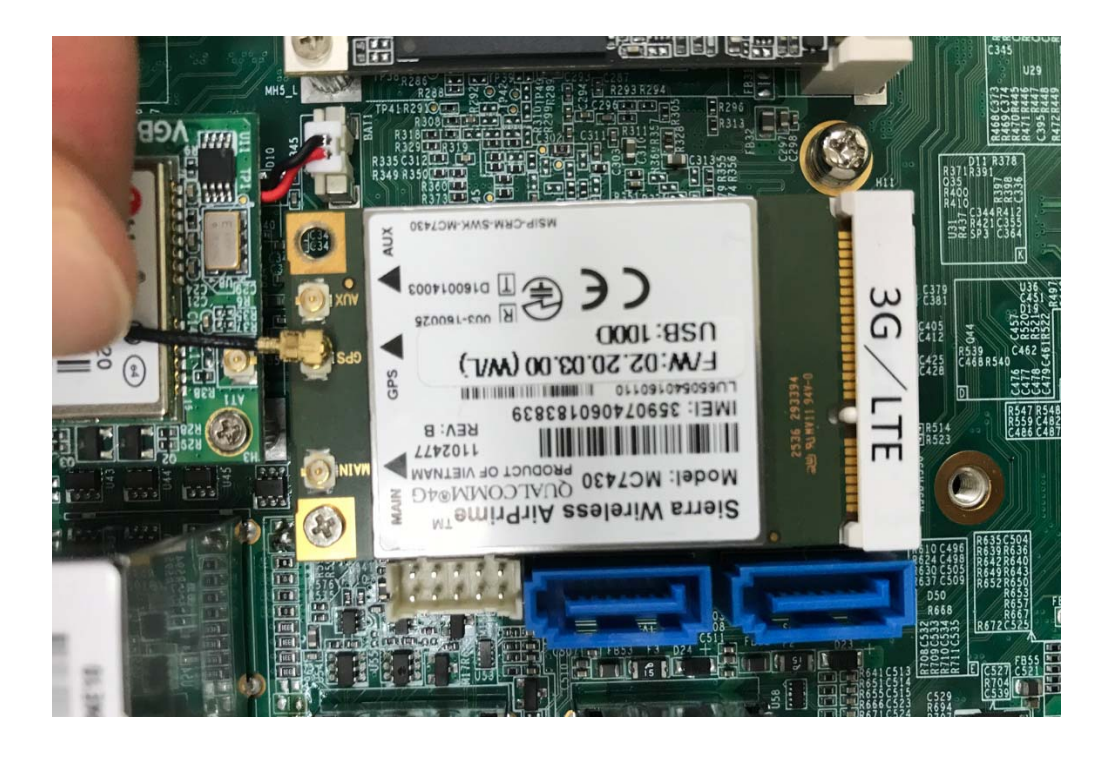
**Step 7.** Take the Ipex Connector and press on the GPS module as shown in the picture. (GPS)

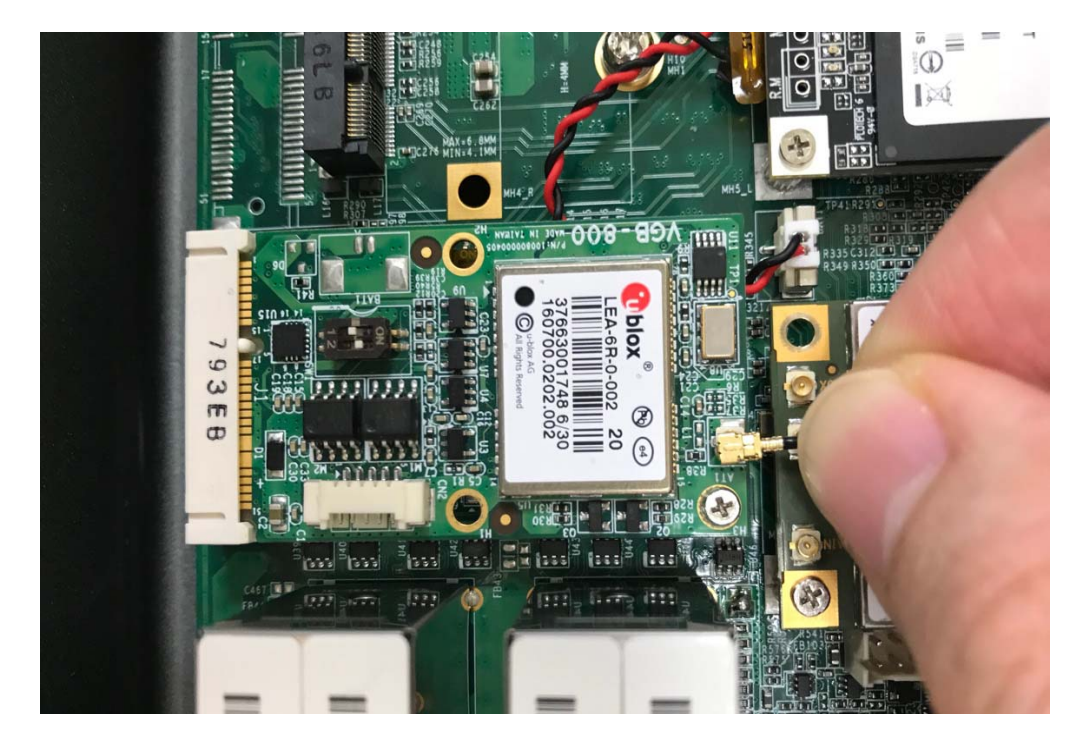

# 4.9 Installing SIM Card

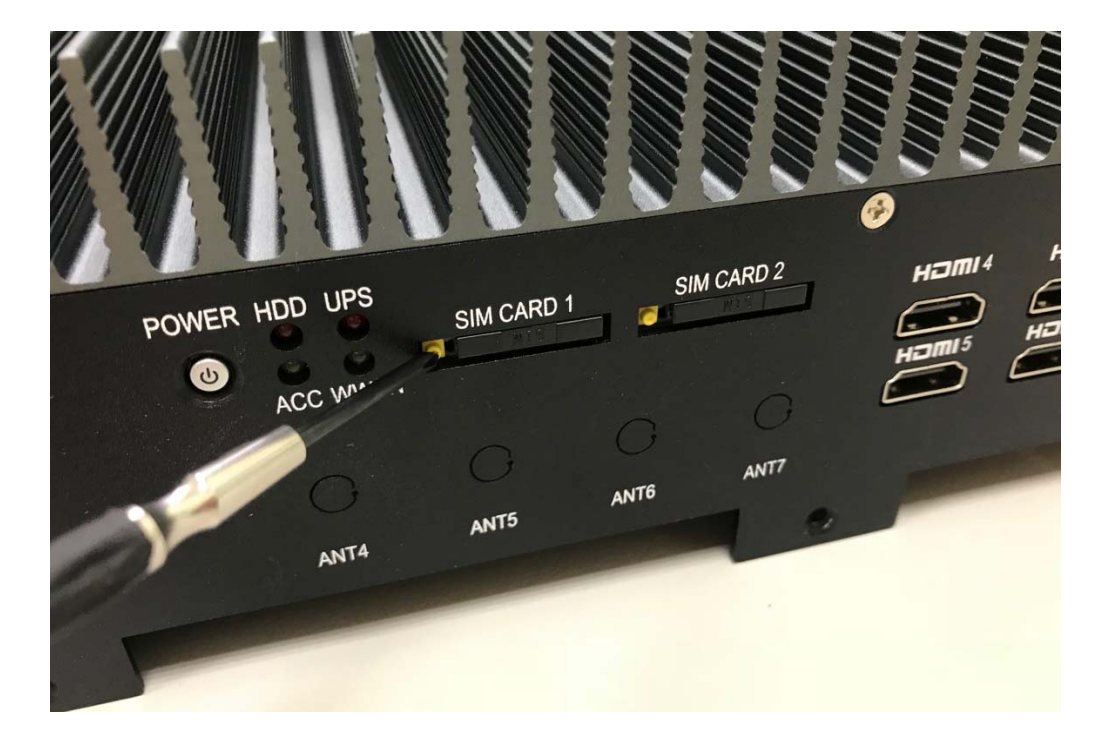

**Step 1.** Use thin stick to push the button as shown in the picture.

Step 2. Take the holder away from front panel as shown in the picture.

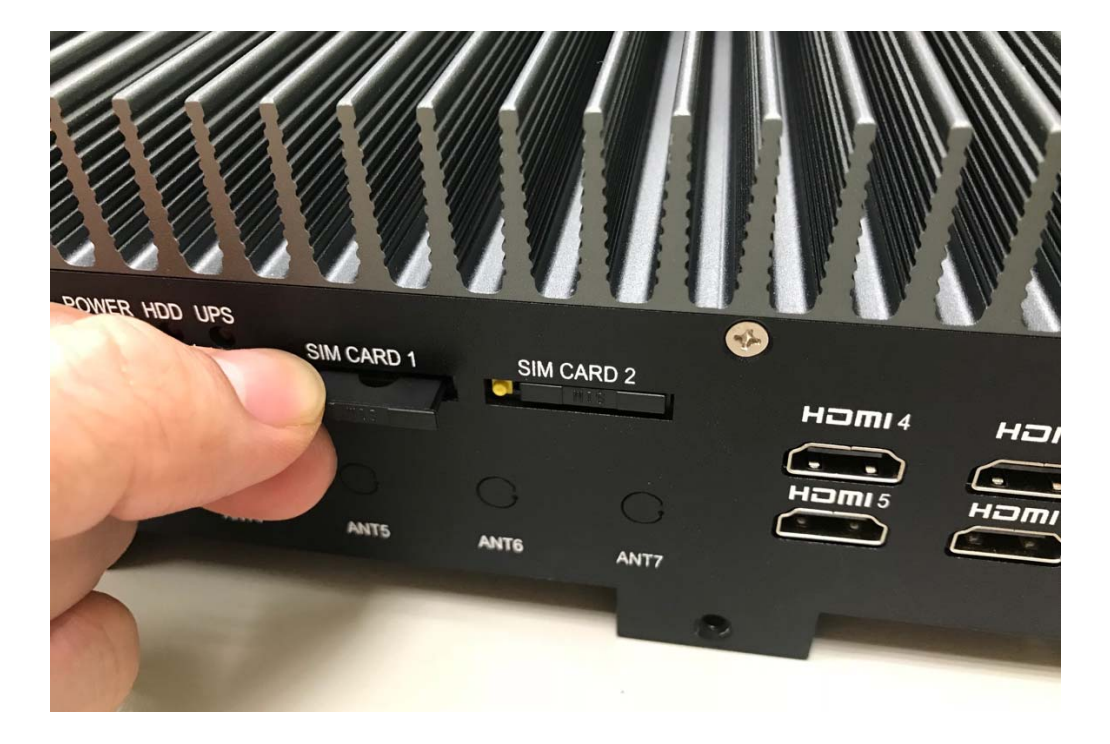

**Step 3.** Put your SIM Card into the holder and take the SIM card holder and Insert it into the socket as shown in the picture.

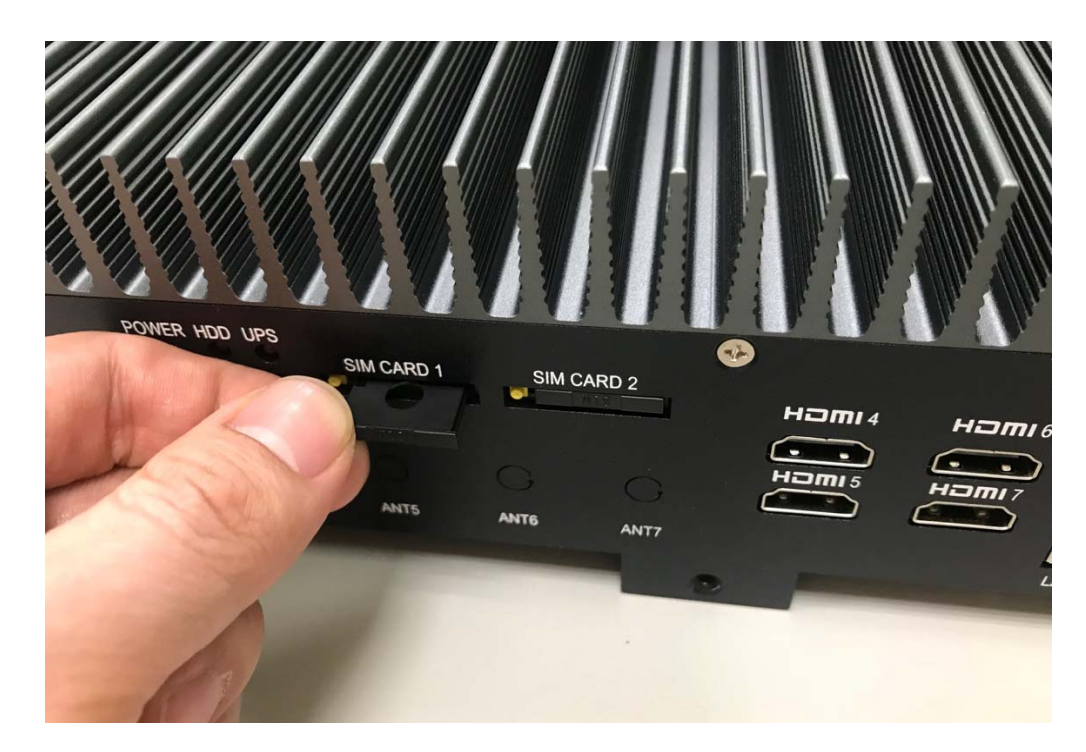

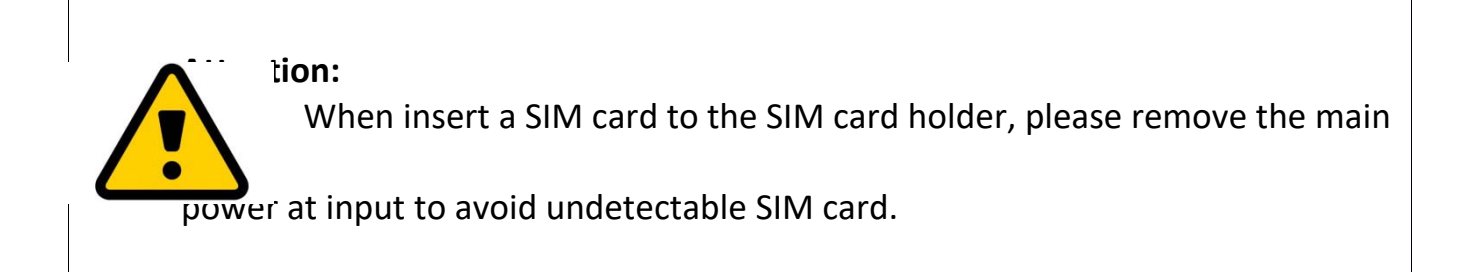

# 4.10 Installing Battery Module

Step 1. Put the battery on the back cover

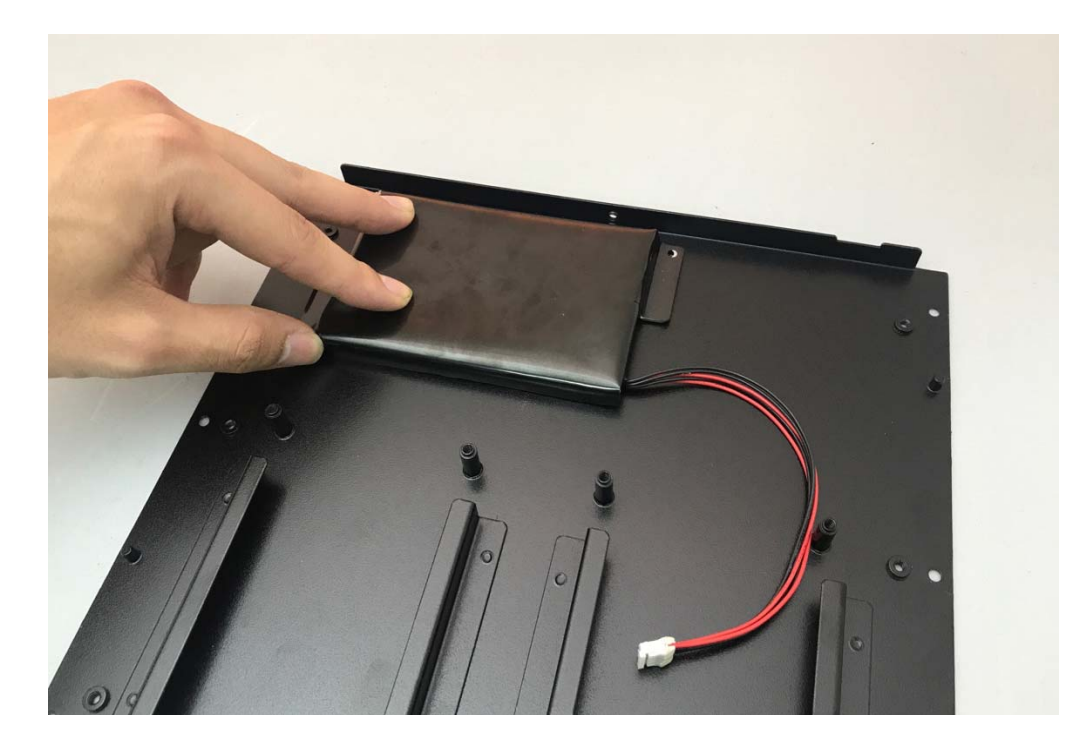

Step 2. Screw two screws as shown in the picture.

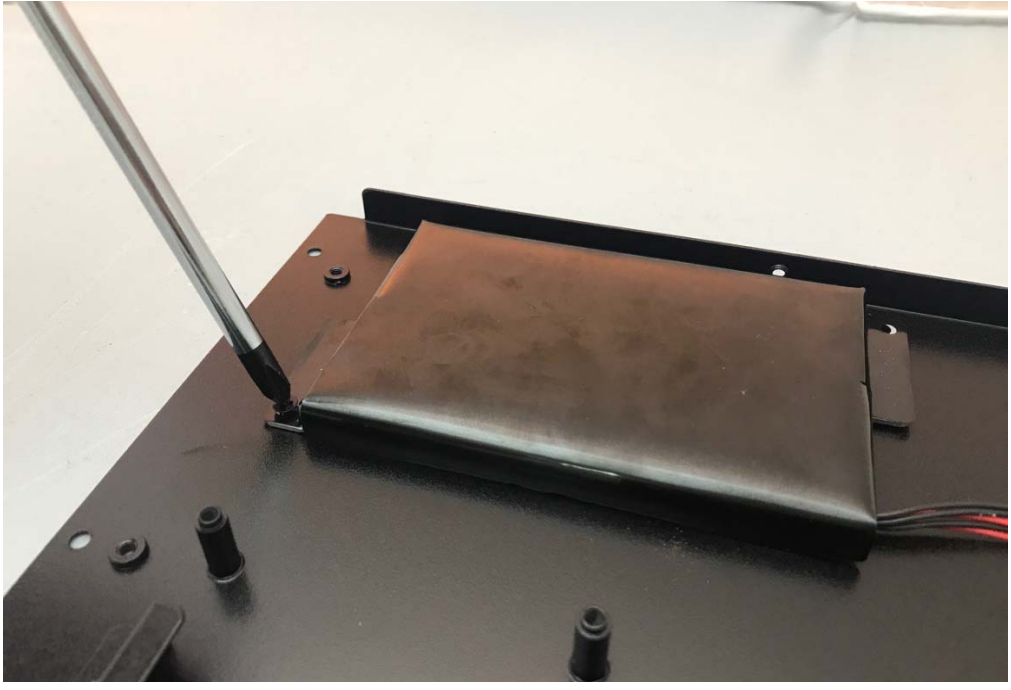

Step 3. Done as shown in the picture.

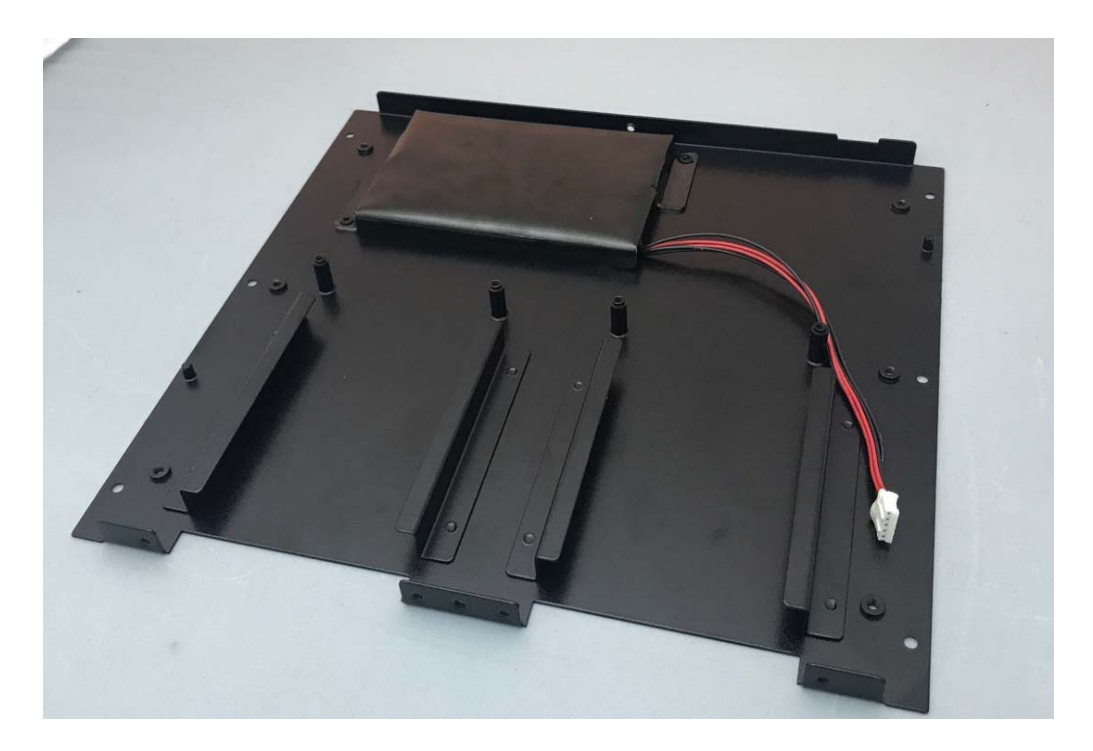

Step 4. Connect the battery with motherboard on UPS location

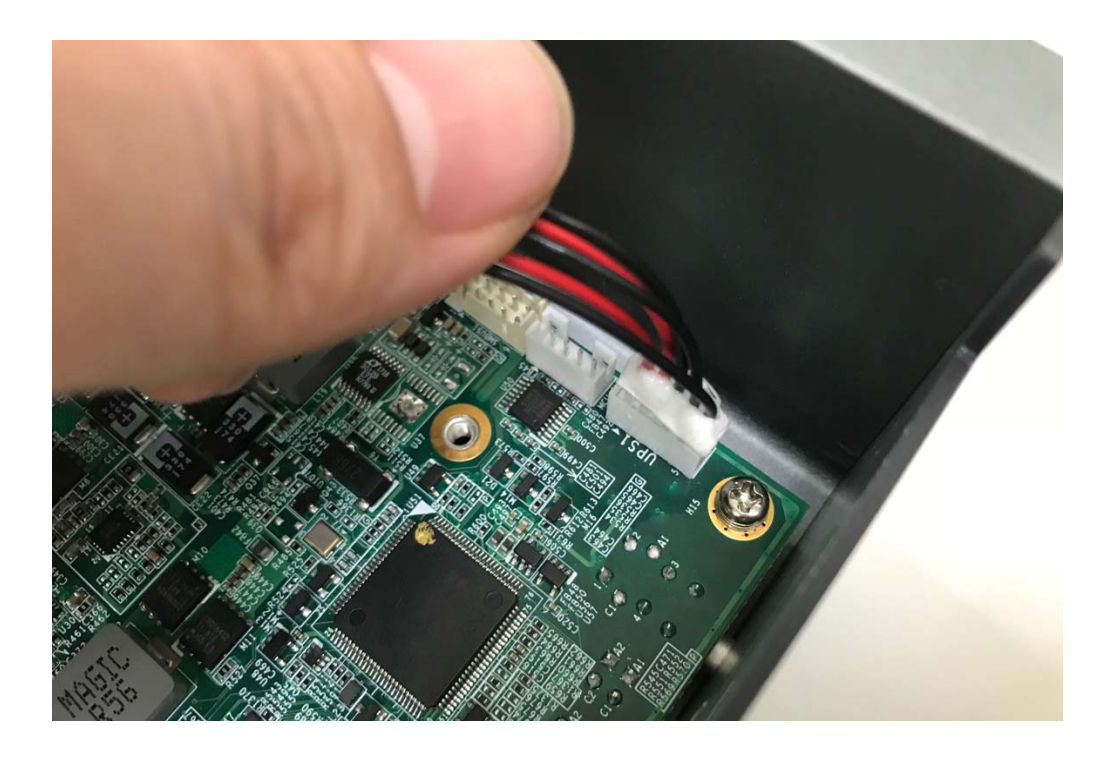

# 4.11 Installing HDD

Step 1. Put the HDD into HDD Holder as shown in the picture.

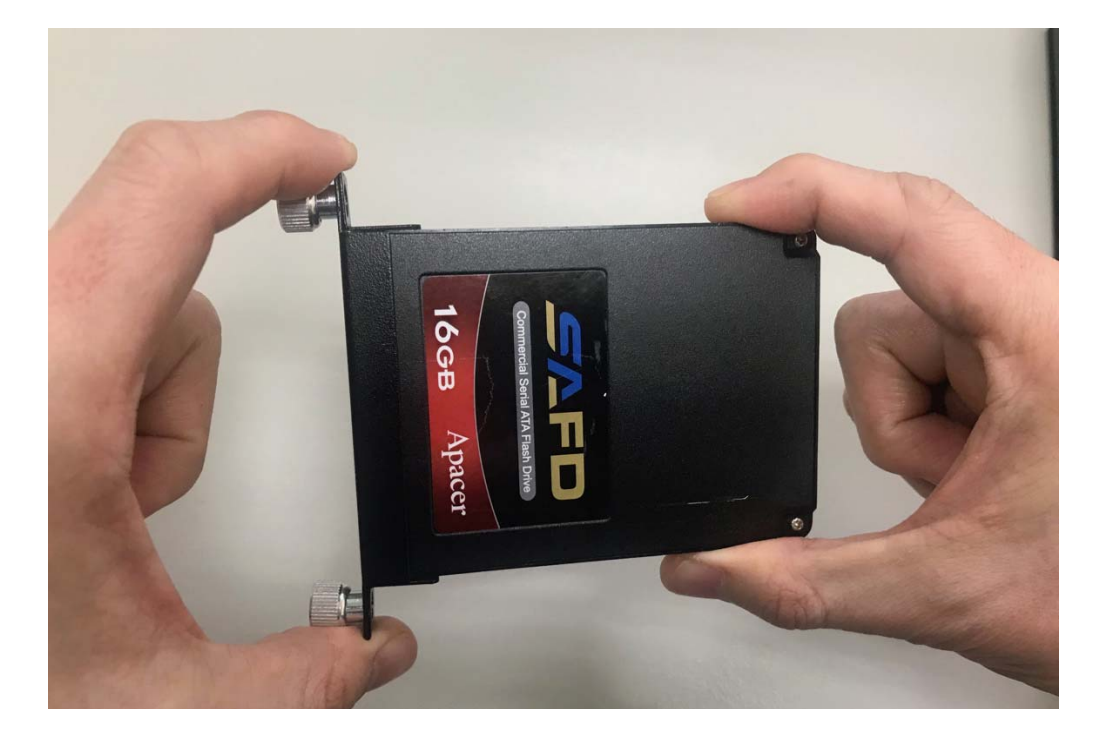

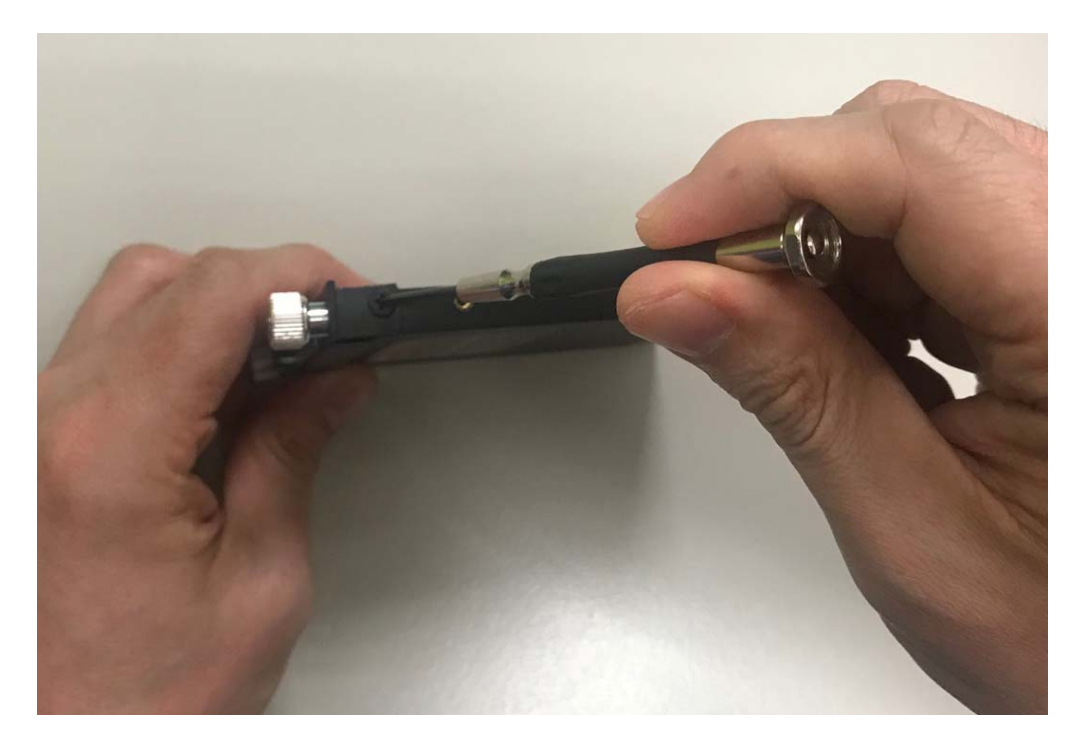

Step 2. Screw two screws on both side as shown in the picture.

Step 3. Push the HDD Holder into the socket as shown in the picture.

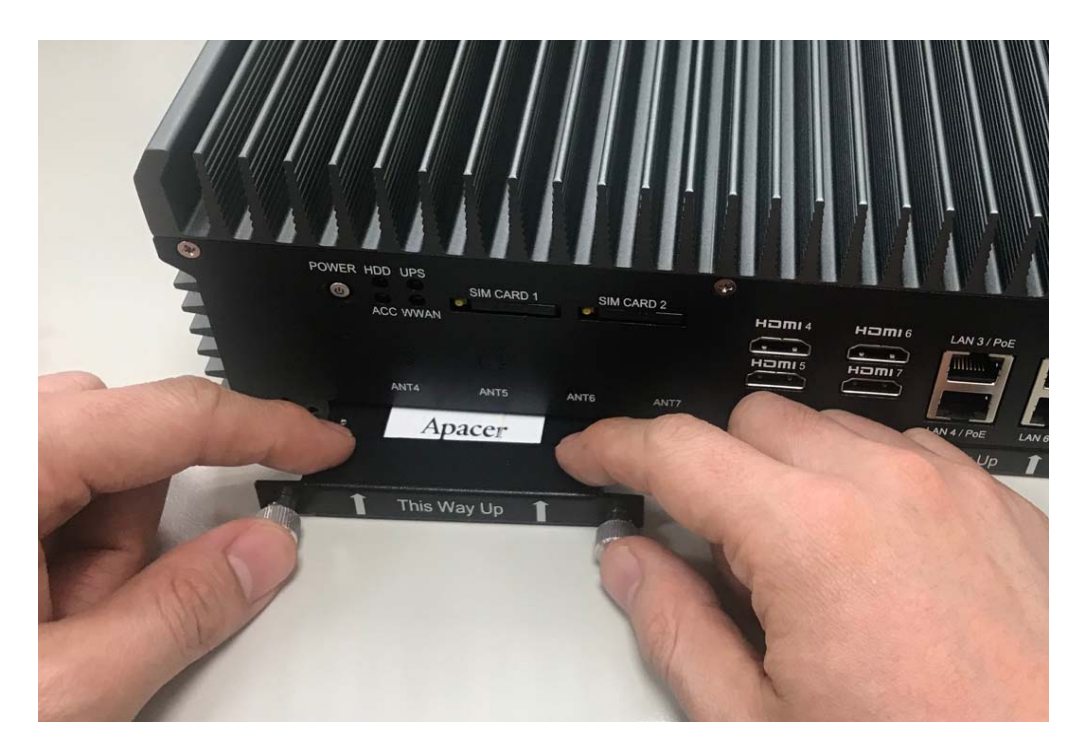

**Step 4.** Fully insert the HDD Holder into the socket until a "click" is heard as shown in the picture.

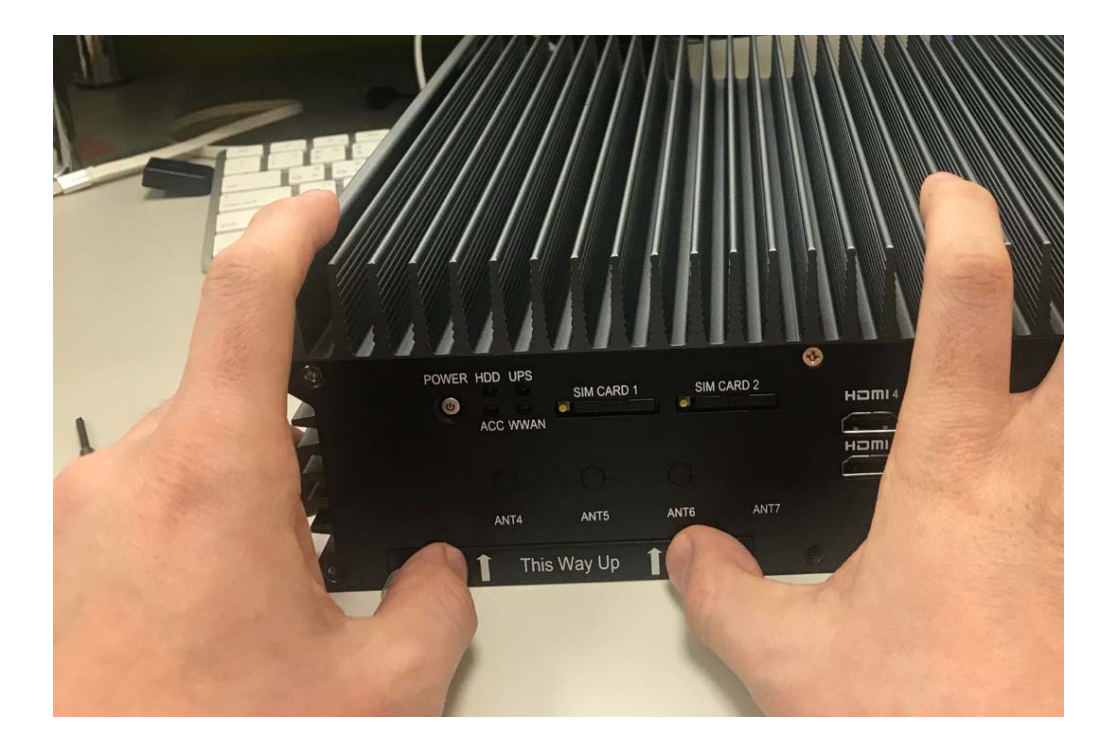

Step 5. Tighten to Storage Bracket screws as shown in the picture.

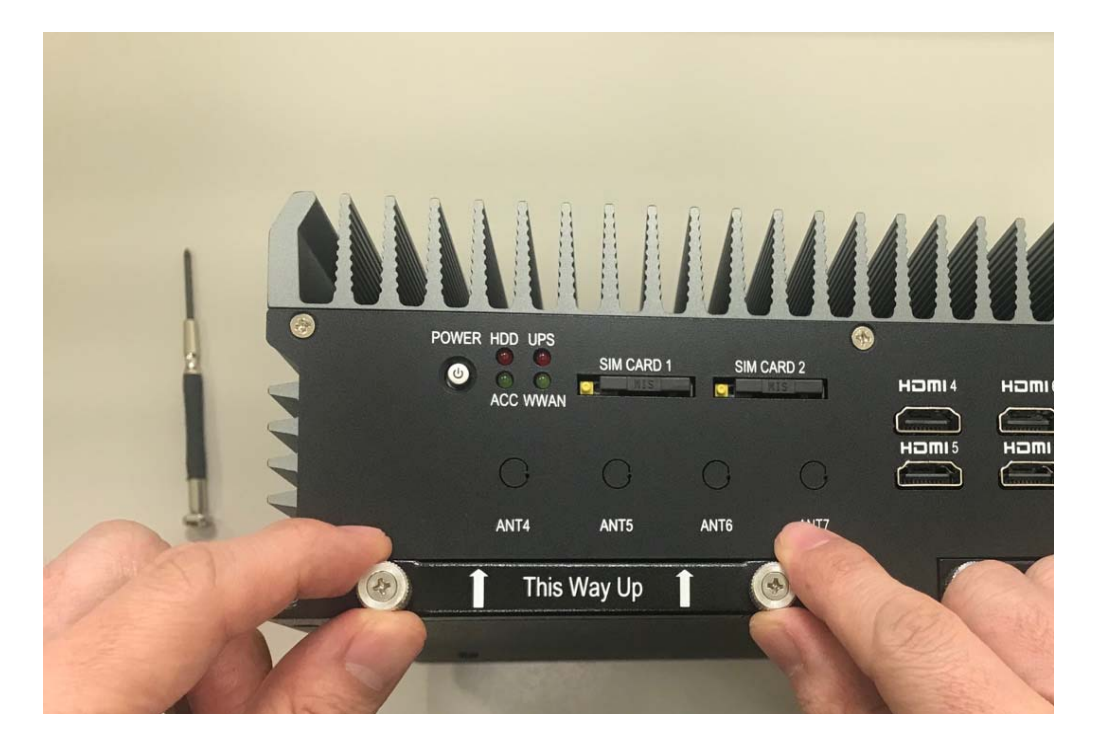

# 4.12 Installing POE Module

**Step 1.** Put POE Module on this place as shown in the picture.

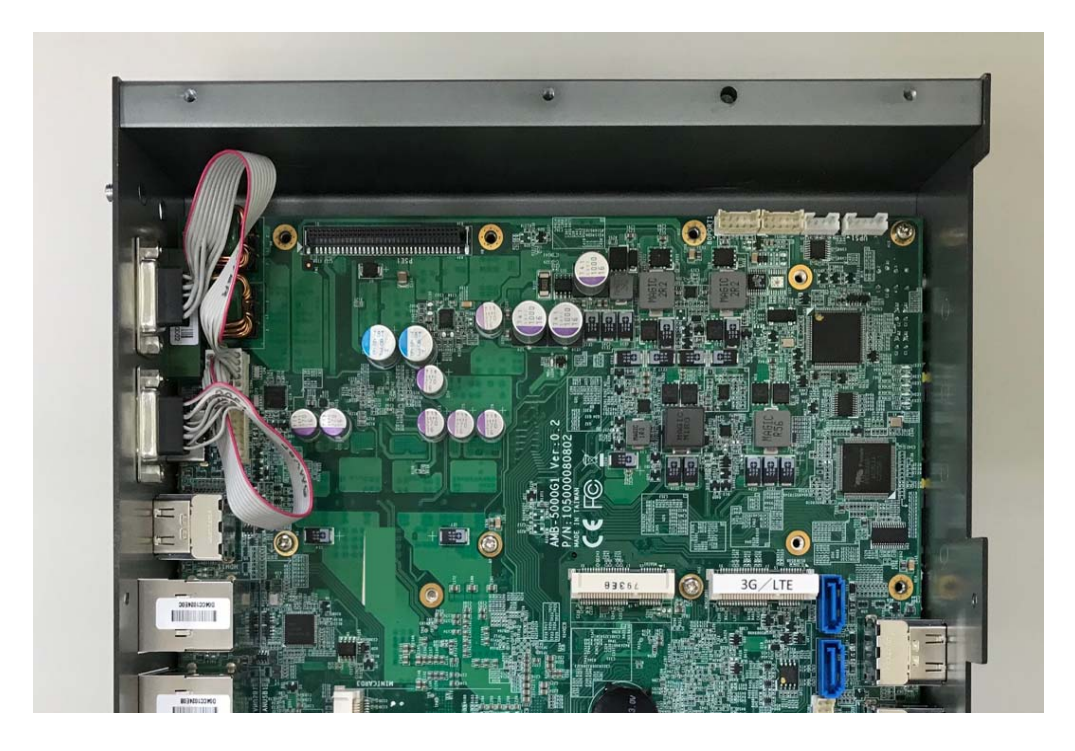

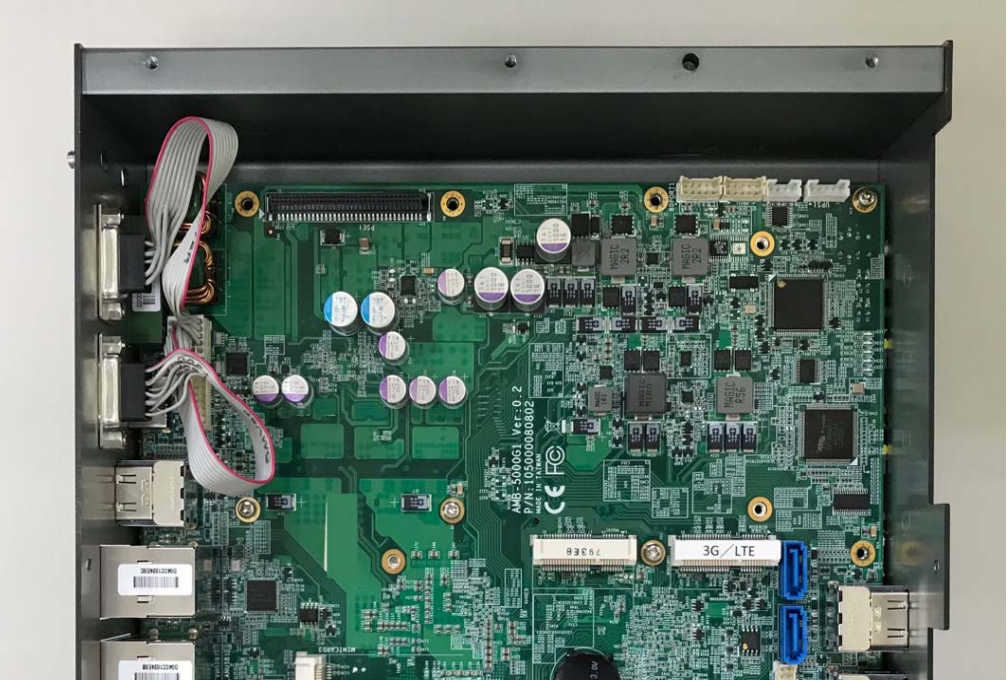

Step 2. Unscrew the four screws of the motherboard as shown in the picture

Step 3. Screw the four hex standoff of the motherboard as shown in the picture

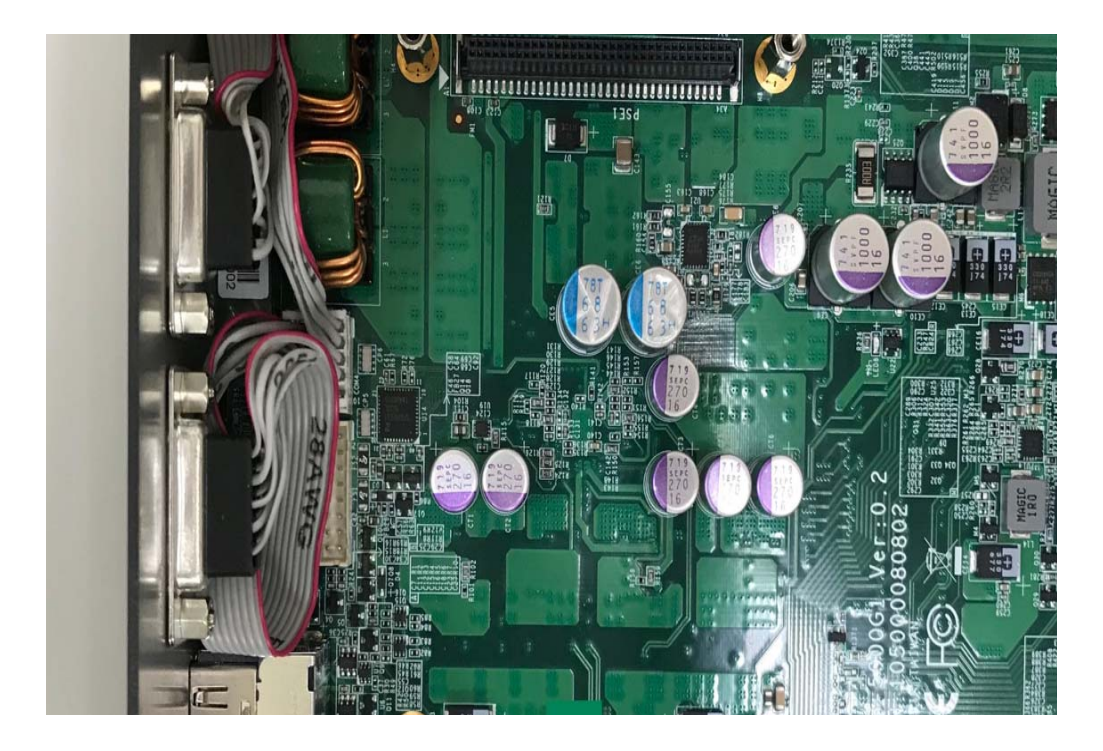

Step 4. Put the POE-8P module on the motherboard as shown in the picture

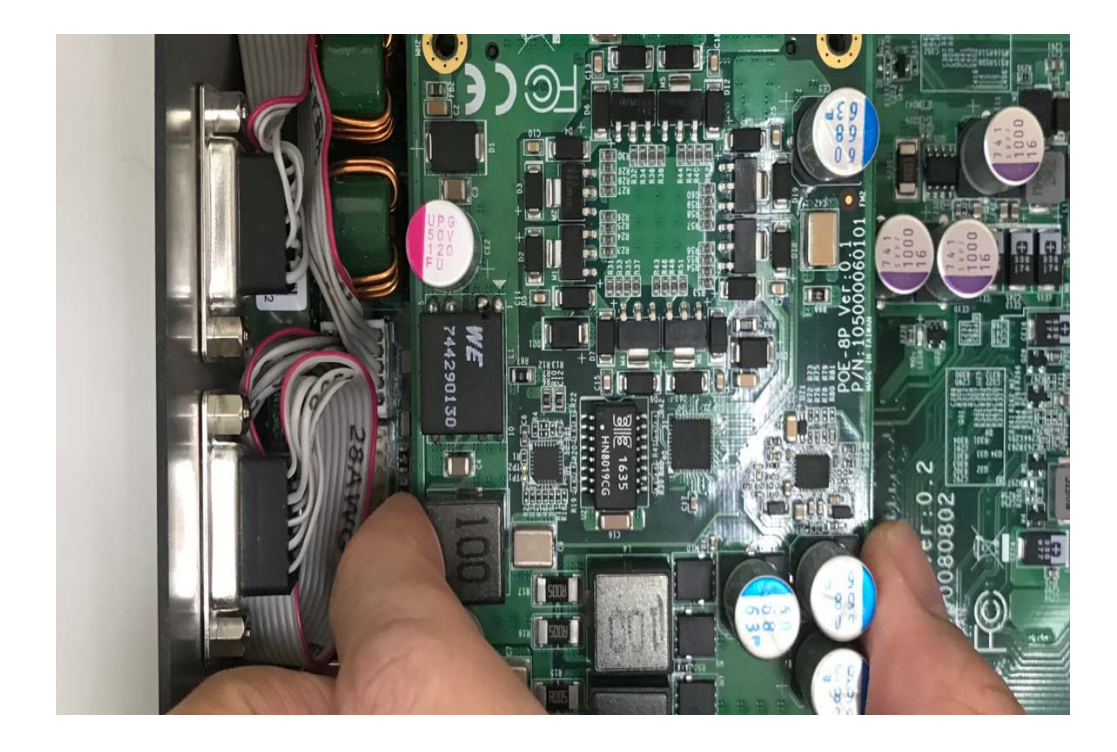

Step 5. Screw the four screws as shown in the picture

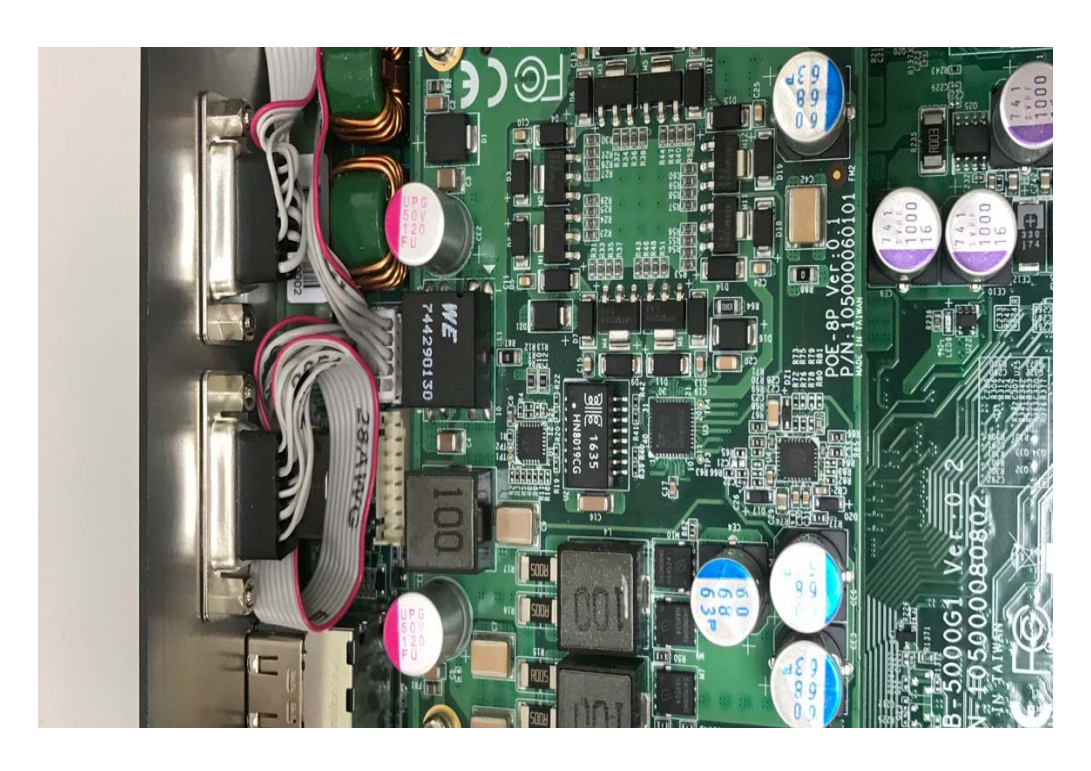

Step 6. Done as shown in the picture

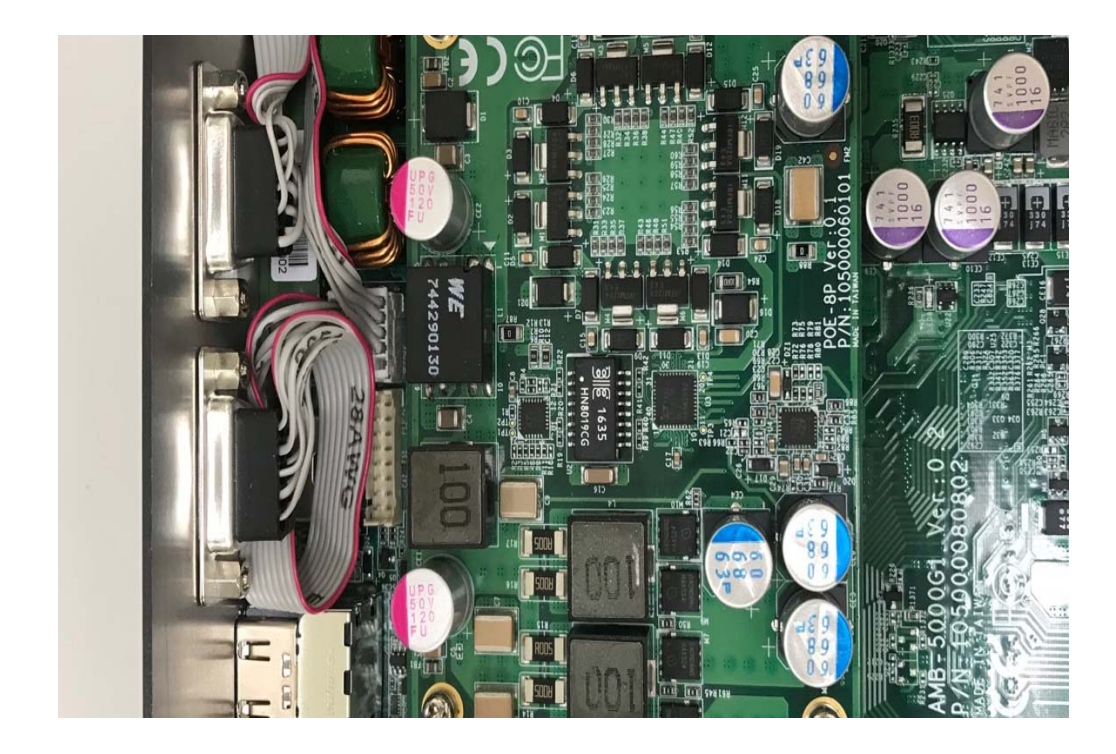

# 4.13 Installing M.2 Module

**Step 1.** Put M.2 Module on this place as shown in the picture.

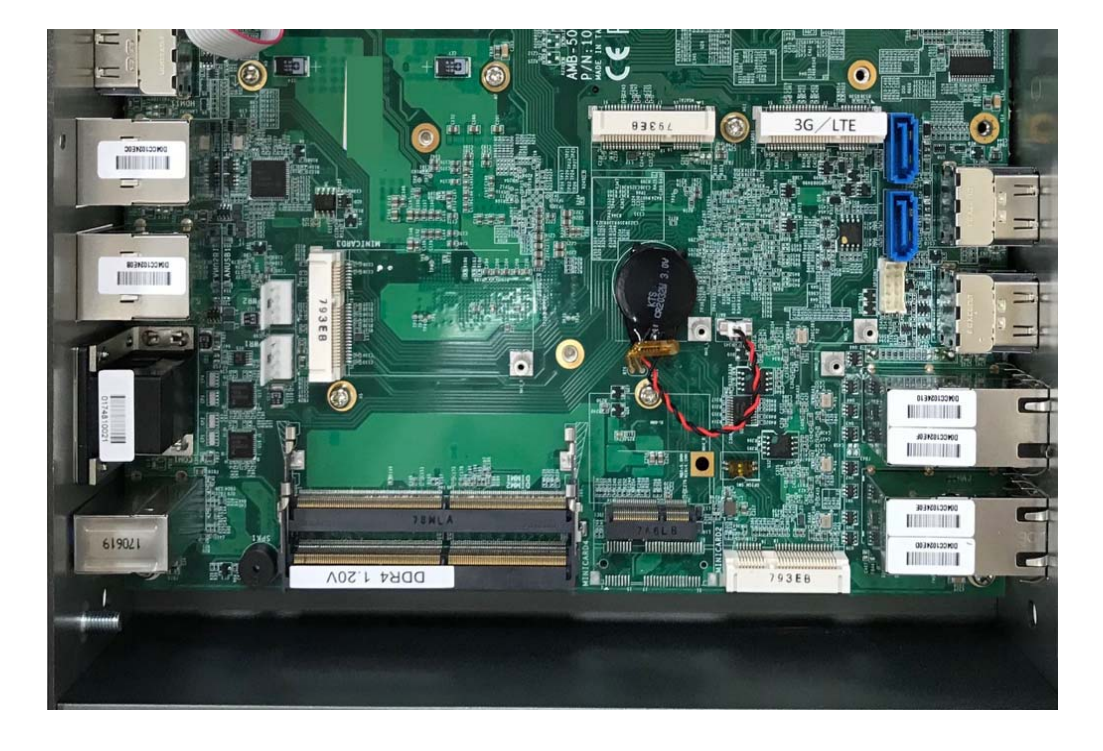

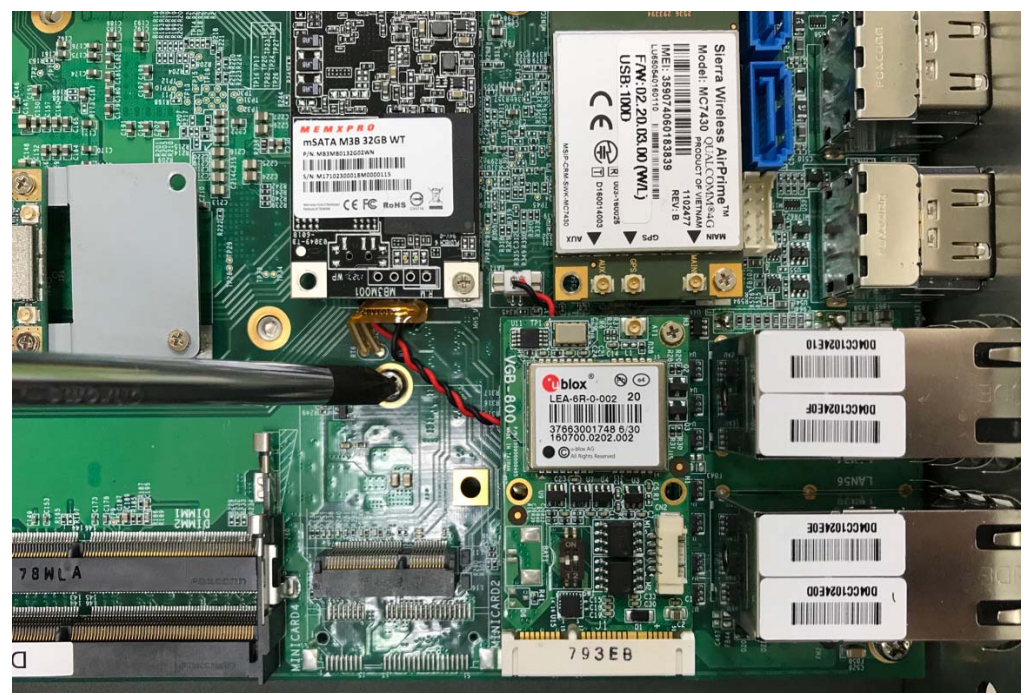

Step 2. Unscrew the one screw of the motherboard as shown in the picture

Step 3. Screw the one hex standoff of the motherboard as shown in the picture

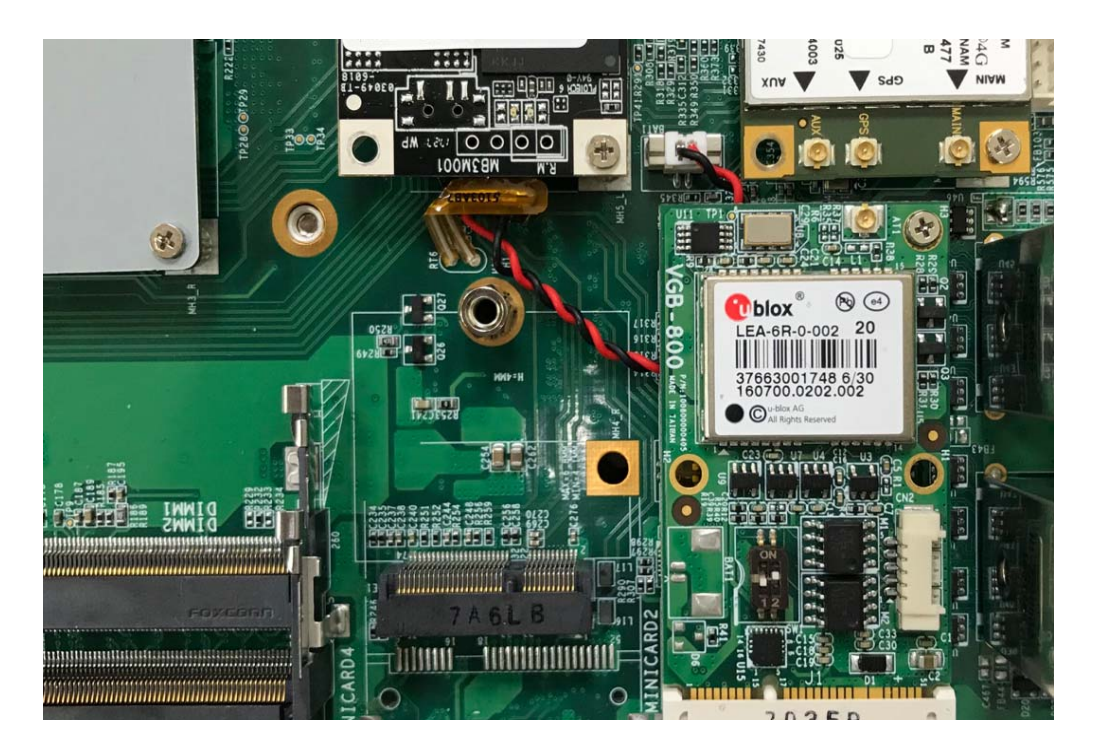

**Step 4** Hold the Module with its notch aligned with the socket of the board and insert it at a 30 degree angle into the socket as shown in the picture.

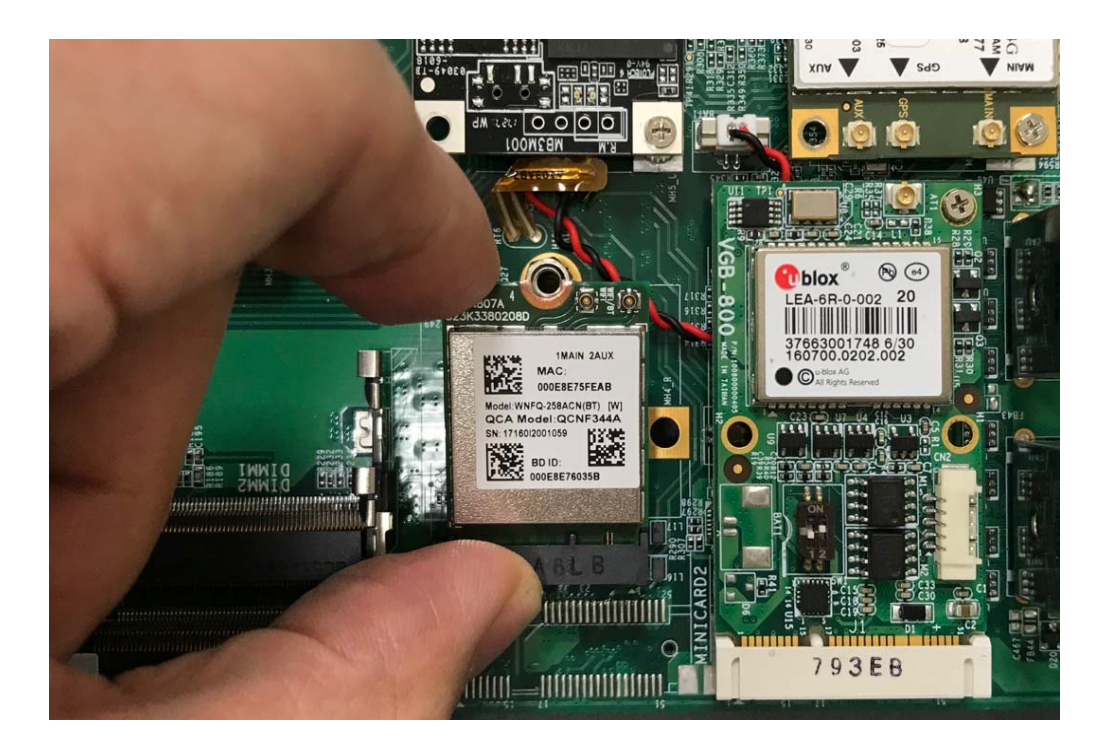

**Step 5.** Screw one screw to the holder as shown in the picture.

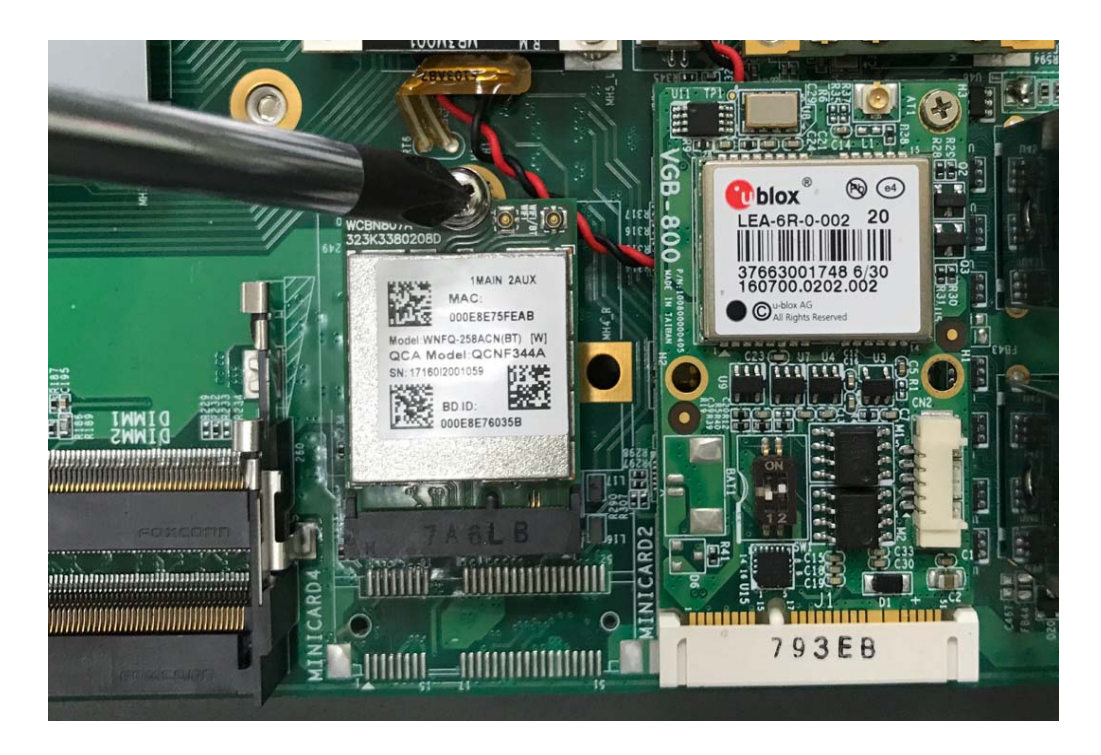

**Step 6.** Take the Ipex Connector and press on the M.2 module as shown in the picture.

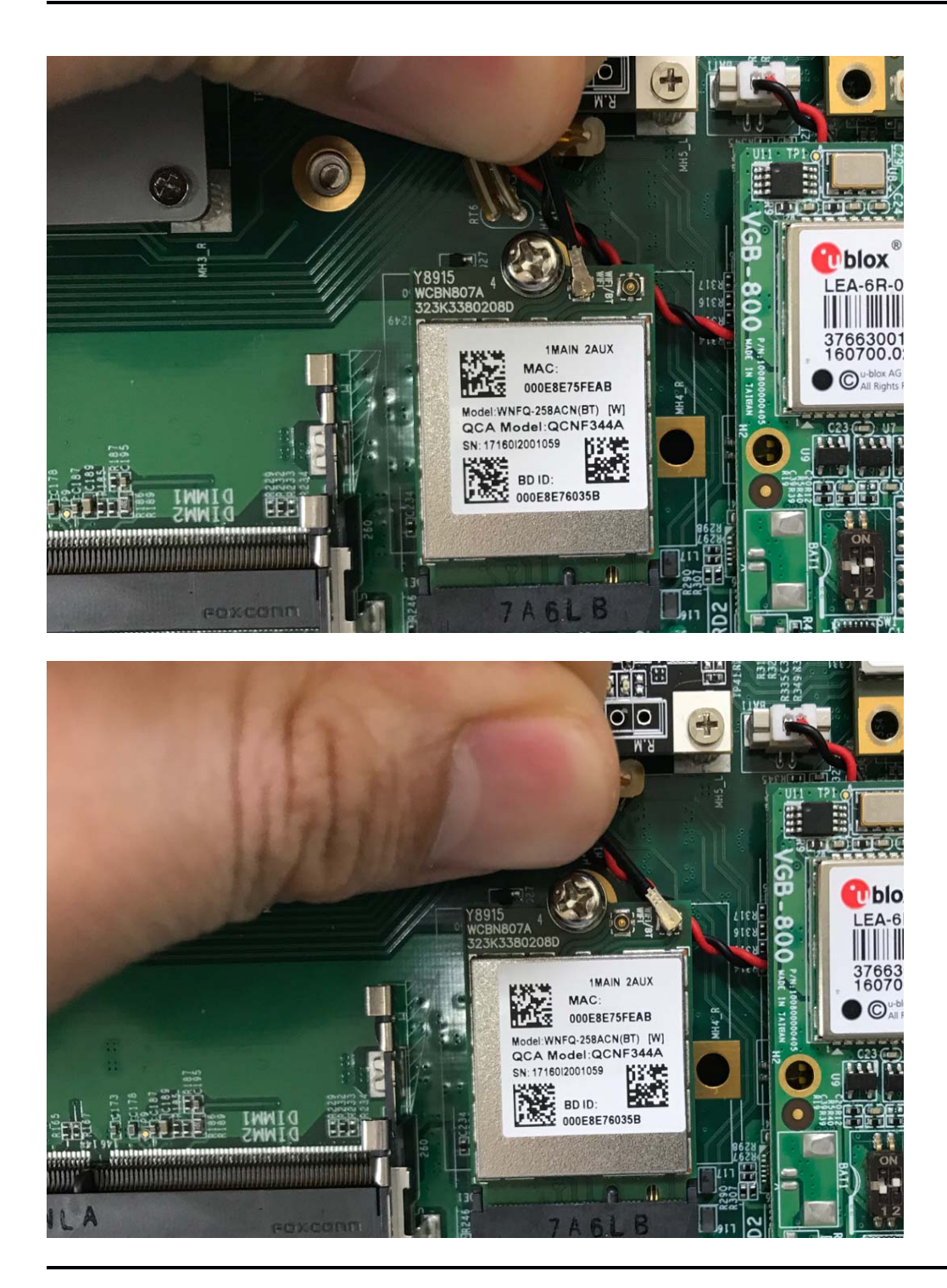

# 5.0 SYSTEM RESOURCE

# **5.0 SYSTEM RESOURCE**

## 5.1 Ignition Power Management Quick Guide

#### Startup/shutdown conditions from the IGNITION signal:

- IGNITION startup signal must be valid during 3 sec. (anti noise protection).
- IGNITION shutdown IGNITION signal must be inactive during 3 Sec, then PIC controller initiate Power Button signal (OS must be set to shutdown from the Power Button). It generate Main Button shutdown event and then goes to complete power off.

Typically the system can start only from IGNITION signal, because startup PIC controller is disconnected from the power source.

The system can be switched off from:

- Power IGNITION OFF signal.
- ACPI OS shutdown
- Power Button generate ACPI event (OS dependent).

#### **Power Ignition Startup Procedure**

## **Power Ignition Shutdown Procedure**

#### **Power Management**

- Power-off delay time is selectable by Software to disable and enable in 0-99 minutes
- Ignition On/Off status detectable by SW
- If the ignition is off and the system is still on after 3 Sec, FleetPC-9 will shut down automatically.
- If the ignition is turned on again and the power-off delay is in progress, FleetPC-9 will cancel the delay function and will continue to operate normally.
- If the ignition is turned on again and the power-off delay ended, FleetPC-9 will shut down completely will power-on again automatically.

# 5.2 GPIO & Delay Time Setting

# 5.2.1 GPIO and Ignition Control Register

The General Purpose I/O is an interface available on some devices. These can read <u>digital</u> signals from other parts of a circuit, or output to control other devices. At GPIO control register, the GPI is use to receive data, the GPO is set data to send.

I/O port: 0xA35 (base address) for Control Register (Read 0xA2h / Write 0xA1h)
 0xA36 (base address) for Control Data Value

## **Debug Command Line**

- O A35 A1
- O A36 OF // Set Bit 4-7 to Low

| 7   | 6 5 | 4 3 | 2 1 | 0   |     |     |     |
|-----|-----|-----|-----|-----|-----|-----|-----|
| DO4 | DO3 | DO2 | DO1 | DI4 | DI3 | DI2 | DI1 |

#### **GPIO5 Output Enable Register – Index A0h**

| Bit | Name      | R/W | Default | Description                       |
|-----|-----------|-----|---------|-----------------------------------|
| 7   | GPIO57_OE | R/W | 0       | 0 : GPIO57 is input               |
|     |           |     |         | <mark>1 : GPIO57 is output</mark> |
| 6   | GPIO56_OE | R/W | 0       | 0 : GPIO56 is input               |
|     |           |     |         | 1 : GPIO56 is output              |
| 5   | GPIO55_OE | R/W | 0       | 0 : GPIO55 is input               |
|     |           |     |         | <mark>1 : GPIO55 is output</mark> |
| 4   | GPIO54_OE | R/W | 0       | 0 : GPIO54 is input               |
|     |           |     |         | <mark>1 : GPIO54 is output</mark> |
| 3   | GPIO53_OE | R/W | 0       | <mark>0 : GPIO53 is input</mark>  |
|     |           |     |         | 1 : GPIO53 is output              |
| 2   | GPIO52_OE | R/W | 0       | <mark>0 : GPIO52 is input</mark>  |
|     |           |     |         | 1 : GPIO52 is output              |
| 1   | GPIO51_OE | R/W | 0       | <mark>0 : GPIO51 is input</mark>  |
|     |           |     |         | 1 : GPIO51 is output              |
| 0   | GPIO50_OE | R/W | 0       | <mark>0 : GPIO50 is input</mark>  |
|     |           |     |         | 1 : GPIO50 is output              |

# **GPIO5 Output Data Register – Index A1h**

| Bit | Name        | R/W | Default | Description                        |
|-----|-------------|-----|---------|------------------------------------|
| 7   | GPIO57_DATA | R/W | 1       | GPIO57 output data in output mode. |
| 6   | GPIO56_DATA | R/W | 1       | GPIO56 output data in output mode. |
| 5   | GPIO55_DATA | R/W | 1       | GPIO55 output data in output mode. |
| 4   | GPIO54_DATA | R/W | 1       | GPIO54 output data in output mode. |
| 3   | GPIO53_DATA | R/W | 1       | GPIO53 output data in output mode. |
| 2   | GPIO52_DATA | R/W | 1       | GPIO52 output data in output mode. |
| 1   | GPIO51_DATA | R/W | 1       | GPIO51 output data in output mode. |
| 0   | GPIO50_DATA | R/W | 1       | GPIO50 output data in output mode. |

# **GPIO5** Pin Status Register – Index A2h

| Bit | Name      | R/W | Default | Description        |
|-----|-----------|-----|---------|--------------------|
| 7   | GPIO57_ST | R   | 1       | GPIO57 pin status. |
| 6   | GPIO56_ST | R   | 1       | GPIO56 pin status. |
| 5   | GPIO55_ST | R   | 1       | GPIO55 pin status. |
| 4   | GPIO54_ST | R   | 1       | GPIO54 pin status. |
| 3   | GPIO53_ST | R   | 1       | GPIO53 pin status. |
| 2   | GPIO52_ST | R   | 1       | GPIO52 pin status. |
| 1   | GPIO51_ST | R   | 1       | GPIO51 pin status. |
| 0   | GPIO50_ST | R   | 1       | GPIO50 pin status. |

| Bit | Name            | R/W | Default | Description               |
|-----|-----------------|-----|---------|---------------------------|
| 7   | GPIO57_DRV_ENST | R/W | 0       | GPIO57 Drive Enable       |
|     |                 |     |         | 0 : GPIO57 is open drain. |
|     |                 |     |         | 1 : GPIO57 is push pull.  |
| 6   | GPIO56_DRV_ENST | R/W | 0       | GPIO57 Drive Enable       |
|     |                 |     |         | 0 : GPIO56 is open drain. |
|     |                 |     |         | 1 : GPIO56 is push pull.  |
| 5   | GPIO55_DRV_ENST | R/W | 0       | GPIO57 Drive Enable       |
|     |                 |     |         | 0 : GPIO55 is open drain. |
|     |                 |     |         | 1 : GPIO55 is push pull.  |
| 4   | GPIO54_DRV_ENST | R/W | 0       | GPIO57 Drive Enable       |
|     |                 |     |         | 0 : GPIO54 is open drain. |
|     |                 |     |         | 1 : GPIO54 is push pull.  |
| 3   | GPIO53_DRV_ENST | R/W | 0       | GPIO57 Drive Enable       |
|     |                 |     |         | 0 : GPIO53 is open drain. |
|     |                 |     |         | 1 : GPIO53 is push pull.  |
| 2   | GPIO52_DRV_ENST | R/W | 0       | GPIO57 Drive Enable       |
|     |                 |     |         | 0 : GPIO52 is open drain. |
|     |                 |     |         | 1 : GPIO52 is push pull.  |
| 1   | GPIO51_DRV_ENST | R/W | 0       | GPIO57 Drive Enable       |
|     |                 |     |         | 0 : GPIO51 is open drain. |
|     |                 |     |         | 1 : GPIO51 is push pull.  |
| 0   | GPIO50_DRV_ENST | R/W | 0       | GPIO57 Drive Enable       |
|     |                 |     |         | 0 : GPIO50 is open drain. |
|     |                 |     |         | 1 : GPIO50 is push pull.  |

#### **GPIO5** Drive Enable Register – Index A3h

I/O port: I/O port: 0xA35 (base address) for Control Register (Read 0xF2h bit 3) 0xA36 (base address) for Control Data Value

| 7 6 | 5 4 | . 3 | 2 1 | 0                      |   |   |   |
|-----|-----|-----|-----|------------------------|---|---|---|
| Х   | X   | X   | X   | lgnitio<br>n<br>Status | х | х | x |

#### **Debug Command Line**

- O A35 F2
- I A36 // Check Bit 3 Status

# 5.2.2 WDT Setting

## I/O port: A10 (base address) + 05h and 06h

## 1 Watchdog Timer Control Register

The Watchdog Timer Control Register controls the WDT working mode. Write the value to the WDT Configuration Port. The following table describes the Control Register bit definition:

7 6 3 2 1 0 Select output 0 1 1 0 0 Timer Unit pulse width of **RSTOUT#** 

## **Debug Command Line**

- O A16 05
- O A15 32 // 5 sec // 3A → 5 minutes

## Watchdog Timer Function

Watch dog timer is provided for system controlling. If time-out can trigger one signal to high/low level/pulse, the signal is depend on register setting.

The time unit has two ways from 1sec or 60sec. In pulse mode, there are four pulse widths can be selected (1ms/25ms/125ms/5sec). Others, please refer the device register description as below.

| Bit | Name        | R/W | Default | Description                                                       |
|-----|-------------|-----|---------|-------------------------------------------------------------------|
| 7   | Reserved    | R   | 0       | Reserved                                                          |
| 6   | WDTMOUT_STS | R/W | 0       | If watchdog timeout event occurs, this bit will be set to         |
|     |             |     |         | 1. Write a 1 to this bit will clear it to 0.                      |
| 5   | WD_EN       | R/W | 0       | If this bit is set to 1, the counting of watchdog time is         |
|     |             |     |         | enabled.                                                          |
| 4   | WD_PULSE    | R/W | 0       | Select output mode (0:level, <mark>1:pulse</mark> ) of RSTOUT# by |
|     |             |     |         | setting this bit.                                                 |
| 3   | WD_UNIT     | R/W | 0       | Select time unit (0:1sec, 1:60sec) of watchdog timer by           |
|     |             |     |         | setting this bit.                                                 |
| 2   | WD_HACTIVE  | R/W | 0       | Select output polarity of RETOUT# (1:high active, 0:low           |
|     |             |     |         | active) by setting the bit.                                       |
| 1-0 | WD_PSWIDTH  | R/W | 0       | Select output pulse width of RSTOUT#                              |
|     |             |     |         | 0:1 ms 1:25 ms                                                    |
|     |             |     |         | 2:125 ms 3:5 sec                                                  |

## Watchdog Timer Configuration Register 1- base address +05h

#### Watchdog Timer Configuration Register 2- base address +06h

| Bit              | Name    | R/W              | Default | Description            |
|------------------|---------|------------------|---------|------------------------|
| <mark>7-0</mark> | WD_TIME | <mark>R/W</mark> | 0       | Time of watchdog timer |

#### Watchdog PME Control Register - base address + 0Ah

| Bit | Name       | R/W | Default | Description                                            |
|-----|------------|-----|---------|--------------------------------------------------------|
| 7   | WDT_PME    | R   |         | The PME Status                                         |
|     |            |     |         | This bit will set when WDT_PME_EN is set and the       |
|     |            |     |         | watchdog timer is 1 unit before time out (of time out) |
| 6   | WDT_PME_EN | R/W | 0       | 0 : Disable Watchdog PME.                              |
|     |            |     |         | 1 : Enable Watchdog PME                                |
| 5-1 | Reserved   |     |         | Reserved                                               |
| 0   | WDOUT_EN   | R/W | 0       | 0 : disable Watchdog time out output via WDTRST#       |
|     |            |     |         | 1 : enable Watchdog time out output via WDTRST#        |

# 6.0 BIOS

# 6.0 BIOS

# 6.1 Enter The BIOS

Power on the computer and the system will start POST (Power On Self Test) process. When the message below appears on the screen, press (DEL) key to enter Setup.

# Press DEL to enter SETUP

If the message disappears before you respond and you still wish to enter Setup, restart the system by turning it OFF and On or pressing the RESET button. You may also restart the system by simultaneously pressing <Ctrl>, <Alt>, and <Delete> keys.

## Important

- The items under each BIOS category described in this chapter are under continuous update for better system performance. Therefore, the description may be slightly different from the latest BIOS and should be held for reference only.
- Upon boot-up, the 1st line appearing after the memory count is the BIOS version. It is usually in the format.

# FleetPC-9 Mainboard V1.0 073109 where :

1st digit refers to BIOS maker as A = AMI, W = AWARD, and P = PHOENIX

2nd - 5th digit refers to the model number.

6th digit refers to the chipset as I = Intel, N = NVIDIA, A = AMD and V = VIA.

7th - 8th digit refers to the customer as MS = all standard customers.

V1.0 refers to the BIOS was released.

073109 refers to the date this BIOS was released.

# **Control Keys**

Power on the computer and the system will start POST (Power On Self Test) process. When the message below appears on the screen, press (DEL) key to enter Setup.

| <^>             | Move to the previous item                                         |
|-----------------|-------------------------------------------------------------------|
| <↓>             | Move to the next item                                             |
| <←>             | Move to the item in the left hand                                 |
| <→>             | Move to the item in the right hand                                |
| <enter></enter> | Select the item                                                   |
| <esc></esc>     | Jumps to the Exit menu or returns to the main menu from a submenu |
| <+/PU>          | Increase the numeric value or make changes                        |
| <-/PD>          | Decrease the numeric value or make changes                        |
| <f1></f1>       | General Help                                                      |
| <f3></f3>       | Load Optimized Defaults                                           |
| <f4></f4>       | Save all the CMOS changes and exit                                |

## **Getting Help**

After entering the Setup menu, the first menu you will see is the Main Menu.

## Main Menu

The main menu lists the setup functions you can make changes to. You can use the arrow keys  $(\uparrow \downarrow)$  to select the item. The on-line description of the highlighted setup function is displayed at the bottom of the screen.

## Sub-Menu

If you find a right pointer symbol (as shown in the right view) appears to the left of certain fields that means a sub-menu can be launched from this field. A sub-menu contains additional options for a field parameter. You can use arrow keys (  $\uparrow \downarrow$  ) to highlight the field and press <Enter> to call up the sub-menu. Then you can use the control keys to enter values and move from field to field within a sub-menu. If you want to return to the main menu, just press the <Esc >.

## General Help <F1>

The BIOS setup program provides a General Help screen. You can call up this screen from any menu by simply pressing <F1>. The Help screen lists the appropriate keys to use and the possible selections for the highlighted item. Press <Esc> to exit the Help screen.

# 6.2 Main

## **Time Setting**

| Apt<br>Main Advanced | io Setup<br>Chipset | Utilitg -<br>Security | Copyright (<br>Boot Save | (C) 2017<br>& Exit | American |
|----------------------|---------------------|-----------------------|--------------------------|--------------------|----------|
| BIOS Information     |                     |                       |                          |                    |          |
| BIOS Vendor          |                     |                       | American M               | legatrend          | ds       |
| Core Version         |                     |                       | 5.12                     |                    |          |
| Compliancy           |                     |                       | UEFI 2.5;                | PI 1.4             |          |
| BIOS Version         |                     |                       | R1.00-0C                 |                    |          |
| Motherboard Seria    | 1 Number            |                       | N/A                      |                    |          |
| Firmware Version     |                     |                       | V003                     |                    |          |
| Build Date and Ti    | me                  |                       | 09/07/2017               | 16:59:1            | 19       |
| Access Level         |                     |                       | Administra               | ntor               |          |
| Microcode Revisio    | n                   |                       | A6                       |                    |          |
| IGFX VBIOS Versio    | n                   |                       | 1031                     |                    |          |
| Memory RC Version    | 1                   |                       | 2.0.0.6                  |                    |          |
| Total Memory         |                     |                       | 8192 MB                  |                    |          |
| Memory Frequency     |                     |                       | 2133 MHz                 |                    |          |
| ME FW Version        |                     |                       | 11.6.27.32               | 264                |          |
| Sustem Date          |                     |                       | [Thu 10/26               | 5/2017]            |          |
| System Time          |                     |                       | [14:31:05]               |                    |          |
|                      |                     |                       |                          |                    |          |

#### » System Date

This setting allows you to set the system Date. The time format is <Day> <Month> <Date> <Year>.

#### » System Time

This setting allows you to set the system time. The time format is <Hour> <Minute> <Second>.

## 6.3 Advanced

#### **AMT Configuration**

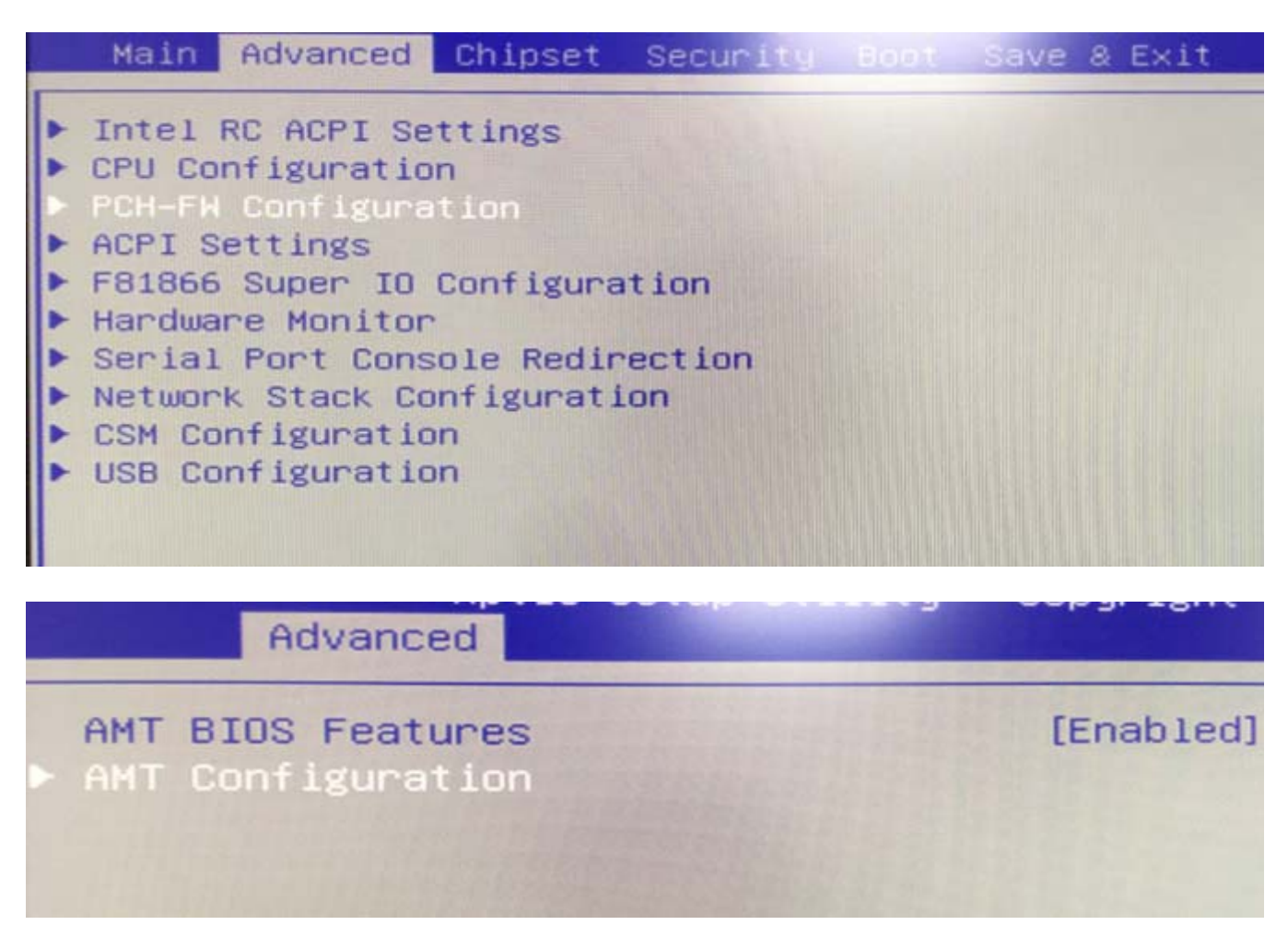

#### **Serial Port Configuration**

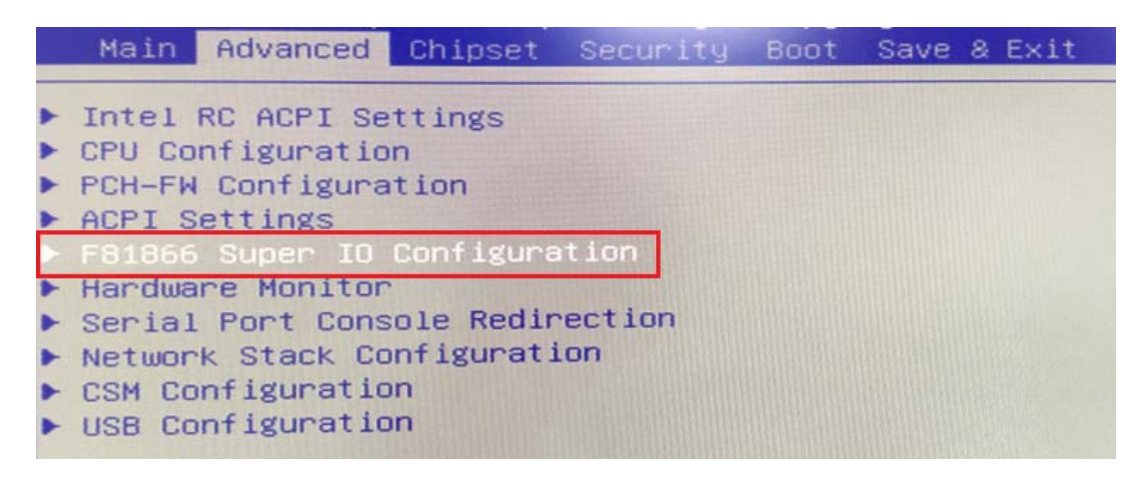

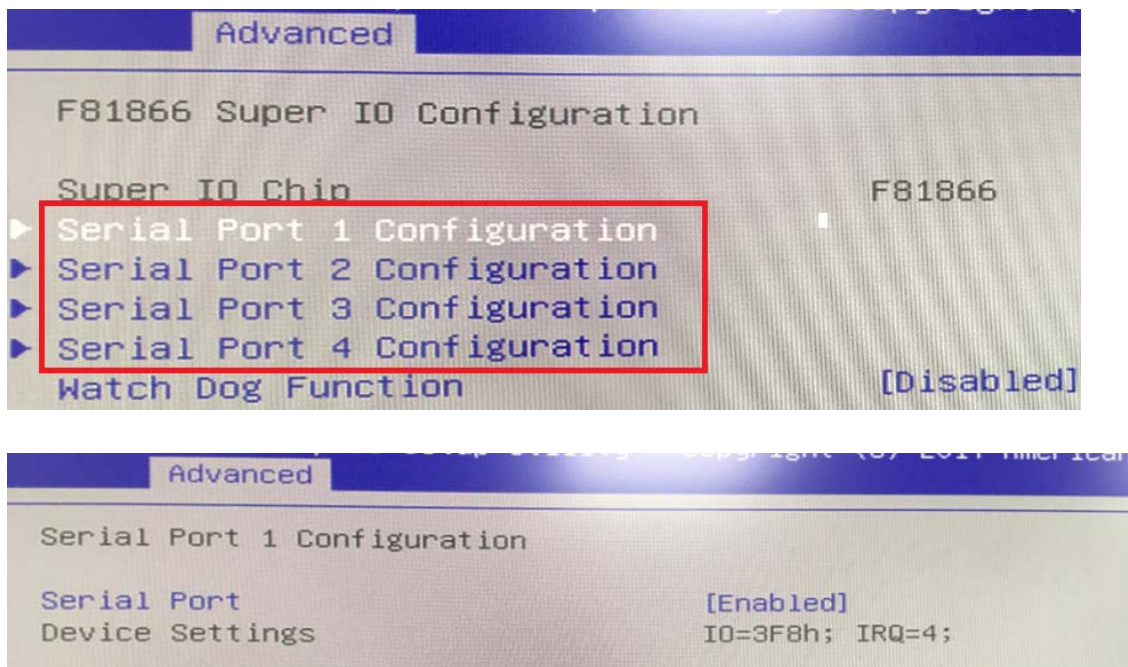

Change Settings Serial Port RS232/422/485 Control [Enabled] IO=3F8h; IRQ=4; [IO=3F8h; IRQ=4;] [RS232]

| RS232 | arrort | 10202/ 422/ 400 |  |
|-------|--------|-----------------|--|
| RS485 |        |                 |  |
| RS422 |        |                 |  |

#### » Serial Port 1/2/3/4 Enable or Disable

Select an Enable or Disable for the specified serial ports.

#### » COM1 RS232/422/485 Select

| Advanced                                             |                              |
|------------------------------------------------------|------------------------------|
| Serial Port 1 Configuration                          |                              |
| Serial Port<br>Device Settings                       | [Enabled]<br>IO=3F8h; IRQ=4; |
| Change Settings<br>Serial Port RS232/422/485 Control | [10=3F8h; IRQ=4;]<br>[RS485] |
| Termination                                          | [D1sabled]                   |

#### » Watch Dog Function

AdvancedF81866 Super IO ConfigurationSuper IO ChipSuper IO ChipF81866Serial Port 1 ConfigurationSerial Port 2 ConfigurationSerial Port 3 ConfigurationSerial Port 4 ConfigurationMatch Dog Function

#### Advanced

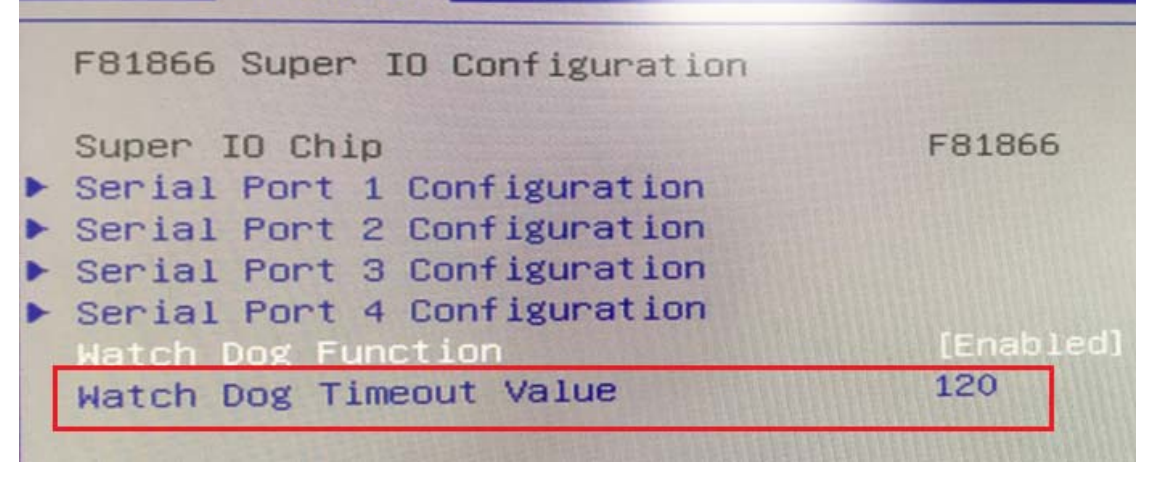

# 6.4 Chipset

## **RAID Mode**

| Chipset                                                                                                    |                                                                  |
|----------------------------------------------------------------------------------------------------|------------------------------------------------------------------|
| PCH-IO Configuration                                                                                                    |                                                                  |
| <ul> <li>PCI Express Configuration</li> <li>SATA And RST Configuration</li> <li>USB Configuration</li> <li>Security Configuration</li> <li>SerialIo Configuration</li> </ul> |                                                                  |
| PCH LAN Controller<br>LAN Wake From DeepSx<br>Wake on LAN Enable<br>SLP_LAN# Low on DC Power<br>AC Power Loss                                                                | [Enabled]<br>[Enabled]<br>[Disabled]<br>[Enabled]<br>[Power Off] |

|   | Chipset                          |                 |
|---|----------------------------------|-----------------|
|   | SATA And RST Configuration       |                 |
|   | SATA Controller(s)               | [Enabled]       |
|   | SATA Mode Selection              | [AHCI]          |
|   | SATA lest Mode                   | [Disabled]      |
| - | Software Feature Mask Configurat | ion             |
|   | Aggressive LPM Support           | [Disabled]      |
|   | SATA Controller Speed            | [Default]       |
|   | Serial ATA Port 0                | Empty           |
|   | Software Preserve                | SATA Mode Selec |
|   | Port 0                           | AHCI            |
|   | Hot Plug                         | RAID            |
|   | Configured as eSATA              |                 |

| SATA And RST Configuration                                                                                                    | The second second                                                                                                |
|----------------------------------------------------------------------------------------------------|----------------------------------------------------------------------------------------------------|
| SATA Controller(s)                                                                                                    | [Enabled]                                                                                                    |
| SATA Mode Selection                                                                                                    | [RAID]                                                                                                    |
| SATA Test Mode                                                                                                    | [Disabled]                                                                                                    |
| RAID Device ID                                                                                                    | [Client]                                                                                                    |
| Software Feature Mask Configuration                                                                                                    |                                                                                                    |
| Aggressive LPM Support                                                                                                    | [Disabled]                                                                                                    |
| SATA Controller Speed                                                                                                    | [Default]                                                                                                    |
|                                                                                                    | All and a second                                                                                                 |
|                                                                                                    |                                                                                                    |
| Serial ATA Port 0                                                                                                    | Empty                                                                                                    |
| Serial ATA Port 0<br>Software Preserve                                                                                                    | Empty<br>Unknown                                                                                                 |
| Serial ATA Port 0<br>Software Preserve<br>Port 0                                                                                                    | Empty<br>Unknown<br>[Enabled]                                                                                    |
| Serial ATA Port 0<br>Software Preserve<br>Port 0<br>Hot Plug                                                                                                | Empty<br>Unknown<br>[Enabled]<br>[Disabled]                                                                      |
| Serial ATA Port 0<br>Software Preserve<br>Port 0<br>Hot Plug<br>Configured as eSATA                                                                         | Empty<br>Unknown<br>[Enabled]<br>[Disabled]<br>Hot Plug su                                                       |
| Serial ATA Port 0<br>Software Preserve<br>Port 0<br>Hot Plug<br>Configured as eSATA<br>Spin Up Device                                                       | Empty<br>Unknown<br>[Enabled]<br>[Disabled]<br>Hot Plug su<br>[Disabled]                                         |
| Serial ATA Port 0<br>Software Preserve<br>Port 0<br>Hot Plug<br>Configured as eSATA<br>Spin Up Device<br>SATA Device Type                                   | Empty<br>Unknown<br>[Enabled]<br>[Disabled]<br>Hot Plug su<br>[Disabled]<br>[Solid Stat                          |
| Serial ATA Port 0<br>Software Preserve<br>Port 0<br>Hot Plug<br>Configured as eSATA<br>Spin Up Device<br>SATA Device Type<br>Topology                       | Empty<br>Unknown<br>[Enabled]<br>[Disabled]<br>Hot Plug su<br>[Disabled]<br>[Solid Stat<br>[ISATA]               |
| Serial ATA Port 0<br>Software Preserve<br>Port 0<br>Hot Plug<br>Configured as eSATA<br>Spin Up Device<br>SATA Device Type<br>Topology<br>SATA Port 0 DevSlp | Empty<br>Unknown<br>[Enabled]<br>[Disabled]<br>Hot Plug su<br>[Disabled]<br>[Solid Stat<br>[ISATA]<br>[Disabled] |

| Software Feature Mask Configuration |                                     |  |  |
|-------------------------------------|-------------------------------------|--|--|
| HDD Unlock<br>LED Locate            | [Enabled]<br>[Enabled]<br>[Enabled] |  |  |
| RAID0                               | [Enabled]                           |  |  |
| RAID1                               | [Disabled]                          |  |  |
| RAID10                              | [Disabled]                          |  |  |
| RAID5                               | [Disabled]                          |  |  |
| Intel Rapid Recovery Technology     | [Enabled]                           |  |  |
| OROM UI and BANNER                  | [Enabled]                           |  |  |
| IRRT Only on eSATA                  | [Enabled]                           |  |  |
| Smart Response Technology           | [Enabled]                           |  |  |
| OROM UI Normal Delay                | [2 secs]                            |  |  |
| RST Force Form                      | [Disabled]                          |  |  |

#### 6.5 Boot

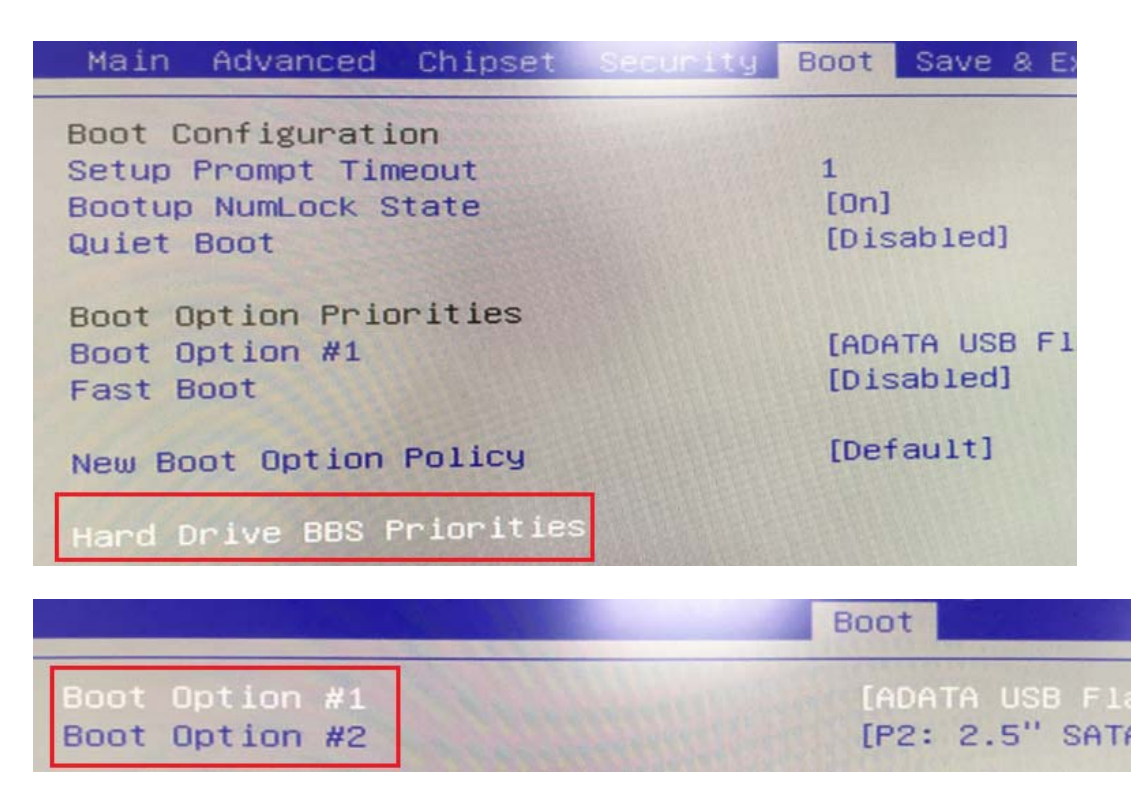

#### » 1st/2nd Boot Device

The items allow you to set the sequence of boot devices where BIOS attempts to load the disk operating system.

#### » Try Other Boot Devices

Setting the option to [Enabled] allows the system to try to boot from other device if the system fail to boot from the 1st/2nd boot device.

#### » Hard Disk Drives, CD/DVD Drives, USB Drives

These settings allow you to set the boot sequence of the specified devices.

# 7.0 PACKING LIST

# 7.0 PACKING LIST

# 7.1 Packing List

### System

| ltem | Part Number  | Module Name             |
|------|--------------|-------------------------|
| 1    | 765000040009 | FleetPC-9G1-i7 System   |
| 2    | 765000040010 | FleetPC-9PG1-i7 System  |
| 3    | 765000040015 | FleetPC-9G1-C1 System   |
| 4    | 765000040016 | FleetPC-9PG1-i7K System |

#### Accessory

| Picture           | Part Number  | Module Name                   | Q'ty |
|-------------------|--------------|-------------------------------|------|
|                   | 326910027661 | Cabling MC421-350-02G F 90D   | 1    |
| Peese<br>Constant | 326510051061 | Cabling MC101-508-05GA1 F 90D | 1    |
|                   | 370850001000 | FleetPC-9 MOUNT BRACKET       | 2    |
| • • •             | 351103040250 | Screw F Type M3*4L ISO BK     | 4    |